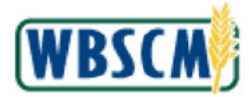

## PROCESS OVERVIEW

### Purpose

The purpose of this transaction is for domestic recipient organizations (or USDA on behalf of a recipient) to cancel a shipment receipt for a purchase order (PO) or sales order (SO). The shipment receipt, also known as the goods receipt (GR), is the method by which the recipient confirms the materials/commodities requested in WBSCM have been delivered.

Shipment receipts **can** only be cancelled before an ASN has been entered. The user must cancel the shipment receipt in the following circumstances, and reenter the receipt:

- The receipt has been entered on an incorrect line item.
- The receipt needs to be modified.

Shipment receipts **cannot** be cancelled if an ASN exists. The user is able to modify the shipment receipt. If modification are done in the first 7 days, refer to the <u>Modify Domestic Shipment Receipt</u> work instruction, otherwise the user must open an incident through the WBSCM Helpdesk, email: <u>WBSCM.ServiceDesk@CACI.com</u> or phone: (877) WBSCM-4U or (877) 927-2648 - from 8AM to 6PM EST MON-FRI, Excluding Holidays.

This process is available for the following scenarios:

- The receipt has been entered against a PO line item with an ASN.
- An ASN has been created after the receipt was entered.

Shipment receipts **can** be cancelled for Domestic Direct Ship (3rd party) and National Warehouse orders, but not for offshore shipments.

The user cannot cancel the shipment receipt if:

- Shipment receipt was entered against a PO line item with an ASN.
- ASN was created after the shipment receipt was entered.
- Shipment receipt is for offshore shipment.

#### **Process Trigger**

Perform this procedure to cancel a receipted line item when it has been incorrectly receipted.

#### Prerequisites

- A PO line item must exist in WBSCM.
- An ASN has not been created for the line item.
- Shipment receipt has been entered in WBSCM.

#### Portal Path

Follow the Portal path below to complete this transaction:

• Select Operations tab → Order Processing tab → Shipment Receipts folder → Enter Shipment Receipt link to go to the Enter Shipment Receipt screen.

## Tips and Tricks

The R/O/C acronyms in the field tables represent Required, Optional, or Conditional field entries.
 Required (R) – a mandatory field necessary to complete the transaction

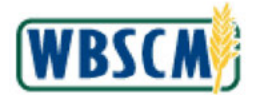

- **Optional (O)** a non-mandatory field not required to complete the transaction
- Conditional (C) a field that may be required if certain conditions are met, typically linked to completion of a mandatory field
- Refer to the WBSCM Help site, Frequently Referenced Training Materials section for basic navigational training and tips on creating favorites, performing searches, etc.

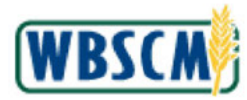

## PROCEDURE

1. Start the transaction using the Portal path: Operations tab → Order Processing tab → Shipment Receipts folder → Enter Shipment Receipt link.

## Image: Enter Shipment Receipt Screen

| Order Processing Countries & day in the state                                                                                                    | Dan # Administration                                                                                                    |                                                |
|----------------------------------------------------------------------------------------------------|----------------------------------------------------------------------------------------------------|------------------------------------------------|
| Complexity Complexity | Operations '> Order Processing > Shipment Receipts > Enter Shipment Receipt                                                                          | Full Screen   Options =                        |
| File Uploads/Downloads<br>Catalog Maintenance                                                                                                    | Welcome to Enter Shipment Receipt<br>All required fields are marked with a red asterisk (%) Dates are formatied as: MM/DD/YYYYY                      |                                                |
| Order Management                                                                                                    | Order Search                                                                                                    |                                                |
| Entitiement Management<br>Shipment Receipts                                                                                                    | WBBCM has the ability to receipt Bales Orders, Delivery Documents, and Purchase Orders.To search for an oper<br>your order number and oldk "Search". | n order in the system to receipt, please enter |
| Enter Shipment Receipt     Ud/ord Shipment Receipt                                                                                                    | * Order Number: Search                                                                                                    |                                                |
| NW Delivery Calendar                                                                                                    | <u>-</u>                                                                                                    |                                                |
|                                                                                                    |                                                                                                    |                                                |
|                                                                                                    |                                                                                                    |                                                |
|                                                                                                    |                                                                                                    |                                                |
|                                                                                                    |                                                                                                    |                                                |
|                                                                                                    |                                                                                                    |                                                |
|                                                                                                    |                                                                                                    |                                                |
|                                                                                                    |                                                                                                    |                                                |
|                                                                                                    |                                                                                                    |                                                |

2. Click (the **Hide Navigator** arrow) to minimize the Portal Menu. Note this can be done with any transaction in WBSCM.

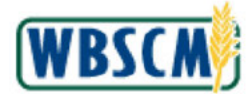

## Image: Enter Shipment Receipt Screen

| Complaint Administration     Receil Administration     rations > Order Processing > Shipment Receipt > Enter Shipment Receipt      All required felds are marked with a red astensk (*) Dates are formated as: MM/DD/YYYY.      Order Search      WBSCM has the ability to receipt Sales Orders, Delivery Documents, and Purchase Orders.To search for an open order in the system to receipt, please enter your order number and clok 'Search'      Order Number:      Order Number:      Bearch | er Processing Complaint Administra<br>irations > Order Processing > Shipme<br>Welcome to Enter Shipme<br>All required felds are marked with a red | ten Receit Administration<br>nt Receipts > Enter Shipment Receipt<br>nt Receipt |                                  |                                      |                                         |                   |
|----------------------------------------------------------------------------------------------------|----------------------------------------------------------------------------------------------------|---------------------------------------------------------------------------------|----------------------------------|--------------------------------------|-----------------------------------------|-------------------|
| Processing > Entprent Receipt      All required felds are marked with a red asterisk (*). Dates are formated as: MM/DD/YYYY.      Order Search      WBSCM has the ability to receipt Sales Orders, Delivery Documents, and Purchase Orders.To search for an open order in the system to receipt, please enter your order number and click 'Search'      * Order Number:      Order Number:      Order Number:                                                                                     | Velcome to Enter Shipme                                                                                                    | nt Receipts > Enter Shipment Receipt                                            |                                  |                                      |                                         |                   |
| Welcome to Enter Shipment Receipt         All required felds are marked with a red asterisk (*). Dates are formatied as: MM/DD/YYYY.         Order Search         WBSCM has the ability to receipt Sales Orders, Delivery Documents, and Purchase Orders.To search for an open order in the system to receipt, please enter your order number and click "Search"         * Order Number.       Search                                                                                             | Welcome to Enter Shipme                                                                                                    | nt Receipt                                                                      |                                  |                                      |                                         | Full Screen   Ops |
| Order Search WBSCM has the ability to receipt Sales Orders, Derivery Documents, and Purchase Orders. To search for an open order in the system to receipt, please enter your order number and click "Search".  Order Number: Cearch                                                                                                    |                                                                                                    | asterisk (*) Dates are formatied as: M                                          | WEDMMY.                          |                                      |                                         |                   |
| WBBCM has the ability to receipt Sales Orders, Derivery Documents, and Funchase Orders. To search for an open order in the system to receipt, please enter your order number and click "Search"<br>* Order Number.                                                                                                    | Order Search                                                                                                    |                                                                                 |                                  |                                      |                                         |                   |
| * Order Number. Search                                                                                                    | WBSCM has the ability to receipt Sale                                                                                                    | s Orders, Delivery Documents, and Fur                                           | chase Orders. To search for an o | en order in the system to receipt, p | lease enter your order number and click | Search*           |
|                                                                                                    | Order Number.                                                                                                    | Search                                                                          | 1                                |                                      |                                         |                   |
|                                                                                                    |                                                                                                    |                                                                                 |                                  |                                      |                                         |                   |
|                                                                                                    |                                                                                                    |                                                                                 |                                  |                                      |                                         |                   |
|                                                                                                    |                                                                                                    |                                                                                 |                                  |                                      |                                         |                   |
|                                                                                                    |                                                                                                    |                                                                                 |                                  |                                      |                                         |                   |
|                                                                                                    |                                                                                                    |                                                                                 |                                  |                                      |                                         |                   |
|                                                                                                    |                                                                                                    |                                                                                 |                                  |                                      |                                         |                   |
|                                                                                                    |                                                                                                    |                                                                                 |                                  |                                      |                                         |                   |
|                                                                                                    |                                                                                                    |                                                                                 |                                  |                                      |                                         |                   |
|                                                                                                    |                                                                                                    |                                                                                 |                                  |                                      |                                         |                   |
|                                                                                                    |                                                                                                    |                                                                                 |                                  |                                      |                                         |                   |
|                                                                                                    |                                                                                                    |                                                                                 |                                  |                                      |                                         |                   |

**3.** As required, complete/review the following fields:

| Field         | R/O/C | Description                                                                                                    |
|---------------|-------|----------------------------------------------------------------------------------------------------|
| Order Number: | R     | This can be a sales order number, purchase order number, or delivery document number.                            |
|               |       | <b>Example:</b><br>4100008382                                                                                    |
|               |       | (Note) The cancel functionality can be<br>performed only for a sales order<br>number or a purchase order number. |

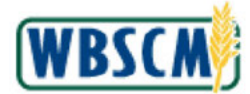

## Image: Enter Shipment Receipt Screen

| reline > Order Processing > Enlargement Receipt       Full Brevent O         Welcome to Enter Shipment Receipt       All required failes are marked with a red asteriax (*). Dates are formatied as: MMICD/YYY.         Order Search       WBSCM has the ability to receipt Sales Orders, Definery Documents, and Purchase Orders. To search for an open order in the system to receipt, please enter your order number and clok: "Search"         * Order Number:       #1000003382                                                                                                    | r Processing Complaint Administration          | Recall Administration                                        |                                                       |                                          |
|----------------------------------------------------------------------------------------------------|------------------------------------------------|--------------------------------------------------------------|-------------------------------------------------------|------------------------------------------|
| Webcome to Enter Shipment Receipt           All required feels are marked with a red atteries (*) Dates are formation as MM/CD/YYYY.           Order Search           WSCN has the ability to receipt Sales Orders, Delivery Documents, and Purchase Orders. To search for an open order in the system to receipt, please enter your order number and clob. "Search"           * Order Number: <a href="mailto:keinelity">keinelity to receipt Sales Orders, Delivery Documents, and Purchase Orders. To search for an open order in the system to receipt, please enter your order number and clob. "Search"</a> | rations > Order Processing > Shipment Re       | sceipts > Enter Shipment Receipt                             |                                                       | Full Screen Op                           |
| Welcome to Enter Shipment Receipt         All required fields are marked with a red asterBK (*). Dates are formatied as: MMICDDYYYY.         Order Search         WBSDM has the ability to receipt Sales Orders, Delivery Documents, and Purchase Orders. To search for an open order in the system to receipt, please enter your order number and diok. 'Search'.         * Order Number:       (4100006382)                                                                                                    |                                                |                                                              |                                                       |                                          |
| All required failes are marked with a red asterse (1). Dates are formated as VM/DD/YYYY.           Order Search   WBSCM has the addity to receipt Sales Orders, Delivery Documents, and Purchase Orders. To search for an open order in the system to receipt, please enter your order number and diok "Search"    (* Order Number: 4100008382                                                                                                    | Welcome to Enter Shipment                      | Receipt                                                      |                                                       |                                          |
| Order Search           WBSCM has the ability to receipt Sales Orders, Delivery Documents, and Purchase Orders. To search for an open order in the system to receipt, please enter your order number and dick "Search".           * Order Number:         #1000000382    Bearch                                                                                                    | All required fields are marked with a red aste | erisk (*). Dates are formatied as: MM/DD/YYYY,               |                                                       |                                          |
| WBSDM has the actility to receipt Sales Orders, Delivery Documents, and Furchase Orders.To search for an open order in the system to receipt, please enter your order number and diok. 'Search'     Order Number: 4100008382     Search                                                                                                    | Order Search                                   |                                                              |                                                       |                                          |
| * Order Number. 4100006382 Bearch                                                                                                    | WBSCM has the ability to receipt Sales On      | ders, Delivery Documents, and Purchase Orders. To search for | r an open order in the system to receipt, please ente | er your order number and click "Search". |
|                                                                                                    | * Order Number. 4100008382                     | Search                                                       |                                                       |                                          |
|                                                                                                    |                                                |                                                              |                                                       |                                          |
|                                                                                                    |                                                |                                                              |                                                       |                                          |
|                                                                                                    |                                                |                                                              |                                                       |                                          |
|                                                                                                    |                                                |                                                              |                                                       |                                          |
|                                                                                                    |                                                |                                                              |                                                       |                                          |
|                                                                                                    |                                                |                                                              |                                                       |                                          |
|                                                                                                    |                                                |                                                              |                                                       |                                          |
|                                                                                                    |                                                |                                                              |                                                       |                                          |
|                                                                                                    |                                                |                                                              |                                                       |                                          |
|                                                                                                    |                                                |                                                              |                                                       |                                          |
|                                                                                                    |                                                |                                                              |                                                       |                                          |
|                                                                                                    |                                                |                                                              |                                                       |                                          |
|                                                                                                    |                                                |                                                              |                                                       |                                          |
|                                                                                                    |                                                |                                                              |                                                       |                                          |
|                                                                                                    |                                                |                                                              |                                                       |                                          |
|                                                                                                    |                                                |                                                              |                                                       |                                          |
|                                                                                                    |                                                |                                                              |                                                       |                                          |
|                                                                                                    |                                                |                                                              |                                                       |                                          |
|                                                                                                    |                                                |                                                              |                                                       |                                          |
|                                                                                                    |                                                |                                                              |                                                       |                                          |
|                                                                                                    |                                                |                                                              |                                                       |                                          |
|                                                                                                    |                                                |                                                              |                                                       |                                          |
|                                                                                                    |                                                |                                                              |                                                       |                                          |
|                                                                                                    |                                                |                                                              |                                                       |                                          |
|                                                                                                    |                                                |                                                              |                                                       |                                          |
|                                                                                                    |                                                |                                                              |                                                       |                                          |
|                                                                                                    |                                                |                                                              |                                                       |                                          |
|                                                                                                    |                                                |                                                              |                                                       |                                          |
|                                                                                                    |                                                |                                                              |                                                       |                                          |

4. Click Search (the Search button) to execute the search.

## Image: Enter Shipment Receipt Details Screen

| tions ⇒                               | Order Processi                                                                                                    | ng > Shipment Ree                                                                                                    | eipts > Enter                                                                                                | Shipmer                                                      | nt Repeipt                 |                                                                                                    |                                                                                                    |                                                                                                    |                                          |                       | Full Screen                 | Opti       |
|---------------------------------------|----------------------------------------------------------------------------------------------------|----------------------------------------------------------------------------------------------------|----------------------------------------------------------------------------------------------------|--------------------------------------------------------------|----------------------------|----------------------------------------------------------------------------------------------------|----------------------------------------------------------------------------------------------------|----------------------------------------------------------------------------------------------------|------------------------------------------|-----------------------|-----------------------------|------------|
|                                       |                                                                                                    |                                                                                                    |                                                                                                    |                                                              |                            |                                                                                                    |                                                                                                    |                                                                                                    |                                          |                       |                             |            |
| nter                                  | Shipment F                                                                                                    | eceipt Details                                                                                                    | 5                                                                                                    |                                                              |                            |                                                                                                    |                                                                                                    |                                                                                                    |                                          |                       |                             |            |
|                                       |                                                                                                    |                                                                                                    |                                                                                                    |                                                              |                            |                                                                                                    |                                                                                                    | -                                                                                                    |                                          |                       |                             |            |
| <b>F</b> 80                           | ack to Summary                                                                                                    | Back to Searc                                                                                                    | zh                                                                                                    |                                                              |                            |                                                                                                    |                                                                                                    |                                                                                                    |                                          |                       |                             |            |
| Renei                                 | int Header                                                                                                    |                                                                                                    |                                                                                                    |                                                              |                            |                                                                                                    |                                                                                                    |                                                                                                    |                                          |                       |                             |            |
|                                       |                                                                                                    |                                                                                                    | -                                                                                                    |                                                              |                            |                                                                                                    |                                                                                                    |                                                                                                    |                                          |                       |                             |            |
| Order I                               | Number: 41000                                                                                                    | 08362                                                                                                    | Enter                                                                                                    | red By:                                                      | ALLROLESO.                 | Rai                                                                                                    | ailcar/90L                                                                                         | -                                                                                                    |                                          |                       |                             |            |
| 318                                   | gned by:                                                                                                    |                                                                                                    |                                                                                                    | ceived;                                                      |                            | H2                                                                                                    |                                                                                                    |                                                                                                    |                                          |                       |                             |            |
| -                                     | 3                                                                                                    |                                                                                                    |                                                                                                    |                                                              |                            |                                                                                                    |                                                                                                    |                                                                                                    |                                          |                       |                             |            |
| 0.01                                  | annents:                                                                                                    |                                                                                                    |                                                                                                    |                                                              |                            |                                                                                                    |                                                                                                    |                                                                                                    |                                          |                       |                             |            |
|                                       |                                                                                                    |                                                                                                    |                                                                                                    |                                                              |                            |                                                                                                    |                                                                                                    |                                                                                                    |                                          |                       |                             |            |
| Recei                                 | pt All                                                                                                    |                                                                                                    |                                                                                                    |                                                              |                            |                                                                                                    |                                                                                                    |                                                                                                    |                                          |                       |                             |            |
| Recei                                 | pt All                                                                                                    |                                                                                                    |                                                                                                    |                                                              |                            |                                                                                                    |                                                                                                    |                                                                                                    |                                          |                       |                             |            |
| Recei                                 | ipt All                                                                                                    |                                                                                                    |                                                                                                    |                                                              |                            |                                                                                                    |                                                                                                    |                                                                                                    |                                          |                       |                             |            |
| Receip                                | opt All                                                                                                    |                                                                                                    |                                                                                                    |                                                              |                            |                                                                                                    |                                                                                                    |                                                                                                    |                                          |                       |                             |            |
| Receip<br>Neceip                      | ot Hem Details                                                                                                    | T                                                                                                    |                                                                                                    |                                                              |                            |                                                                                                    |                                                                                                    |                                                                                                    |                                          |                       |                             |            |
| Receip<br>Nevel<br>View: [1<br>Select | ot Item Details<br>eIN_VIEW<br>Further Actions                                                                                                    | *<br>Receipt Status                                                                                                    | Sales Doc.                                                                                                   | Item                                                         | Pur Dec .a                 | tem a lu                                                                                                    | Material                                                                                           | Natarial Description                                                                                                    | ASN Number &                             | Signed by             | Date Received               | Pre        |
| Receip<br>View: 1<br>Select           | et N_VIEW                                                                                                    | Receipt Status     Pending Review                                                                                                    | Sales Doc<br>5000414712                                                                                      | Item<br>100                                                  | Pur. Dec .*<br>4100006382  | Rem # 3/                                                                                                    | Material<br>100428                                                                                 | Matarial Description<br>PASTA MACARONI PLAIN ELBOW PKD-24/1 LB                                                                                                    | ASN Number &<br>0100256894               | Signed by<br>John Doe | Date Received<br>10/18/2023 | Pre<br>701 |
| Receip<br>View: [<br>Selact           | pt All ot Item Details eNV_VIEW Futher Actions                                                                                                    | Receipt Status<br>Pending Review<br>Ready to Receipt                                                                                           | Sales Doc<br>5000414712<br>5000414714                                                                        | ltem<br>100<br>100                                           | Pur, Dec. *<br>4100006382  | tem 4 10<br>6 1<br>8 1                                                                                                    | Material<br>100428<br>100428                                                                       | Matarial Description<br>PASTA MACARONI PLAIN ELBOW PKO-24/1 LB<br>PASTA MACARONI PLAIN ELBOW PKO-24/1 LB                                                                                                    | ASN Number +<br>0100256894<br>0100262141 | Signed by<br>John Doe | Date Received<br>10/18/2023 | Pre<br>701 |
| Receip<br>View: [<br>Select           | et them Details<br>e NV_VIEW<br>Further Actions                                                                                                    | Receipt Status<br>Percing Review<br>Ready to Receipt<br>Ready to Receipt                                                                       | Sales Doc<br>5000414712<br>5000414714<br>5000414715                                                          | Item<br>100<br>100                                           | Pur. Dec .*<br>4100008382  | Kem 4 Ju<br>6 1<br>8 1<br>9 1                                                                                                    | Material<br>100428<br>100428<br>100428                                                             | Matarial Description<br>PASTA MAGARONI PLAIN ELBOW PKG-24/1 LB<br>PASTA MAGARONI PLAIN ELBOW PKG-24/1 LB<br>PASTA MAGARONI PLAIN ELBOW PKG-24/1 LB                                                                                                    | ASN Number &<br>0100256894<br>0100262141 | Signed by<br>John Doe | Data Received               | Pre 704    |
| Receip<br>View: [<br>Select           | ot them Details<br>e NV_VIEW<br>Further Actions<br>                                                                                                    | Receipt Status<br>Pencing Review<br>Ready to Receipt<br>Ready to Receipt<br>Missing ASN                                                        | Sales Doc<br>5000414712<br>5000414714<br>5000414715<br>5000414717                                            | Item<br>100<br>100<br>100                                    | Pur. Dec .a.<br>4100008382 | Rem #         M           G         1           S         1           9         1           10         1                                                                                                    | Material<br>100428<br>100428<br>100428<br>100428                                                   | Matarial Description<br>PASTA MACARONI PLAIN ELBOW PKO-24/1 LB<br>PASTA MACARONI PLAIN ELBOW PKO-24/1 LB<br>PASTA MACARONI PLAIN ELBOW PKO-24/1 LB<br>PASTA MACARONI PLAIN ELBOW PKO-24/1 LB                                                                                                    | ASN Number &<br>0100255094<br>0100262141 | Signed by<br>John Doe | Data Received               | Pre        |
| Receip<br>View: 1<br>Select           | et tiem Details<br>etN_VIEW<br>Futher Actions                                                                                                    | Receipt Status<br>Percling Review<br>Ready to Receipt<br>Ready to Receipt<br>Missing ASN                                                       | Sales Doo<br>5000414712<br>5000414714<br>5000414715<br>5000414717<br>5000414718                              | Item<br>100<br>100<br>100<br>100<br>100                      | Pur. Dec .a<br>4100008302  | tem 4 b<br>6 t<br>8 1<br>9 1<br>10 1<br>11 1                                                                                                    | Material<br>100428<br>100428<br>100428<br>100428<br>100428                                         | Natarial Description<br>PASTA MACARONI PLAIN ELBOW PKC-24/1 LB<br>PASTA MACARONI PLAIN ELBOW PKC-24/1 LB<br>PASTA MACARONI PLAIN ELBOW PKC-24/1 LB<br>PASTA MACARONI PLAIN ELBOW PKC-24/1 LB<br>PASTA MACARONI PLAIN ELBOW PKC-24/1 LB                                                                                                    | ASN Number &<br>9100256994<br>9100262141 | Signed by<br>John Doe | Data Received               | Pre        |
| Receip<br>View: 1<br>Select           | et Item Details<br>etN_VIEW<br>Further Actions                                                                                                    | Receipt Status<br>Pending Review<br>Ready to Receipt<br>Ready to Receipt<br>Missing ASN<br>Missing ASN                                         | Sales Doc<br>5000414712<br>5000414714<br>5000414715<br>5000414715<br>5000414718<br>6000414719                | Item<br>100<br>100<br>100<br>100<br>100                      | Pur Dec *<br>4100008352    | Item #         Item           6         1           6         1           9         1           10         1           11         1           12         1                                                                    | Material<br>100428<br>100428<br>100428<br>100428<br>100428<br>100428                               | Naterial Description<br>PASTA MACARONI PLAIN ELBOW PKC-24/1 LB<br>PASTA MACARONI PLAIN ELBOW PKC-24/1 LB<br>PASTA MACARONI PLAIN ELBOW PKC-24/1 LB<br>PASTA MACARONI PLAIN ELBOW PKC-24/1 LB<br>PASTA MACARONI PLAIN ELBOW PKC-24/1 LB                                                                                                    | ASN Number &<br>8100256894<br>8100262141 | Signed by<br>John Doe | Data Received               | Pre        |
| Receip<br>View: 1<br>Select           | ettern Details<br>etN_VIEW<br>Futher Actions                                                                                                    | Pencing Review<br>Ready to Receipt<br>Missing ASN<br>Missing ASN<br>Missing ASN                                                                | Sales Doc.<br>5000414712<br>5000414714<br>5000414715<br>5000414715<br>5000414719<br>5000414719               | Hem<br>100<br>100<br>100<br>100<br>100<br>100                | Pur Dec                    | tem 4 5<br>6 1<br>9 1<br>10 1<br>11 1<br>12 1<br>13 1                                                                                                    | Material<br>100428<br>100428<br>100428<br>100428<br>100428<br>100428<br>100428                     | Natarial Description<br>PASTA MACARONI PLAIN ELBOW PKG-24/1 LB<br>PASTA MACARONI PLAIN ELBOW PKG-24/1 LB<br>PASTA MACARONI PLAIN ELBOW PKG-24/1 LB<br>PASTA MACARONI PLAIN ELBOW PKG-24/1 LB<br>PASTA MACARONI PLAIN ELBOW PKG-24/1 LB<br>PASTA MACARONI PLAIN ELBOW PKG-24/1 LB                                                                                                    | ASN Number &<br>0100250094<br>0100262141 | Signed by<br>John Doe | Data Received               | Pre        |
| Receip<br>View: 1<br>Select           | DET LITERN DETAILS<br>THEM DETAILS<br>THEM DETAILS<br>THE THE THE THE THE THE THE THE THE THE | Pending Review<br>Pending Review<br>Ready to Receipt<br>Missing ASN<br>Missing ASN<br>Missing ASN<br>Missing ASN<br>Missing ASN                | Sales Doc.<br>5000414712<br>5000414714<br>5000414715<br>5000414715<br>5000414718<br>5000414718<br>5000414720 | Item<br>100<br>100<br>100<br>100<br>100<br>100<br>100        | Pur, Dec. a<br>4100008302  | Bern a         Ju           6         1           6         1           9         1           10         1           11         1           12         1           13         1           14         1                        | Material<br>100428<br>100428<br>100428<br>100428<br>100428<br>100428<br>100428<br>100428           | Matarial Description<br>PASTA MACARONI PLAIN ELBOW PKO-24/1 LB<br>PASTA MACARONI PLAIN ELBOW PKO-24/1 LB<br>PASTA MACARONI PLAIN ELBOW PKO-24/1 LB<br>PASTA MACARONI PLAIN ELBOW PKO-24/1 LB<br>PASTA MACARONI PLAIN ELBOW PKO-24/1 LB<br>PASTA MACARONI PLAIN ELBOW PKO-24/1 LB<br>PASTA MACARONI PLAIN ELBOW PKO-24/1 LB                                                                                     | ASN Number &<br>6100256894<br>6100262141 | Signed by<br>John Doe | Date Received<br>10/19/2023 | Pre        |
| Receip<br>View: -                     | et tiem Details<br>et N_VIEW<br>Futher Actions                                                                                                    | Receipt Status<br>Pencing Review<br>Ready to Receipt<br>Missing ASN<br>Missing ASN<br>Missing ASN<br>Missing ASN<br>Missing ASN<br>Missing ASN | Sales Doo.<br>5000414712<br>5000414714<br>5000414717<br>5000414717<br>5000414718<br>5000414712<br>5000414720 | Herm<br>100<br>100<br>100<br>100<br>100<br>100<br>100<br>100 | Pur Dec: a<br>4100000352   | Item #         Ju           6         1           8         1           9         1           10         1           11         1           12         1           13         1           14         1           15         1 | Material<br>100428<br>100428<br>100428<br>100428<br>100428<br>100428<br>100428<br>100428<br>100428 | Natarial Description<br>PASTA MACARONI PLAIN ELBOW PKG-24/1 LB<br>PASTA MACARONI PLAIN ELBOW PKG-24/1 LB<br>PASTA MACARONI PLAIN ELBOW PKG-24/1 LB<br>PASTA MACARONI PLAIN ELBOW PKG-24/1 LB<br>PASTA MACARONI PLAIN ELBOW PKG-24/1 LB<br>PASTA MACARONI PLAIN ELBOW PKG-24/1 LB<br>PASTA MACARONI PLAIN ELBOW PKG-24/1 LB<br>PASTA MACARONI PLAIN ELBOW PKG-24/1 LB<br>PASTA MACARONI PLAIN ELBOW PKG-24/1 LB | ASN Number &<br>8100256894<br>8100202141 | Signed by<br>John Dae | Data Received               | Pre 701    |

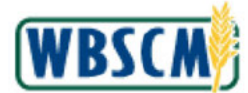

5. If necessary, click (the **Down** arrow) on the horizontal scrollbar to locate the line item for the receipt that requires cancellation.

#### Image: Enter Shipment Receipt Details Screen

| Enter Snipment Receipt U Back to Summary   @ Back t Receipt Header Order Number: 4100008382 Comments: Receipt All          | etallis<br>o Search<br>Enta<br>Date Re                                                                                                    | ared By:                 | ALLROLES0.  | . Ra                 | alioar/80)                 |                                                                                                    |              |           | rui screen    | - Opin |
|----------------------------------------------------------------------------------------------------|----------------------------------------------------------------------------------------------------|--------------------------|-------------|----------------------|----------------------------|----------------------------------------------------------------------------------------------------|--------------|-----------|---------------|--------|
| Back to Summary   (A) Back to     Receipt Header  Order Number: 4100006382      Gigned By:      Comments:      Recoupt All | e canto<br>o Search<br>Ente<br>Date Re                                                                                                    | ered By:<br>aceived:     | ALLROLES0.  | . Ra                 | al car/80                  |                                                                                                    |              |           |               |        |
| Back to Summary Back I Receipt Header Order Number: 4100096382 Signed By: Comments: Pacopt All                             | o Search<br>Ente                                                                                                    | ared By:<br>aseived:     | ALLROLES0.  | . Ra                 | alicar/80                  |                                                                                                    |              |           |               |        |
| Back to Summary AB Back<br>Receipt Header<br>Order Number: 410008882<br>Signed By:<br>Comments:<br>Receipt All             | o Search<br>Ente                                                                                                    | ered By:<br>eseived:     | ALLROLES0   | . Ra                 | alicar/60                  |                                                                                                    |              |           |               |        |
| Receipt Header Order Number: 4100008382 Signed By: Comments: Fecopt All                                                    | Ente                                                                                                    | ered By:<br>soeived:     | ALLROLESO   | . Ra                 | alicar/60                  |                                                                                                    |              |           |               |        |
| Order Number: 4100008382<br>Signed By:<br>Comments:<br>Receipt All                                                         | Ente                                                                                                    | ered By:<br>eseived:     | ALLROLES0.  | . Ra                 | alicar/80                  |                                                                                                    |              |           |               |        |
| Order Number: 410000332<br>Signed By:<br>Comments:<br>Recoipt All                                                          | Ente                                                                                                    | ered By:<br>eceived:     | ALLROLESO   | . Ra                 | allear/50                  |                                                                                                    |              |           |               |        |
| Commente:                                                                                                    | Date Re                                                                                                    | sceived:                 |             |                      |                            |                                                                                                    |              |           |               |        |
| Comments:                                                                                                    |                                                                                                    |                          |             |                      |                            |                                                                                                    |              |           |               |        |
| Comments:                                                                                                    |                                                                                                    |                          |             |                      |                            |                                                                                                    |              |           |               |        |
| Receipt All                                                                                                    |                                                                                                    |                          |             |                      |                            |                                                                                                    |              |           |               |        |
| Receipt All                                                                                                    |                                                                                                    |                          |             |                      |                            |                                                                                                    |              |           |               |        |
| Hedepexit                                                                                                    |                                                                                                    |                          |             |                      |                            |                                                                                                    |              |           |               |        |
|                                                                                                    |                                                                                                    |                          |             |                      |                            |                                                                                                    |              |           |               |        |
|                                                                                                    |                                                                                                    |                          |             |                      |                            |                                                                                                    |              |           |               |        |
|                                                                                                    |                                                                                                    |                          |             |                      |                            |                                                                                                    |              |           |               |        |
| Recolution Dotails                                                                                                    |                                                                                                    |                          |             |                      |                            |                                                                                                    |              |           |               |        |
| Nederprinein Detailis                                                                                                    |                                                                                                    |                          |             |                      |                            |                                                                                                    |              |           |               |        |
| View: eINV_VIEW                                                                                                    |                                                                                                    |                          |             |                      |                            |                                                                                                    |              |           |               |        |
| Select Further Actions Receipt Sta                                                                                         | itus Sales Doo.                                                                                                    | Item                     | Pur, Doo. 4 | Item + 1             | Material                   | Material Description                                                                                                    | ASN Number 4 | Signed by | Date Received | Pre    |
| Missing AS                                                                                                    | N 5000414734                                                                                                    | 100                      | 4100008382  | 27 1                 | 100428                     | PASTA MAGARONI PLAIN ELBOW PKB-24/1 LB                                                                                     |              |           |               |        |
| Missing AS                                                                                                    | N 5000414735                                                                                                    | 100                      |             | 28 1                 | 100428                     | PASTA MACARONI PLAIN ELBOW PKB-24/1 LB                                                                                     |              |           |               |        |
| Missing AS                                                                                                    | N 5000414736                                                                                                    | 100                      |             | 29 1                 | 100428                     | PASTA MACARONI PLAIN ELBOW PKB-24/1 LB                                                                                     |              |           |               |        |
| Missing AS                                                                                                    | N 5000414737                                                                                                    | 100                      |             | 30 1                 | 100428                     | PASTA MACARONI PLAIN ELBOW PKG-24/1 LB                                                                                     |              |           |               |        |
|                                                                                                    |                                                                                                    |                          |             | 31 1                 | 100428                     | PASTA MACARONI PLAIN ELBOW PKB-24/1 LB                                                                                     |              |           |               |        |
| Missing AS                                                                                                    | N 5000414700                                                                                                    | 100                      |             | 82 1                 | 100428                     | PASTA MACARONI PLAIN ELBOW PKG-24/1 LB                                                                                     |              |           |               |        |
| Missing AS                                                                                                    | N 5000414700<br>N 5000414075                                                                                                    | 100                      |             |                      |                            |                                                                                                    |              |           |               |        |
| Missing AS     Missing AS     Missing AS     Missing AS                                                                    | N 5000414700<br>N 5000414075<br>N 5000414076                                                                                                    | 100                      |             | 33 1                 | 100428                     | PASTA MACARONI PLAIN ELBOW PKG-24/1 LB                                                                                     |              |           |               |        |
| Missing AS Missing AS Missing AS Missing AS Missing AS Missing AS                                                          | N 5000414708<br>N 5000414075<br>N 5000414076<br>N 5000414677                                                                                                    | 100<br>100<br>100        |             | 33 1<br>34 1         | 100428<br>100428           | PASTA MACARONI PLAIN ELBOW PKG-24/1 LB<br>PASTA MACARONI PLAIN ELBOW PKG-24/1 LB                                           |              |           |               |        |
| Missing AS     Missing AS     Missing AS     Missing AS     Missing AS     Missing AS     Missing AS     Recot Proc        | N         5000414700           N         5000414075           N         5000414076           N         5000414076           N         5000414076           N         5000414076           S000414076         5000414076           N         5000414076           S000414076         5000414077 | 100<br>100<br>100<br>100 |             | 33 1<br>34 1<br>35 1 | 100428<br>100428<br>100428 | PASTA MACARONI PLAIN ELBOW PKG-24/1 LB<br>PASTA MACARONI PLAIN ELBOW PKG-24/1 LB<br>PASTA MACARONI PLAIN ELBOW PKG-24/1 LB |              | John Doe  | 08/12/2021    | 898    |
| View: eNV_VIEW  Select FurtherActions Receipt Sta                                                                          | itus Sales Doc.                                                                                                    | Item<br>100              | Pur. Dec. 4 | Item # 1             | Material                   | Material Description<br>PASTA MACABONI PLAIN FLBOW PK0-24/1 LB                                                             | ASN Number 4 | Signed by | Date Receive  | ad     |

6. Click 🗌 (the Check box) in the Further Actions column next to the line item to be cancelled. In this example, line item 35 is selected.

Ð

(Note) Confirm the **ASN Number** and **BOL #** fields are blank for the line item to be selected. If the fields are not blank, the line item cannot be cancelled. If necessary, use > (the **Right** arrow) on the horizontal scrollbar to view the **BOL #** field.

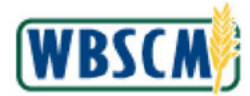

## Image: Enter Shipment Receipt Details Screen

|                             | ssing Compla                                    | ant Administration                                                                                                    | Recall Admin                                                                                                    | stration                                              | 7.1                        |                                                                         |                                                                                                    |                                                                                                    |              |           | 1             |           |
|-----------------------------|-------------------------------------------------|----------------------------------------------------------------------------------------------------|----------------------------------------------------------------------------------------------------|-------------------------------------------------------|----------------------------|-------------------------------------------------------------------------|----------------------------------------------------------------------------------------------------|----------------------------------------------------------------------------------------------------|--------------|-----------|---------------|-----------|
| ations >                    | <ul> <li>Order Processin</li> </ul>             | ng > Shipment Rec                                                                                                    | eipts > Enter                                                                                                    | Shipmei                                               | nt Rebeipt                 |                                                                         |                                                                                                    |                                                                                                    |              |           | Full Screen   | Option    |
| nter                        | Shipment R                                      | eceipt Detail                                                                                                    | 5                                                                                                    |                                                       |                            |                                                                         |                                                                                                    |                                                                                                    |              |           |               |           |
|                             |                                                 |                                                                                                    |                                                                                                    |                                                       |                            |                                                                         |                                                                                                    |                                                                                                    |              |           |               |           |
| E les                       | and a House and                                 |                                                                                                    |                                                                                                    |                                                       |                            |                                                                         |                                                                                                    |                                                                                                    |              |           |               |           |
| 000                         | loc to Sommary                                  | UN pack to beam                                                                                                    | un .                                                                                                    |                                                       |                            |                                                                         |                                                                                                    |                                                                                                    |              |           |               |           |
| Recei                       | ipt Header                                      |                                                                                                    |                                                                                                    |                                                       |                            |                                                                         |                                                                                                    |                                                                                                    |              |           |               |           |
| Order 1                     | Number: 41000                                   | 08382                                                                                                    | Ente                                                                                                    | red By:                                               | ALLROLESS.                 |                                                                         | Ralicar/80                                                                                         |                                                                                                    |              |           |               |           |
| Sig                         | gned By:                                        |                                                                                                    | Date Re                                                                                                    | ceived:                                               |                            | 100                                                                     |                                                                                                    |                                                                                                    |              |           |               |           |
|                             | · · · ·                                         |                                                                                                    |                                                                                                    |                                                       |                            |                                                                         |                                                                                                    |                                                                                                    |              |           |               |           |
| Car                         | mananta                                         |                                                                                                    |                                                                                                    |                                                       |                            |                                                                         |                                                                                                    |                                                                                                    |              |           |               |           |
| Cor                         | mments:                                         |                                                                                                    |                                                                                                    |                                                       |                            |                                                                         |                                                                                                    |                                                                                                    |              |           |               |           |
|                             |                                                 |                                                                                                    |                                                                                                    |                                                       |                            |                                                                         |                                                                                                    |                                                                                                    |              |           |               |           |
|                             |                                                 |                                                                                                    |                                                                                                    |                                                       |                            |                                                                         |                                                                                                    |                                                                                                    |              |           |               |           |
| Recei                       | ipt All                                         |                                                                                                    |                                                                                                    |                                                       |                            |                                                                         |                                                                                                    |                                                                                                    |              |           |               |           |
| Recei                       | ipt All                                         |                                                                                                    |                                                                                                    |                                                       |                            |                                                                         |                                                                                                    |                                                                                                    |              |           |               |           |
| Recei                       | ipt All                                         |                                                                                                    |                                                                                                    |                                                       |                            |                                                                         |                                                                                                    |                                                                                                    |              |           |               |           |
| Recei                       | ipt All                                         |                                                                                                    |                                                                                                    |                                                       |                            |                                                                         |                                                                                                    |                                                                                                    |              |           |               |           |
| Receip                      | pt All                                          |                                                                                                    |                                                                                                    |                                                       |                            |                                                                         |                                                                                                    |                                                                                                    |              |           |               |           |
| Receip<br>View:             | at Item Details                                 |                                                                                                    |                                                                                                    |                                                       |                            |                                                                         |                                                                                                    |                                                                                                    |              |           |               |           |
| Receip<br>View:             | ot Item Details                                 | *<br>Receipt Status                                                                                                    | Sales Doc.                                                                                                    | Itam                                                  | Pur. Doo 🔺                 | Item +                                                                  | Material                                                                                           | Material Description                                                                                                    | ASN Number 4 | Signed by | Date Received | Prov      |
| Receip<br>View:             | et Item Details                                 | Receipt Status<br>Missing ASN                                                                                                    | Sales Doc.<br>5000414734                                                                                                   | Itam<br>100                                           | Pur, Dee                   | Item #                                                                  | Material<br>100428                                                                                 | Material Description<br>PASTA MADARONI PLAIN ELBOW PKG-24/1 LB                                                                                                    | ASN Number 4 | Signed by | Date Received | Prov      |
| Receip<br>View: (<br>Select | e IV_VIEW                                       | Receipt Status<br>Missing ASN<br>Missing ASN                                                                                                    | Sales Dos<br>5000414734<br>5000414735                                                                                      | ltem<br>100<br>100                                    | Pur. Dee .a.<br>4100008382 | ltem a<br>27<br>28                                                      | Material<br>100428<br>100428                                                                       | Material Description<br>PASTA MACARONI PLAIN ELBOW PKO-24/1 LB<br>PASTA MACARONI PLAIN ELBOW PKO-24/1 LB                                                                                                    | ASN Number 4 | Signed by | Date Received | Prov      |
| Receip<br>View: [<br>Selact | ot Item Details<br>eNV_VIEW<br>Futher Actions   | Receipt Status<br>Missing ASN<br>Missing ASN                                                                                                    | Sales Doc.<br>5000414734<br>5000414735<br>5000414735                                                                       | Item<br>100<br>100                                    | Pur. Dooa<br>4100008382    | ltem _<br>27<br>28<br>29                                                | Material<br>100428<br>100428<br>100428                                                             | Material Description<br>PASTA MADARONI PLAIN ELBOW PKCD-24/1 LB<br>PASTA MADARONI PLAIN ELBOW PKCD-24/1 LB<br>PASTA MADARONI PLAIN ELBOW PKCD-24/1 LB                                                                                                    | ASN Number + | Signed by | Date Received | Prov      |
| Receip<br>View:             | at Item Details<br>e NV_VIEW<br>Futher Actions  | Receipt Status<br>Missing ASN<br>Missing ASN<br>Missing ASN<br>Missing ASN                                                                                            | Sales Doc.<br>5000414734<br>5000414735<br>5000414735                                                                       | Item<br>100<br>100<br>100                             | Pur. Doo                   | ltern "<br>27<br>28<br>29<br>30                                         | Material<br>100428<br>100428<br>100428<br>100428                                                   | Material Description<br>PASTA MACARONI PLAIN ELBOW PKC-24/1 LB<br>PASTA MACARONI PLAIN ELBOW PKC-24/1 LB<br>PASTA MACARONI PLAIN ELBOW PKC-24/1 LB<br>PASTA MACARONI PLAIN ELBOW PKC-24/1 LB                                                                                                    | ASN Number + | Signed by | Date Received | Prov      |
| Receip<br>View:             | pt All at Item Details eNV_VIEW Futher Actions  | Receipt Status<br>Masing AGN<br>Masing AGN<br>Masing AGN<br>Masing AGN<br>Masing AGN                                                                                  | Sales Doc.<br>5000414734<br>5000414735<br>5000414735<br>5000414736<br>5000414737<br>5000414737                             | Item<br>100<br>100<br>100<br>100                      | Pur. Deca<br>4100008382    | Item #<br>27<br>28<br>29<br>30<br>31                                    | Material<br>100428<br>100428<br>100428<br>100428<br>100428                                         | Material Description<br>PASTA MACARONI PLAIN ELBOW PKG-24/1 LB<br>PASTA MACARONI PLAIN ELBOW PKG-24/1 LB<br>PASTA MACARONI PLAIN ELBOW PKG-24/1 LB<br>PASTA MACARONI PLAIN ELBOW PKG-24/1 LB<br>PASTA MACARONI PLAIN ELBOW PKG-24/1 LB                                                                                                    | ASN Number + | Signed by | Date Received | Prov      |
| Receip<br>View: 3<br>Select | pt All ot them Details eNV_VIEW Further Actions | Receipt Status<br>Masing ASN<br>Masing ASN<br>Masing ASN<br>Missing ASN<br>Missing ASN<br>Missing ASN                                                                 | Sales Doc.<br>5000414734<br>5000414735<br>5000414735<br>5000414737<br>5000414737<br>5000414075                             | Item<br>100<br>100<br>100<br>100<br>100               | Pur. Deca<br>4100008382    | Item A<br>27<br>28<br>29<br>30<br>31<br>32                              | Material<br>100428<br>100428<br>100428<br>100428<br>100428                                         | Material Description<br>PASTA MACARONI PLAIN ELBOW PKO-24/1 LS<br>PASTA MACARONI PLAIN ELBOW PKO-24/1 LS<br>PASTA MACARONI PLAIN ELBOW PKO-24/1 LS<br>PASTA MACARONI PLAIN ELBOW PKO-24/1 LS<br>PASTA MACARONI PLAIN ELBOW PKO-24/1 LS<br>PASTA MACARONI PLAIN ELBOW PKO-24/1 LS                                                                                                    | ASN Number 1 | Signed by | Data Received | Prov      |
| Receip<br>View: a<br>Select | ot tiem Details eNV_VIEW Further Actions        | Receipt Status<br>Masing ASN<br>Masing ASN<br>Missing ASN<br>Missing ASN<br>Missing ASN<br>Missing ASN                                                                | Sales Doe.<br>5000414734<br>5000414735<br>5000414735<br>5000414736<br>5000414705<br>5000414076                             | Item<br>100<br>100<br>100<br>100<br>100<br>100        | Pur. Dee                   | Item #<br>27<br>28<br>29<br>30<br>31<br>32<br>33                        | Material<br>100428<br>100428<br>100428<br>100428<br>100428<br>100428<br>100428                     | Material Description<br>PASTA MADARONI PLAIN ELBOW PKD-24/1 LB<br>PASTA MADARONI PLAIN ELBOW PKD-24/1 LB<br>PASTA MADARONI PLAIN ELBOW PKD-24/1 LB<br>PASTA MADARONI PLAIN ELBOW PKD-24/1 LB<br>PASTA MADARONI PLAIN ELBOW PKD-24/1 LB<br>PASTA MADARONI PLAIN ELBOW PKD-24/1 LB                                                                                                    | ASN Number 4 | Signed by | Date Received | Pro       |
| Receip<br>View: 3<br>Select | pt AI                                           | Receipt Status<br>Masing ASN<br>Masing ASN<br>Masing ASN<br>Missing ASN<br>Missing ASN<br>Missing ASN<br>Missing ASN                                                  | Sales Dec.<br>5000414734<br>5000414735<br>5000414735<br>5000414736<br>5000414756<br>5000414756<br>5000414070<br>5000414070 | Item<br>100<br>100<br>100<br>100<br>100<br>100        | Pur. Dec. 4<br>4100008382  | Item A<br>27<br>28<br>29<br>30<br>31<br>32<br>33<br>34                  | Material<br>100428<br>100428<br>100428<br>100428<br>100428<br>100428<br>100428                     | Material Description<br>PASTA MACARONI PLAIN ELBOW PKD-24/1 LB<br>PASTA MACARONI PLAIN ELBOW PKD-24/1 LB<br>PASTA MACARONI PLAIN ELBOW PKD-24/1 LB<br>PASTA MACARONI PLAIN ELBOW PKD-24/1 LB<br>PASTA MACARONI PLAIN ELBOW PKD-24/1 LB<br>PASTA MACARONI PLAIN ELBOW PKD-24/1 LB<br>PASTA MACARONI PLAIN ELBOW PKD-24/1 LB<br>PASTA MACARONI PLAIN ELBOW PKD-24/1 LB                                                                                     | ASN Number & | Signed by | Data Received | Prev      |
| Receip<br>View: a<br>Select | pt AIT                                          | Receipt Status<br>Masing ASN<br>Masing ASN<br>Masing ASN<br>Masing ASN<br>Missing ASN<br>Missing ASN<br>Missing ASN<br>Missing ASN                                    | Sales Doe<br>5000414734<br>5000414735<br>5000414736<br>5000414736<br>5000414706<br>5000414706<br>5000414076<br>5000414076  | Item<br>100<br>100<br>100<br>100<br>100<br>100<br>100 | Fur: Dec. 4                | ltem a<br>27<br>28<br>29<br>30<br>31<br>32<br>33<br>34<br>34            | Material<br>100428<br>100428<br>100428<br>100428<br>100428<br>100428<br>100428<br>100428           | Material Description<br>PASTA MACARONI PLAIN ELBOW PKC-24/1 LB<br>PASTA MACARONI PLAIN ELBOW PKC-24/1 LB<br>PASTA MACARONI PLAIN ELBOW PKC-24/1 LB<br>PASTA MACARONI PLAIN ELBOW PKC-24/1 LB<br>PASTA MACARONI PLAIN ELBOW PKC-24/1 LB<br>PASTA MACARONI PLAIN ELBOW PKC-24/1 LB<br>PASTA MACARONI PLAIN ELBOW PKC-24/1 LB<br>PASTA MACARONI PLAIN ELBOW PKC-24/1 LB<br>PASTA MACARONI PLAIN ELBOW PKC-24/1 LB<br>PASTA MACARONI PLAIN ELBOW PKC-24/1 LB | ASN Number & | Signed by | Data Received | Prev      |
| Receip<br>View: 3<br>Select | pt AI                                           | Receipt Status<br>Masing ASN<br>Masing ASN<br>Missing ASN<br>Missing ASN<br>Missing ASN<br>Missing ASN<br>Missing ASN<br>Missing ASN<br>Missing ASN<br>Rect Processed | Sales Des<br>500414734<br>5000414735<br>5000414735<br>5000414736<br>500041476<br>5000414076<br>5000414076<br>5000414078    | Item<br>100<br>100<br>100<br>100<br>100<br>100<br>100 | Put. Doo. +<br>4100008382  | ttern<br>27<br>28<br>29<br>30<br>31<br>32<br>33<br>34<br>35<br>34<br>35 | Material<br>100428<br>100428<br>100428<br>100428<br>100428<br>100428<br>100428<br>100428<br>100428 | Material Description<br>PASTA MACARONI PLAIN ELBOW PKO-24/1 LS<br>PASTA MACARONI PLAIN ELBOW PKO-24/1 LS<br>PASTA MACARONI PLAIN ELBOW PKO-24/1 LS<br>PASTA MACARONI PLAIN ELBOW PKO-24/1 LS<br>PASTA MACARONI PLAIN ELBOW PKO-24/1 LS<br>PASTA MACARONI PLAIN ELBOW PKO-24/1 LS<br>PASTA MACARONI PLAIN ELBOW PKO-24/1 LS<br>PASTA MACARONI PLAIN ELBOW PKO-24/1 LS<br>PASTA MACARONI PLAIN ELBOW PKO-24/1 LS<br>PASTA MACARONI PLAIN ELBOW PKO-24/1 LS | ASN Number 1 | Signed by | Date Received | Prev<br>9 |

7. Click Cancel Receipt (the Cancel Receipt button) to cancel the receipt for the line item.

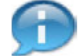

(Note) The user will receive an error when:

- An ASN exists (BOL # field is populated) for the selected line item(s). In this case, the shipment receipt can be modified, but not cancelled. Refer to the <u>Modify Domestic</u> <u>Shipment Receipt</u> work instruction for more details.
- The user selects multiple lines and at least one has an existing ASN. The user must deselect each line item with an ASN in order to cancel the remaining lines.
- No line items are selected.

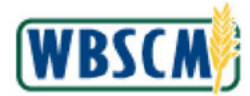

## Image: Goods Receipt Cancellation Process Pop-Up Screen

| MODE 3                       | Order Processia                                                                       | no > Shinment Yes                                                                                                    | pints > Hnigh                                                                                                    |                                                       |                            |                                                                                                    |                                                                                                    |                                                                    |           | Full Screen   | Ontion |
|------------------------------|---------------------------------------------------------------------------------------|----------------------------------------------------------------------------------------------------|----------------------------------------------------------------------------------------------------|-------------------------------------------------------|----------------------------|----------------------------------------------------------------------------------------------------|----------------------------------------------------------------------------------------------------|--------------------------------------------------------------------|-----------|---------------|--------|
| nter                         | Snipment H                                                                            | eceipt Letail                                                                                                    | S                                                                                                    | Co apo men                                            |                            |                                                                                                    |                                                                                                    |                                                                    |           | (The outer)   | 50101  |
|                              |                                                                                       |                                                                                                    | -                                                                                                    |                                                       |                            |                                                                                                    |                                                                                                    |                                                                    |           |               |        |
|                              |                                                                                       |                                                                                                    |                                                                                                    |                                                       |                            |                                                                                                    |                                                                                                    |                                                                    |           |               |        |
| Ва                           | ick to Summary                                                                        | Back to Search                                                                                                    | oh -                                                                                                    |                                                       |                            |                                                                                                    |                                                                                                    |                                                                    |           |               |        |
| Recei                        | ipt Header                                                                            |                                                                                                    |                                                                                                    |                                                       |                            |                                                                                                    |                                                                                                    |                                                                    |           |               |        |
| Order 1                      | Number 41000                                                                          | 18382                                                                                                    | Fote                                                                                                    | red By:                                               | 411801850                  | Rain                                                                                                    | MAGE:                                                                                                    |                                                                    |           |               |        |
| Sig                          | arred By:                                                                             |                                                                                                    | Date Re                                                                                                    | ceived:                                               | Goods                      | Receipt Cane                                                                                                    | llation Process                                                                                                    |                                                                    |           |               |        |
|                              |                                                                                       |                                                                                                    |                                                                                                    |                                                       |                            |                                                                                                    | collection of our excession from the                                                                                                    |                                                                    |           |               |        |
|                              |                                                                                       |                                                                                                    |                                                                                                    |                                                       | De you                     | want to procee                                                                                                    | seliation of one of more lines.                                                                                                    |                                                                    |           |               |        |
| Cor                          | mments:                                                                               |                                                                                                    |                                                                                                    |                                                       |                            |                                                                                                    |                                                                                                    |                                                                    |           |               |        |
|                              |                                                                                       |                                                                                                    |                                                                                                    |                                                       |                            |                                                                                                    |                                                                                                    |                                                                    |           |               |        |
| A COLORADO                   |                                                                                       |                                                                                                    |                                                                                                    |                                                       |                            |                                                                                                    |                                                                                                    |                                                                    |           |               |        |
| Recei                        | ipt All                                                                               |                                                                                                    |                                                                                                    |                                                       |                            |                                                                                                    |                                                                                                    |                                                                    |           |               |        |
| Recei                        | ipt All                                                                               |                                                                                                    |                                                                                                    |                                                       | _                          |                                                                                                    |                                                                                                    |                                                                    |           |               |        |
| Recai                        | pt All                                                                                |                                                                                                    |                                                                                                    |                                                       |                            |                                                                                                    |                                                                                                    |                                                                    |           |               |        |
| Receip                       | pt All                                                                                |                                                                                                    |                                                                                                    |                                                       |                            |                                                                                                    | Yes No                                                                                                    |                                                                    |           |               |        |
| Receip                       | pt All                                                                                |                                                                                                    |                                                                                                    |                                                       |                            |                                                                                                    | Yes No                                                                                                    |                                                                    |           |               |        |
| Receip                       | pt All                                                                                |                                                                                                    |                                                                                                    |                                                       |                            |                                                                                                    | Yes No                                                                                                    |                                                                    |           |               |        |
| Receip<br>View: [<br>Selact  | pt All<br>of Item Details<br>e NV_VIEW<br>Further Actions                             | *<br>Receipt Status                                                                                                    | Sales Doc.                                                                                                    | Itam                                                  | Pur Doo .a                 | Item + Mar                                                                                                    | Yes No                                                                                                    | ASN Number &                                                       | Signed by | Date Received | Prev   |
| Receip<br>View:              | pt All It them Details eNV_VIEW Further Actions                                       | Receipt Status<br>Masing ASN                                                                                                    | Sales Doc.<br>5000414734                                                                                                 | ltam<br>100                                           | Pur. Dec                   | lism ± Mai<br>27 100                                                                                                    | Yes No<br>Material Description<br>426 FASTA MACARONI PLAIN ELBOW PKS-24/1                                                                                                    | ASN Number &                                                       | Signed by | Date Received | Prev   |
| Receip<br>View: (s<br>Solact | pt All<br>at Item Details<br>e NV_VIEW<br>Further Actions                             | Receipt Status<br>Masing ASN<br>Masing ASN                                                                                                    | Sales Dos.<br>5000414734<br>5000414735                                                                                   | itam<br>100<br>100                                    | Pur. Doe .a.<br>4100008382 | ltern ± Mat<br>27 100<br>28 100                                                                                                    | Yes No<br>Material Description<br>428 PASTA MACARONI PLAIN ELBOW PKB-24/1<br>426 PASTA MACARONI PLAIN ELBOW PKB-24/1                                                                                                    | ASN Number 1<br>LB<br>LB                                           | Signed by | Date Received | Prov   |
| Receip<br>View:              | pt AI                                                                                 | Receipt Status     Missing ASN     Missing ASN     Missing ASN                                                                                    | Sales Dos.<br>5000414734<br>5000414735<br>5000414736                                                                     | ltam<br>100<br>100                                    | Pur. Dooa.<br>4100008382   | ltem a Mai<br>27 100<br>28 100<br>29 100                                                                                                    | Yes No.<br>Material Description<br>428 PACTA MACARONI PLAIN ELBOW PK0-24/1<br>428 PACTA MACARONI PLAIN ELBOW PK0-24/1<br>428 PACTA MACARONI PLAIN ELBOW PK0-24/1                                                                                                    | ASN Number &<br>LB<br>LB<br>LB                                     | Signed by | Date Received | Prev   |
| Receip<br>View: (<br>Balact  | pt AI                                                                                 | Receipt Status<br>Masing ASN<br>Masing ASN<br>Masing ASN<br>Masing ASN                                                                            | Sales Doe.<br>5000414734<br>5000414735<br>5000414736<br>5000414737                                                       | ltam<br>100<br>100<br>100                             | Pur. Doe                   | lbarn + Mai<br>27 100<br>28 100<br>29 100<br>30 100                                                                                                    | Yes No<br>Natarial Description<br>428 PASTA MAGARONI PLAIN ELBOW PKB-24/1<br>428 PASTA MAGARONI PLAIN ELBOW PKB-24/1<br>428 PASTA MAGARONI PLAIN ELBOW PKB-24/1<br>428 PASTA MAGARONI PLAIN ELBOW PKB-24/1                                                                                                    | ASN Number A                                                       | Signed by | Date Received | Prev   |
| Receip<br>Views (<br>Select  | pt AI                                                                                 | Receipt Status<br>Masing ASN<br>Masing ASN<br>Masing ASN<br>Masing ASN<br>Masing ASN                                                              | Sales Dos.<br>5000414734<br>5000414735<br>5000414735<br>5000414737<br>5000414737                                         | Itam<br>100<br>100<br>100<br>100                      | Pur. Dec                   | Barn _         Mail           27         100           28         100           29         100           30         100           31         100                                                                                    | Yes No<br>Matarial Description<br>428 PACTA MADARONI PLAIN ELBOW PKD-24/1<br>429 PACTA MADARONI PLAIN ELBOW PKD-24/1<br>428 PACTA MADARONI PLAIN ELBOW PKD-24/1<br>428 PACTA MADARONI PLAIN ELBOW PKD-24/1<br>428 PACTA MADARONI PLAIN ELBOW PKD-24/1                                                                                                    | ASN Number 1<br>LB<br>LB<br>LB<br>LB                               | Signed by | Dote Received | Prav   |
| Receip<br>View: a            | pt All<br>at them Details<br>e NV_VIEW<br>Further Actions<br>                         | Receipt Status<br>Masing ASN<br>Masing ASN<br>Masing ASN<br>Missing ASN<br>Missing ASN                                                            | Sales Dos.<br>5000414734<br>5000414735<br>5000414735<br>5000414737<br>5000414737<br>5000414700<br>5000414075             | itam<br>100<br>100<br>100<br>100<br>100               | Pur. Doe                   | Item A Mar<br>27 100<br>28 100<br>29 100<br>30 100<br>31 100<br>32 100                                                                                                    | Yes         No           anal         Matiarial Description           420         PAGTA MACARONI PLAIN ELBOW PK0-24/1           428         PAGTA MACARONI PLAIN ELBOW PK0-24/1           429         PAGTA MACARONI PLAIN ELBOW PK0-24/1           429         PAGTA MACARONI PLAIN ELBOW PK0-24/1           428         PAGTA MACARONI PLAIN ELBOW PK0-24/1           428         PAGTA MACARONI PLAIN ELBOW PK0-24/1           428         PAGTA MACARONI PLAIN ELBOW PK0-24/1           428         PAGTA MACARONI PLAIN ELBOW PK0-24/1           428         PAGTA MACARONI PLAIN ELBOW PK0-24/1           428         PAGTA MACARONI PLAIN ELBOW PK0-24/1           428         PAGTA MACARONI PLAIN ELBOW PK0-24/1                                                                                                    | ASN Number 1<br>LB<br>LB<br>LB<br>LB<br>LB                         | Signed by | Dote Received | Prev   |
| Receip<br>View. (a<br>Select | pt All<br>ot them Details<br>e NV_VIEW<br>Further Actions                             | Receipt Status<br>Masing ASN<br>Masing ASN<br>Masing ASN<br>Missing ASN<br>Missing ASN<br>Missing ASN                                             | Sales Dos.<br>5000414734<br>5000414735<br>5000414735<br>5000414737<br>5000414737<br>500041475<br>5000414075              | Item<br>100<br>100<br>100<br>100<br>100<br>100        | Pur. Doea.<br>4100008382   | Barn # Mai<br>27 100<br>28 100<br>28 100<br>30 100<br>31 100<br>32 100<br>33 100                                                                                                    | Yes         No.           ariai         Matarial Description           426         PASTA MACARONI PLAIN ELBOW PK0-24/1           428         PASTA MACARONI PLAIN ELBOW PK0-24/1           429         PASTA MACARONI PLAIN ELBOW PK0-24/1           428         PASTA MACARONI PLAIN ELBOW PK0-24/1           428         PASTA MACARONI PLAIN ELBOW PK0-24/1           428         PASTA MACARONI PLAIN ELBOW PK0-24/1           428         PASTA MACARONI PLAIN ELBOW PK0-24/1           428         PASTA MACARONI PLAIN ELBOW PK0-24/1           428         PASTA MACARONI PLAIN ELBOW PK0-24/1           428         PASTA MACARONI PLAIN ELBOW PK0-24/1           429         PASTA MACARONI PLAIN ELBOW PK0-24/1           420         PASTA MACARONI PLAIN ELBOW PK0-24/1                                                                                                    | ASN Number 1<br>LB<br>LB<br>LB<br>LB<br>LB<br>LB<br>LB<br>LB       | Signed by | Data Received | Prev   |
| Receip<br>View: (a<br>Select | pt All ot them Details env_visv Further Actions                                       | Receipt Status<br>Masing ASN<br>Masing ASN<br>Missing ASN<br>Missing ASN<br>Missing ASN<br>Missing ASN<br>Missing ASN                             | Sales Dos.<br>5000414734<br>5000414735<br>5000414735<br>5000414736<br>5000414705<br>5000414075<br>5000414075             | ltam<br>100<br>100<br>100<br>100<br>100<br>100<br>100 | Pur Dee                    | tem + Max<br>27 100<br>28 100<br>29 100<br>30 100<br>31 100<br>31 100<br>33 100<br>33 100<br>33 100                                                                                                    | Yes         No.           PASTA MACARONI PLAIN ELBOW PK0-24/1         PASTA MACARONI PLAIN ELBOW PK0-24/1           PASTA MACARONI PLAIN ELBOW PK0-24/1         PASTA MACARONI PLAIN ELBOW PK0-24/1           PASTA MACARONI PLAIN ELBOW PK0-24/1         PASTA MACARONI PLAIN ELBOW PK0-24/1           PASTA MACARONI PLAIN ELBOW PK0-24/1         PASTA MACARONI PLAIN ELBOW PK0-24/1           PASTA MACARONI PLAIN ELBOW PK0-24/1         PASTA MACARONI PLAIN ELBOW PK0-24/1           PASTA MACARONI PLAIN ELBOW PK0-24/1         PASTA MACARONI PLAIN ELBOW PK0-24/1           PASTA MACARONI PLAIN ELBOW PK0-24/1         PASTA MACARONI PLAIN ELBOW PK0-24/1           PASTA MACARONI PLAIN ELBOW PK0-24/1         PASTA MACARONI PLAIN ELBOW PK0-24/1           PASTA MACARONI PLAIN ELBOW PK0-24/1         PASTA MACARONI PLAIN ELBOW PK0-24/1                                                                                                    | ASN Number 4<br>LB<br>LB<br>LB<br>LB<br>LB<br>LB<br>LB<br>LB<br>LB | Signed by | Date Received | Prev   |
| Receip<br>Views a<br>Select  | pt All<br>ot them Details<br>eNV_VIE/V<br>Further Actions<br><br><br><br><br><br><br> | Receipt Status<br>Masing ASN<br>Masing ASN<br>Masing ASN<br>Masing ASN<br>Masing ASN<br>Masing ASN<br>Masing ASN<br>Masing ASN<br>Recet Processed | Sales Des.<br>5003414734<br>5003414735<br>5003414735<br>5003414736<br>5003414705<br>5003414705<br>500341477<br>500341477 | ltem<br>100<br>100<br>100<br>100<br>100<br>100<br>100 | Pur Doo                    | Barn #         Main           27         1000           28         1000           29         1000           30         1000           31         1000           33         1000           34         1000           35         1000 | Yes         No           aria         Material Description           428         PASTA MADARONI PLAIN ELBOW PK0-24/1           429         PASTA MADARONI PLAIN ELBOW PK0-24/1           420         PASTA MADARONI PLAIN ELBOW PK0-24/1           421         PASTA MADARONI PLAIN ELBOW PK0-24/1           422         PASTA MADARONI PLAIN ELBOW PK0-24/1           423         PASTA MADARONI PLAIN ELBOW PK0-24/1           424         PASTA MADARONI PLAIN ELBOW PK0-24/1           425         PASTA MADARONI PLAIN ELBOW PK0-24/1           426         PASTA MADARONI PLAIN ELBOW PK0-24/1           427         PASTA MADARONI PLAIN ELBOW PK0-24/1           428         PASTA MADARONI PLAIN ELBOW PK0-24/1           429         PASTA MADARONI PLAIN ELBOW PK0-24/1           420         PASTA MADARONI PLAIN ELBOW PK0-24/1           421         PASTA MADARONI PLAIN ELBOW PK0-24/1           422         PASTA MADARONI PLAIN ELBOW PK0-24/1           423         PASTA MADARONI PLAIN ELBOW PK0-24/1           424         PASTA MADARONI PLAIN ELBOW PK0-24/1 | ASN Number 1<br>18<br>18<br>18<br>18<br>18<br>18<br>18<br>18<br>18 | Signed by | Date Received | Prevo  |

8. Click Yes (the Yes button) to confirm the receipt will be cancelled for the selected line item.

Image: Enter Shipment Receipt Details Screen

| perations                                                                                                    | s > Order Proces                                                                                                    | aing > Shipment P                                                                                                    | Receipts > En                                                                                                    | ler Shipn                                                   | nent Receipt               |                                                     |                                                                                          |                                                                                                    |                                                        | Full Screen                           | 1 0                  |
|----------------------------------------------------------------------------------------------------|----------------------------------------------------------------------------------------------------|----------------------------------------------------------------------------------------------------|----------------------------------------------------------------------------------------------------|-------------------------------------------------------------|----------------------------|-----------------------------------------------------|------------------------------------------------------------------------------------------|----------------------------------------------------------------------------------------------------|--------------------------------------------------------|---------------------------------------|----------------------|
| Order<br>Si                                                                                                    | Number: 410000                                                                                                    | 07682                                                                                                    | Entered By<br>Date Received                                                                                                | r: SDAJ<br>t:                                               | INTESO F                   | Railear/BOL:                                        | : <u>L</u>                                                                               |                                                                                                    |                                                        |                                       |                      |
| Co                                                                                                    | omments:                                                                                                    |                                                                                                    |                                                                                                    |                                                             |                            |                                                     |                                                                                          |                                                                                                    |                                                        |                                       |                      |
| Rece                                                                                                    | tiot All                                                                                                    |                                                                                                    |                                                                                                    |                                                             |                            |                                                     |                                                                                          |                                                                                                    |                                                        |                                       |                      |
|                                                                                                    |                                                                                                    |                                                                                                    |                                                                                                    |                                                             |                            |                                                     |                                                                                          |                                                                                                    |                                                        |                                       |                      |
|                                                                                                    |                                                                                                    |                                                                                                    |                                                                                                    |                                                             |                            |                                                     |                                                                                          |                                                                                                    |                                                        |                                       |                      |
|                                                                                                    |                                                                                                    |                                                                                                    |                                                                                                    |                                                             |                            |                                                     |                                                                                          |                                                                                                    |                                                        |                                       |                      |
| Goo Goo                                                                                                    | ds Receipt cancel                                                                                                    | led successfully                                                                                                    |                                                                                                    |                                                             |                            |                                                     |                                                                                          |                                                                                                    |                                                        |                                       |                      |
| Goc<br>View:                                                                                                    | ods Receipt cancel<br>* eINV_VIEW                                                                                                    | led successfully                                                                                                    |                                                                                                    |                                                             |                            |                                                     |                                                                                          |                                                                                                    |                                                        |                                       |                      |
| God<br>View:<br>Select                                                                                                    | ods Receipt cancel *eINV_VIEW Further Actions                                                                                                    | Receipt Status                                                                                                    | Sales Doc.                                                                                                    | Item                                                        | Purch Doc. A               | item 🔺                                              | Material                                                                                 | Material Description                                                                                                    | ASN Number 🛦                                           | Signed by                             | BC                   |
| View:<br>Select                                                                                                    | ods Receipt cancel * eINV_VIEW Further Actions                                                                                                    | Receipt Status<br>Receipt Processed                                                                                                    | Sales Doc. 5000320442                                                                                                    | Hem<br>100                                                  | Purch.Doc. #<br>4100007682 | item ∡<br>1                                         | Material                                                                                 | Naterial Description<br>CHEESE NATURAL AMER FBD BARREL-500 LB                                                                                                    | ASN Number + 6100030997                                | Signed by<br>SN1                      | BC<br>R1             |
| Goc<br>View:<br>Select                                                                                                    | elNV_VIEW Further Actions                                                                                                    | Receipt Status Receipt Processed Receipt Processed                                                                                                    | Sales Doc<br>5000320442<br>5000320444                                                                                      | Item<br>100<br>100                                          | Purch Doc #<br>4100007682  | Item A                                              | Material<br>100010<br>100010                                                             | Material Description<br>CHEESE NATURAL AMER FBD BARREL-500 LB<br>CHEESE NATURAL AMER FBD BARREL-500 LB                                                                                                    | ASN Number +<br>6100030997<br>6100030998               | Signed by<br>SN1<br>SN2               | BC<br>R1<br>R1       |
| Goc<br>View:<br>Select                                                                                                    | ods Receipt cancel * eINV_VIEW Further Actions                                                                                                    | Receipt Status Receipt Processed Recyt Processed Recyt Processed Recyt Processed                                                                                        | Sales Doc.<br>5000320442<br>5000320444<br>5000320445                                                                       | Item<br>100<br>100<br>100                                   | Purch Doc. #<br>4100007632 | Item 4<br>1<br>2<br>3                               | Material<br>100010<br>100010<br>100010                                                   | Material Description<br>CHEESE NATURAL AMER FBD BARREL-500 LB<br>CHEESE NATURAL AMER FBD BARREL-500 LB<br>CHEESE NATURAL AMER FBD BARREL-500 LB                                                                                                    | ASN Number +<br>6100030997<br>6100030998<br>6100030995 | Signed by<br>SN1<br>SN2<br>SN3        | BC<br>R1<br>R1<br>R1 |
| God<br>View:<br>Select                                                                                                    | ods Receipt cancel * eINV_VIEW Further Actions                                                                                                    | Receipt Status<br>Receipt Status<br>Racpt Processed<br>Racpt Processed<br>Recpt Processed<br>Missing ASN                                                                | Sales Doc<br>5000320442<br>5000320444<br>5000320445<br>5000320446                                                          | Item<br>100<br>100<br>100<br>100                            | Purch.Doc #<br>4100007682  | Item A<br>1<br>2<br>3<br>4                          | Material<br>100010<br>100010<br>100010<br>100010                                         | Material Description<br>CHEESE NATURAL AMER FBD BARREL 500 LB<br>CHEESE NATURAL AMER FBD BARREL 500 LB<br>CHEESE NATURAL AMER FBD BARREL 500 LB                                                                                                    | ASN Number +<br>6100030997<br>6100030998<br>6100030995 | Signed by<br>SN1<br>SN2<br>SN3<br>SD1 | 80<br>R1<br>R1<br>R1 |
| Goc<br>View:<br>Select                                                                                                    | els Receipt cancel els V_VIEW Further Actions                                                                                                    | Receipt Status<br>Receipt Status<br>Receipt Processed<br>Recpt Processed<br>Recpt Processed<br>Missing ASN<br>Missing ASN                                               | Sales Doc.<br>5000320442<br>5000320444<br>5000320445<br>5000320446<br>5000320446                                           | Hem<br>100<br>100<br>100<br>100                             | Purch Doc                  | 1 1 2 3 4 5 5                                       | Material<br>100010<br>100010<br>100010<br>100010<br>100010                               | Material Description<br>CHEESE NATURAL AMER FBD BARREL-500 LB<br>CHEESE NATURAL AMER FBD BARREL-500 LB<br>CHEESE NATURAL AMER FBD BARREL-500 LB<br>CHEESE NATURAL AMER FBD BARREL-500 LB                                                                                                    | ASN Number +<br>6100030997<br>6100030998<br>6100030995 | Signed by<br>SN1<br>SN2<br>SN3<br>SD1 | 80<br>R1<br>R1<br>R1 |
| Goc View:<br>Select                                                                                                    | ods Receipt cancel  • eINV_VIEW  Further Actions                                                                                                    | Receipt Status<br>Receipt Status<br>Receipt Processed<br>Recpt Processed<br>Recpt Processed<br>Missing ASN<br>Missing ASN<br>Missing ASN                                | Sales Doc.<br>5000320442<br>5000320444<br>5000320445<br>5000320446<br>5000320447<br>5000320447                             | Hem<br>100<br>100<br>100<br>100<br>100<br>100               | Purch Doc. 4<br>4100007682 | Item A<br>1<br>2<br>3<br>4<br>5<br>6                | Material<br>100010<br>100010<br>100010<br>100010<br>100010<br>100010                     | Material Description<br>CHEESE NATURAL AMER FBD BARREL-SOO LB<br>CHEESE NATURAL AMER FBD BARREL-SOO LB<br>CHEESE NATURAL AMER FBD BARREL-SOO LB<br>CHEESE NATURAL AMER FBD BARREL-SOO LB<br>CHEESE NATURAL AMER FBD BARREL-SOO LB                                                                                                    | ASN Number +<br>6100030997<br>6100030998<br>6100030995 | Signed by<br>SN1<br>SN2<br>SN3<br>SD1 | BC<br>R1<br>R1<br>R1 |
| Goc View:<br>Select                                                                                                    | secient cancel     environment     further Actions     consecutive     consecutive     co | Receipt Status Receipt Status Receipt Processed Recpt Processed Recpt Processed Missing ASN Missing ASN Missing ASN Missing ASN                                         | Sales Doc.<br>5000320442<br>5000320444<br>5000320445<br>5000320446<br>5000320447<br>5000320451<br>5000320451               | Hem<br>100<br>100<br>100<br>100<br>100<br>100<br>100        | Purch Doc. #<br>4100007532 | Item A<br>1<br>2<br>3<br>4<br>5<br>6<br>7           | Material<br>100010<br>100010<br>100010<br>100010<br>100010<br>100010                     | Material Description<br>CHEESE NATURAL AMER FBD BARREL-500 LB<br>CHEESE NATURAL AMER FBD BARREL-500 LB<br>CHEESE NATURAL AMER FBD BARREL-500 LB<br>CHEESE NATURAL AMER FBD BARREL-500 LB<br>CHEESE NATURAL AMER FBD BARREL-500 LB<br>CHEESE NATURAL AMER FBD BARREL-500 LB                                                                                   | ASN Number +<br>6100030997<br>6100030998<br>6100030995 | Signed by<br>SN1<br>SN2<br>SN3<br>SD1 | BC<br>R1<br>R1<br>R1 |
| Coordination Coordination Coor | secept cancel     rentily view     Further Actions                                                                                                    | Receipt Status<br>Receipt Status<br>Roopt Processed<br>Roopt Processed<br>Roopt Processed<br>Vissing ASN<br>Vissing ASN<br>Vissing ASN<br>Vissing ASN                   | Sales Doc.<br>5000320442<br>5000320444<br>5000320445<br>5000320446<br>5000320447<br>5000320451<br>5000320452<br>5000320453 | Hem<br>100<br>100<br>100<br>100<br>100<br>100<br>100        | Purch Doc. 4<br>4100007532 | Item 4<br>1<br>2<br>3<br>4<br>5<br>6<br>7<br>8      | Material<br>100010<br>100010<br>100010<br>100010<br>100010<br>100010<br>100010           | Material Description<br>CHEESE NATURAL AMER FBD BARREL-500 LB<br>CHEESE NATURAL AMER FBD BARREL-500 LB<br>CHEESE NATURAL AMER FBD BARREL-500 LB<br>CHEESE NATURAL AMER FBD BARREL-500 LB<br>CHEESE NATURAL AMER FBD BARREL-500 LB<br>CHEESE NATURAL AMER FBD BARREL-500 LB<br>CHEESE NATURAL AMER FBD BARREL-500 LB                                          | ASN Number &<br>6100030997<br>6100030998<br>6100030995 | Signed by<br>SN1<br>SN2<br>SN3<br>SD1 | 80<br>R1<br>R1       |
| Goc View:<br>Select                                                                                                    | sch Receipt cancel     *ethV/_VIEW     Further Actions     O     O  | Receipt Status<br>Receipt Status<br>Receipt Status<br>Receipt Processed<br>Receipt Processed<br>Missing ASN<br>Vissing ASN<br>Vissing ASN<br>Vissing ASN<br>Vissing ASN | Sales Doc.<br>5000320442<br>5000320444<br>5000320445<br>5000320446<br>5000320447<br>5000320451<br>5000320453<br>5000320453 | Hem<br>100<br>100<br>100<br>100<br>100<br>100<br>100<br>100 | Purch Doc. 4<br>4100007632 | Item 4<br>1<br>2<br>3<br>4<br>5<br>6<br>7<br>8<br>9 | Material<br>100010<br>100010<br>100010<br>100010<br>100010<br>100010<br>100010<br>100010 | Material Description<br>CHEESE NATURAL AMER FBD BARREL 500 LB<br>CHEESE NATURAL AMER FBD BARREL 500 LB<br>CHEESE NATURAL AMER FBD BARREL 500 LB<br>CHEESE NATURAL AMER FBD BARREL 500 LB<br>CHEESE NATURAL AMER FBD BARREL 500 LB<br>CHEESE NATURAL AMER FBD BARREL 500 LB<br>CHEESE NATURAL AMER FBD BARREL 500 LB<br>CHEESE NATURAL AMER FBD BARREL 500 LB | ASN Number +<br>6100030997<br>6100030998<br>6100030995 | Signed by<br>SN1<br>SN2<br>SN3<br>SD1 | 80<br>R1<br>R1       |

**9.** The system generates the cancellation successful message and the status for the line item(s) is updated from **Recpt Processed** to **Missing ASN**.

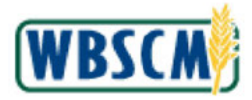

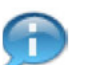

(Note) The Receipts Status displayed depends on the user's role.

**10.** The transaction is complete.

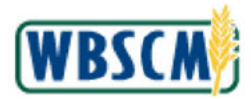

## RESULT

A shipment receipt has been cancelled for a line item without an ASN for which shipment receipt was entered incorrectly. Once the shipment receipt is cancelled the line item is available to enter the correct shipment receipt.

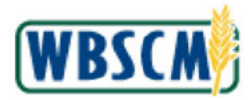

## PROCESS OVERVIEW

## Purpose

The purpose of this transaction is to consolidate domestic requisitions to create a standard domestic sales order. Order Managers from State Distributing Agencies (SDAs) and Indian Tribal Organizations (ITOs) receive domestic requisitions from their Recipient Agencies (RAs). They are tasked with consolidating these requisitions along with any requisitions they create in order to create full truckloads. The requisitions can be consolidated by Material, Ship-to, and Delivery Date and linked together via the Group Number field.

## Process Trigger

Perform this transaction to consolidate domestic requisitions into standard domestic sales orders.

#### Prerequisites

- Domestic requisitions in Ready for Approval status must exist in WBSCM.
- Requisitions must be from an RA/Co-op or SDA/ITO as part of the user's SDA/ITO organization.

## Portal Path

Follow the Portal path below to complete this transaction:

• Select Operations tab → Order Processing tab → Order Management folder → Consolidate Requisitions link.

## Tips and Tricks

- The R/O/C acronyms in the field table represent Required, Optional, or Conditional field entries.
  - Required (R) a mandatory field necessary to complete the transaction
  - Optional (O) a non-mandatory field not required to complete the transaction
  - Conditional (C) a field that may be required if certain conditions are met, typically linked to completion of a mandatory field
- Refer to the WBSCM Help site, *Frequently Referenced Training Materials* section, for basic navigational training and tips on creating favorites, performing searches, etc.

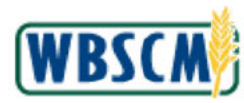

## PROCEDURE

1. Start the transaction using the following Portal path: **Operations** tab **→ Order Processing** tab **→ Order Management** folder **→ Consolidate Requisitions** link.

## Image: Consolidate Requisitions Screen

| Operations > Order Processi                                                                                                    | ing > Order Management > Consolida                                                                                                    | te Requisitions                                                                                                    |                                                                                                    |
|----------------------------------------------------------------------------------------------------|----------------------------------------------------------------------------------------------------|----------------------------------------------------------------------------------------------------|----------------------------------------------------------------------------------------------------|
| Operations > Order Process<br>Welcome to Cons<br>All required fields are mail<br>Selections for Consoli<br>Select the product/male<br>The criteria are relained<br>Submitting the material<br>* Ordered Product<br>Program:<br>Sold To Party:<br>Ship-To Party:<br>Ship-To Delivery Date | Ing > Order Management > Consolidate Solidate Requisitions Ked with a red asterisk (*). Dates are form idation final ordered, to review and consolidate as when switching between materials to co on this screen locks the records so other o | netted as MM/DD/YYYY.  ssociated requisitions. Use addition nsolicate, navigate back to this se users cannot consolidate the sam To To To To To To To To To To To To To | nal fields to imit line items to specific<br>lection screen to motify or remove an<br>requisitions. |

2. Click **I** (the **Hide Navigator** arrow) to minimize the Portal menu. Note this can be done with any transaction in WBSCM.

#### Image: Consolidate Requisitions Screen

| ations > Order Process                                                                       | ing > Order Man                                                                                               | agement > Cons       | olidate Requisitions                                          |                                                      |                                                 |                               |  |
|----------------------------------------------------------------------------------------------|----------------------------------------------------------------------------------------------------|----------------------|---------------------------------------------------------------|------------------------------------------------------|-------------------------------------------------|-------------------------------|--|
| Malasma ta Can                                                                               | a alidada Dag                                                                                                 |                      |                                                               |                                                      |                                                 |                               |  |
| weicome to Con                                                                               | solidate Req                                                                                                  | uisitions            |                                                               |                                                      |                                                 |                               |  |
| All required helds are man                                                                   | rked with a red aste                                                                                          | ensk (*). Dates are  | formatted as MM/DD/YYYY                                       |                                                      |                                                 |                               |  |
| Selections for Consol                                                                        | idation                                                                                                    |                      |                                                               |                                                      |                                                 |                               |  |
|                                                                                              |                                                                                                    |                      |                                                               |                                                      |                                                 | 12/2 (2017) - 10 (2010) 4/2 h |  |
| Select the product/mate                                                                      | erial ordered, to rev<br>d when switching b                                                                   | view and consolidate | te associated requisitions. U<br>o consolidate: navigate baci | se additional fields to I<br>to this selection scree | mit line items to spec<br>a to modify or remove | afic requisitions.            |  |
| Submitting the material                                                                      | on this screen lock                                                                                           | ks the records so o  | ther users cannot consolida                                   | e the same requisition                               | 5.                                              |                               |  |
|                                                                                              |                                                                                                    |                      |                                                               |                                                      |                                                 |                               |  |
| * Ordered Deschool                                                                           |                                                                                                    |                      | 5                                                             |                                                      |                                                 |                               |  |
| * Ordered Product:                                                                           | •                                                                                                    |                      | đ                                                             |                                                      |                                                 |                               |  |
| <ul> <li>Ordered Product:</li> <li>Program:</li> <li>Sold To Padro</li> </ul>                | ♦                                                                                                    | 0                    | <u>0</u>                                                      |                                                      | ¢                                               |                               |  |
| * Ordered Product:<br>Program:<br>Sold-To Party:<br>Ship To Party:                           | •           •                                                                                                 | 0                    | ت<br>ت                                                        |                                                      | 8 8 4                                           |                               |  |
| * Ordered Product:<br>Program:<br>Sold-To Party:<br>Ship-To Party:                           | 0       0       0                                                                                             | 0<br>0<br>6          | <mark>ים</mark><br>ס<br>זו<br>זו                              |                                                      | \$ \$ \$                                        |                               |  |
| * Ordered Product:<br>Program:<br>Sold-To Party:<br>Ship-To Party:<br>Ship-To Delivery Date: | 0       0       0       0       0                                                                             | 0                    | <mark>כן</mark><br>ה<br>ה<br>ה                                |                                                      | \$ \$ \$ \$                                     |                               |  |
| * Ordered Product:<br>Program:<br>Sold-To Party:<br>Ship-To Delivery Date:<br>Submit Clear   | <ul> <li>♦</li> <li>♦</li> <li>♦</li> <li>♦</li> <li>♦</li> <li>♦</li> <li>♦</li> <li>♦</li> <li>♦</li> </ul> | 0                    | <mark>ס</mark><br>ה<br>ה                                      |                                                      | \$ \$ \$ \$<br>\$                               |                               |  |
| * Ordered Product:<br>Program:<br>Sold-To Party:<br>Ship-To Party:<br>Ship-To Delivery Date: | 0<br>0<br>0<br>0                                                                                              | 0                    | <mark>ים</mark><br>ום<br>ח<br>ח<br>ח                          |                                                      | \$<br>\$<br>\$<br>\$                            |                               |  |
| * Ordered Product:<br>Program:<br>Sold-To Party:<br>Ship-To Party:<br>Ship-To Delivery Date: | <ul> <li>♦</li> <li>♦</li> <li>♦</li> <li>♦</li> <li>♦</li> <li>♦</li> <li>♦</li> </ul>                       | 0                    | ים<br>ים<br>יו<br>יו<br>יו                                    |                                                      | 9<br>9<br>9<br>9<br>9                           |                               |  |
| * Ordered Product:<br>Program:<br>Scid-To Party.<br>Ship-To Party;<br>Ship-To Delivery Date: |                                                                                                    |                      | <mark>ם</mark>                                                | <u></u> ा<br>ा<br>हि                                 | 9<br>9<br>9<br>9<br>9                           |                               |  |

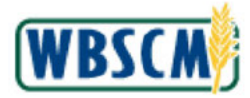

**3.** As required, complete/review the following fields:

| Field                  | R/O/C | Description                                                                                                    |
|------------------------|-------|----------------------------------------------------------------------------------------------------|
| Ordered Product:       | R     | The material number of the product that has been requested to be ordered.                                                                                                    |
|                        |       | Example:<br>100207                                                                                                    |
| Program:               | 0     | Acronym used to identify a USDA food distribution program.                                                                                                    |
|                        |       | Example:<br>NSLP                                                                                                    |
|                        |       | (Note) Click (the Advanced Options<br>button) to enter or exclude multiple<br>selections.                                                                                                    |
| Sold-To Party:         | 0     | Unique identifying number associated with a particular customer in WBSCM.                                                                                                    |
|                        |       | (Note) Users can enter a Sold-To Party<br>or a range of Sold-To Parties. Click<br>(the Advanced Options button) to<br>enter or exclude multiple selections.                                  |
| Ship-To Party:         | 0     | Unique identifying number associated with a<br>person or company that receives the materials or<br>commodities.                                                                              |
|                        |       | Example:<br>5001600                                                                                                    |
|                        |       | (Note) Users can enter a Ship-To Party<br>or a range of Ship-To Parties. Click<br>(the Advanced Options button) to<br>enter or exclude multiple selections.                                  |
| Ship-To Delivery Date: | 0     | The date upon which the delivery is expected to be completed.                                                                                                    |
|                        |       | (Note) Users can enter a Ship-To<br>Delivery Date or a range of Ship-To<br>Delivery Dates. Click <sup>I</sup> → (the Advanced<br>Options button) to enter or exclude<br>multiple selections. |

(Note) The user can use  $\Box$  (the **Matchcode** icon) in each field to select the appropriate values.

(Note) The user can search by a range of data for the **Sold-To Party**, **Ship-To Party**, and **Ship-To Delivery Date** fields by entering values in these fields and the corresponding **To** fields for each one. For example, entering **11/01/2023** in the **Ship-To Delivery Date** field and **11/30/2023** in the corresponding **To** field will return all results that meet all the other filtering requirements and fall into the specified **Ship-To Delivery Date** range.

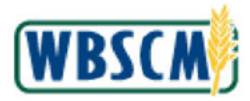

4.

Ð

(Note) The user can enter a list of data to search by for the **Program**, **Sold-To Party**, **Ship-To Party**, and **Ship-To Delivery Date** fields by clicking the yellow arrow to the right of each field and entering their list of data in the table that appears in the pop-up screen.

## Image: Consolidate Requisitions Screen

|                                                                            |                                                                                                    | lidate Requisitions                   |                                                                                                    |  |
|----------------------------------------------------------------------------|----------------------------------------------------------------------------------------------------|---------------------------------------|----------------------------------------------------------------------------------------------------|--|
|                                                                            |                                                                                                    |                                       |                                                                                                    |  |
| Velcome to Cons                                                            | solidate Requisitions                                                                                                    |                                       |                                                                                                    |  |
| Il required fields are mari                                                | ked with a red aslensk (*). Dates are t                                                                                                    | ormatted as MM/DD/YYYY.               |                                                                                                    |  |
| Selections for Consoli                                                     | dation                                                                                                    |                                       |                                                                                                    |  |
|                                                                            |                                                                                                    |                                       |                                                                                                    |  |
| Select the product/mater<br>The criteria are retained                      | rial ordered, to review and consolidate<br>when switching between materials to                                                                                                    | consolidate: navigate back to this se | hal fields to limit line items to specific requisitions.<br>lection screen to modify or remove any criteria. |  |
| Submitting the material                                                    | on this screen locks the records so at                                                                                                    | her users cannot consolidate the sam  | e requisitions.                                                                                              |  |
| * Ordered Product:                                                         |                                                                                                    | <sup>1</sup>                          |                                                                                                    |  |
| Program:                                                                   | ♦ NSLP                                                                                                    | D                                     | \$                                                                                                    |  |
|                                                                            | Teri I                                                                                                    | To                                    |                                                                                                    |  |
| Sold-To Party:                                                             | ♦ Di                                                                                                    |                                       |                                                                                                    |  |
| Sold-To Party:<br>Ship-To Party:                                           | <ul> <li>○ 5001600</li> <li>□</li> </ul>                                                                                                    | То                                    |                                                                                                    |  |
| Sold-To Party.<br>Ship-To Party:<br>Ship-To Delivery Date:                 | <ul> <li>○ 5001600 □</li> <li>○ 2001600 □</li> </ul>                                                                                                    | To                                    |                                                                                                    |  |
| Sold-To Party:<br>Ship-To Party:<br>Ship-To Delivery Date:                 | <ul> <li>↓</li> <li>↓</li></ul> | То<br>То                              |                                                                                                    |  |
| Sold-To Party:<br>Ship-To Party:<br>Ship-To Delivery Date:<br>Submit Clear | <ul> <li>◆ □</li> <li>○ 5001600 □</li> <li>○ □</li> <li>◆ □</li> </ul>                                                                                                    | T0<br>T0                              | <br>© ≱                                                                                                    |  |
| Sold-To Party:<br>Ship-To Party:<br>Ship-To Delivery Date:                 | <ul> <li>○ 5001600 □</li> <li>○ 5001600 □</li> <li>○ 10</li> </ul>                                                                                                    | То                                    | <br>© ≱                                                                                                    |  |
| Sold-To Party:<br>Ship-To Party:<br>Ship-To Delivery Date:                 | <ul> <li>○ 5001600 □</li> <li>○ 5001600 □</li> <li>○ 10</li> </ul>                                                                                                    | То                                    | <br>™ ⊅                                                                                                    |  |

Click Submit (the Submit button) to submit the selection.

(Note) When the user submits the selected Product/Material, WBSCM automatically locks the associated records. This prevents multiple users from consolidating the shipments at the same time until the Product/Material is unlocked. To unlock the Product/Material, perform one of the following:

- Log out of WBSCM using the Log off button
- Switch from one material to another
- Click on a different link/iView in WBSCM.

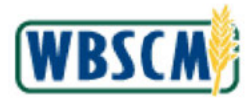

Work Instruction Consolidate Requisitions to Create Standard Domestic Sales Order

### Image: Consolidate Requisitions Screen

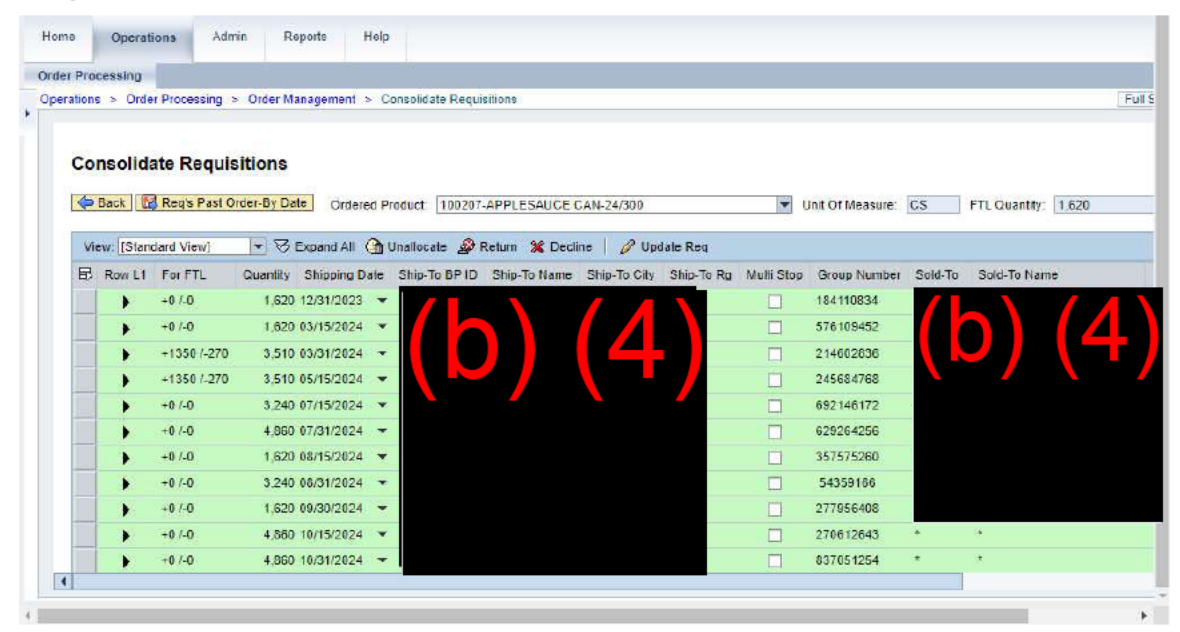

5. If necessary, click **F** (the Arrow button) in the horizontal and vertical scrollbars to view more data in the Consolidation Workbench table.

(Note) When RAs, Co-ops, SDAs, or ITOs submit requisitions, WBSCM automatically consolidates all requisitions by Ordered Product (Material), Shipping Date, and Ship-To location. For example, all requisitions for the same ship-to location that are scheduled to ship on 12/31/2023 will be displayed beneath an aggregated line (a proposed order is indicated by a green line item).

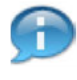

(Note) If expected items do not display on the Consolidation Workbench, adjust the optional selection criteria on the material selection screen and resubmit the request.

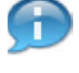

(Note) The user is able to view the following information about each line item on each requisition:

- **Row L1** contains an arrow that corresponds to each proposed order (each green row). Clicking the arrow lets the user minimize or maximize the line item detail on the proposed order.
- For FTL indicates the quantity of items required to make a full truckload as is defined for each material in the Material Master. For example, if this cell reads +200/-600 that means the user may either add 200 units of the item to the order, or remove 600 units from the order if they wish to consolidate to a full truckload. The user may have multiple Full Truckloads (FTLs) on a consolidated sales order.
- Quantity displays the quantity of items being ordered.
- Shipping Date displays the requested delivery date. Note that all line items on a
  proposed order must have the same ship date for them to be included in the order.
- Ship-To BP ID displays the ID number associated with the Ship-To location. Note that there may be multiple Ship-To locations on a given order, such as where there is a multi-stop that consists of requisitions that are being shipped to multiple different Sold-To Parties.

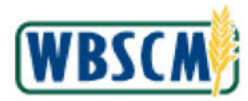

- Ship-To Name displays the name of the Ship-To location for each of the line items.
- Ship-To City displays the city where the Ship-To is located.
- Ship-To Rg displays the state where the Ship-To is located.
- **Multi-Stop** contains a checkbox that corresponds to each proposed order (each green row). When a multi-stop is created between two orders, the system automatically checks this box. When a multi-stop is created between states, the user must manually check this box. This box indicates that the order has multiple ship-to destinations.
- **Group Number** displays the group number, a unique identifying number associated with a proposed order.
- **Sold-To** displays the Sold-To Party Number, a unique identifying number associated with the Sold-To Party for each line item.
- Sold-To Name displays the name of the Sold-To Party for the requisition.
- **Req No** displays a unique identifying number that was assigned to the requisition when it was placed by an RA, SDA, or ITO before consolidation. Each white line item beneath an aggregate line represents a requisition line item.
- Req Item No denotes the order of the line item on the requisition. For example, line 100 was the first line item on the requisition, line 200 was the second item, etc. Selecting the Req Item No button allows the user to see the details of the particular line item.
- Internal Ord refers to an account assignment that will be used for the particular order. It is used by finance personnel. It will automatically be derived based on the program and ship date combination. Different values for this field will point to different account assignments.
- Program refers to the USDA food distribution program through which the commodity was ordered.
- **Order By Date** displays the date when the requisition must be consolidated into a Sales Order and submitted to FNS for it to be considered valid. Requisitions that are not consolidated by the order-by date will be automatically moved into a separate queue, the *Req's Past Order-By Date* queue. The user will be able to revisit these requisitions by clicking the **Req's Past Order-By Date** button.

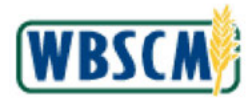

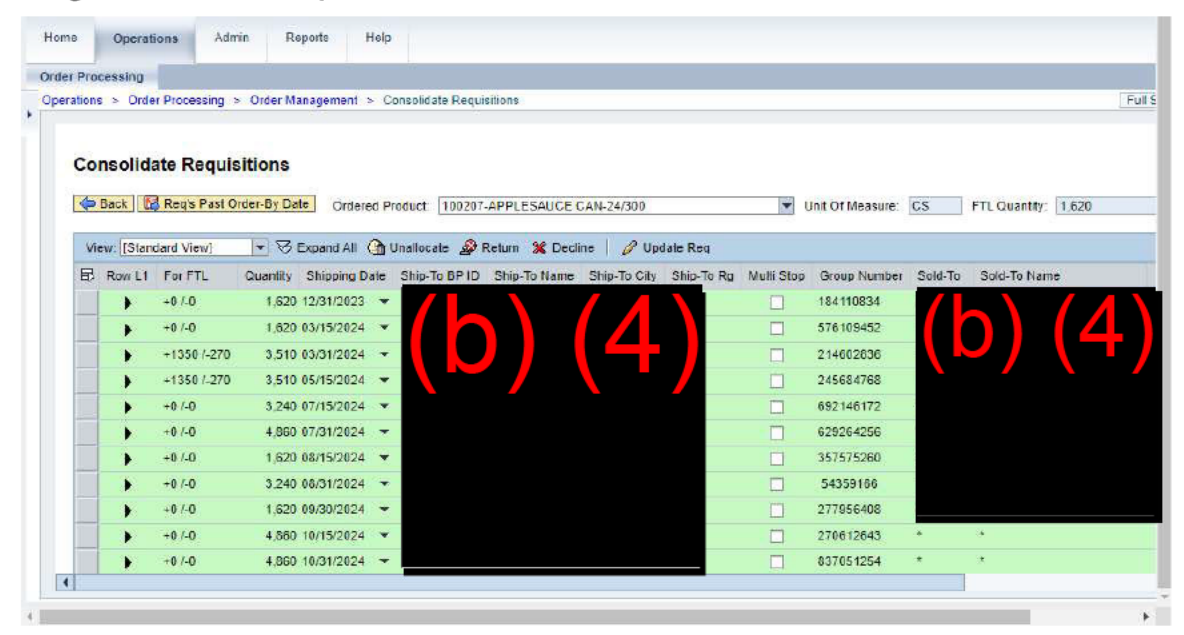

6. Click (the Arrow button) in the Row L1 column to expand the proposed order to be worked on.

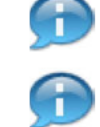

(Note) All requisitions that are a part of the proposed order display.

(Note) If a Co-op, or RAs under a Co-op (if applicable), create requisitions, these requisitions will be grouped under a white line when a proposed order (green row) is expanded.

There are several buttons on the screen that can benefit the user in the order consolidation process. These buttons are as follows:

- Expand All Expands all the proposed orders so the user can view all the white line items (the requisitions) beneath each proposed order (green aggregated line item) without having to expand each individually. The button will not display when all proposed orders are already expanded.
- **Collapse All** When all proposed orders are expanded, the button appears, allowing the user to collapse (minimize) all line items.
- Unallocate Removes a specified line item(s) from the proposed order and moves it to the queue at the bottom. The user may then reallocate the line item back into the workbench, if desired.
- Return Allows the user to return a requisition to the Sold-To Party that submitted it. Generally, the user would return a requisition if there was a change to be done by the Sold-To Party. The Sold-To Party can make the corrections and then resubmit the requisition for processing.
- Decline Allows the user to decline a line item from a proposed order. Generally, the Decline feature will only be used when a requisition is entered incorrectly, duplicate requisitions were accidentally created, or there is not enough demand to place a sales order for that commodity and delivery date.
- Update Req Allows the user to update the requisitions with any changes and reallocations that have been made (including requisitions that have been returned

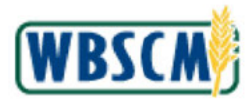

or declined). Note that after the user clicks the **Update Req** button, no changes on the *Order Consolidation* screen for the commodity can be performed unless the user exits out of the workbench and comes back into the workbench. If the commodity is still being processed for requisition updates, an error message will display.

- Submit for Sales Order Creation Allows the user to submit the order for confirmation and processing. The user must select the proposed orders (aggregate green lines) to submit for sales order creation.
- **Req's Past Order-By Date** Requisitions have an expired order-by date. When it is past the order-by date, and no order has been placed, the requisition is no longer included in the Order Consolidation table but is available on a separate screen for the commodity the user is viewing in the workbench. Click the **Req's Past Order-By Date** button to access the screen.

## Image: Consolidate Requisitions Screen

| Pro     | cessing          |              |            |          |       |              |              |                 |               |            |                |           |               |       |
|---------|------------------|--------------|------------|----------|-------|--------------|--------------|-----------------|---------------|------------|----------------|-----------|---------------|-------|
| ation   | s > Order Proces | sing > Ord   | er Manage  | ment >   | Cons  | olidate Req  | utsitions    |                 |               |            |                |           |               |       |
|         |                  |              |            |          |       |              |              |                 |               |            |                |           |               |       |
| ~       | na ellate De     | and a let a  |            |          |       |              |              |                 |               |            |                |           |               |       |
| CO      | nsolidate Re     | quisition    | ns         |          |       |              |              |                 |               |            |                |           |               |       |
| \$      | Back 🛛 🔀 Reg's   | Past Order-B | y Date     | Orderec  | Prod  | uct 10020    | 7-APPLESAU   | CE CAN-24/300   |               | 👻 Un       | it Of Measure: | CS        | FTL Quantity: | 1.620 |
|         |                  |              |            |          |       |              |              | N               |               |            |                |           |               |       |
| Vi      | ew: Standard Vie | u] 🖛         | S Expan    | nd All 🧕 | ) Una | allocate 🏼 🎉 | Return 💥 I   | Decline   🥜 Up  | date Req      |            |                |           |               |       |
| 昆       | Row L1 For FT    | L Quar       | ntity Shi  | pping De | te    | Ship-To BP   | ID Ship-To N | lame Ship-To Ci | ty Ship-To Rg | Multi Stop | Group Numbe    | r Sold-To | Sold-To Na    | IMB   |
| 1       | +0 /-0           | 1            | 1,620 12/3 | 1/2023   |       |              |              |                 |               |            | 469334786      |           |               |       |
| 1       | +0 /-0           | 3            | 1,620 03/1 | 5/2024   | *     |              |              |                 |               |            | 854142260      |           |               |       |
|         | +1350            | 1-270        | 3,510 03/3 | 1/2024   |       |              |              |                 |               |            | 409206029      |           |               |       |
|         |                  |              | 540 03/3   | 1/2024   |       |              |              | -               |               |            | 409206029      |           |               |       |
|         |                  |              | 810 03/3   | 1/2024   |       |              |              |                 |               |            | 409206029      |           |               |       |
|         |                  |              | 405 03/3   | 1/2024   | *     |              |              |                 |               |            | 409206029      |           |               |       |
|         |                  |              | 810 03/3   | 1/2024   | *     |              |              |                 |               |            | 409206029      | _         |               |       |
| 1       |                  |              | 540 03/3   | 1/2024   | +     |              |              |                 |               |            | 409206029      |           |               |       |
| 1 and 1 |                  |              | 405 03/3   | 1/2024   | *     |              |              |                 |               |            | 409206029      |           |               |       |
|         | +0/-0            |              | 1,620 04/3 | 0/2024   | +     |              |              |                 |               |            | 571858201      |           |               |       |
|         |                  |              |            |          |       |              |              |                 |               |            |                |           |               |       |

## 7. Perform one of the following:

| lf                                                                                                    | Then           |
|----------------------------------------------------------------------------------------------------|----------------|
| The user wants to select requisitions for<br>processing.                                                                                | Go to Step 8   |
| The user wants to unallocate requisitions and move them to the <i>Unallocated Items</i> queue temporarily.                              | Go to Step 12  |
| The user wants to update requisitions and submit them for Sales Order creation.                                                         | Go to Step 15  |
| The user wants to move a requisition that is waiting<br>in the <i>Req's Past Order-By Date</i> queue to the<br>Consolidation Workbench. | Go to Step 30  |
| The user wants to decline a requisition that is waiting in the <i>Req's Past Order-By Date</i> queue.                                   | Go to Step 38  |
| The user wants to update a requisition that was moved from the <i>Req's Past Order-By Date</i>                                          | Got to Step 42 |
|                                                                                                    |                |

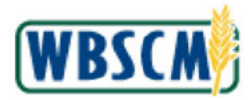

Work Instruction Consolidate Requisitions to Create Standard Domestic Sales Order

#### lf

Then

queue to the Consolidation Workbench for further processing.

## Image: Consolidate Requisitions Screen

|       | coasing   | 1             |                                     | 11           |             |              |           |              |            |            |                |            |               | -         |
|-------|-----------|---------------|-------------------------------------|--------------|-------------|--------------|-----------|--------------|------------|------------|----------------|------------|---------------|-----------|
| ation | s > Orde  | er Processing | <ul> <li>Order Managemei</li> </ul> | 11 > Co      | isolidate F | Requisitions |           |              |            |            |                |            |               |           |
|       |           |               |                                     |              |             |              |           |              |            |            |                |            |               |           |
| Co    | hiloan    | ate Requir    | itions                              |              |             |              |           |              |            |            |                |            |               |           |
| cu    | nsonu     | ate Kequi     | SILIOITS                            |              |             |              |           |              |            |            |                |            |               |           |
| \$    | Back E    | Reg's Past O  | rder-By Date On                     | dered Pro    | duct 10     | 0207-APPLE   | SAUCE CA  | N-24/300     |            | 👻 Un       | it Of Measure: | CS         | FTL Quantity. | 1.620     |
|       |           |               |                                     |              |             |              |           |              |            |            |                |            |               |           |
| Vi    | ew: [Stan | dard View]    | - S Expand A                        | a 🔂 U        | allocate    | 🔊 Return     | 💥 Decline | e   🥜 Upda   | ate Req    |            |                |            |               |           |
| 昆     | Row L1    | For FTL       | Quantity Shippir                    | ng Date      | Ship-To     | BPID Ship    | To Name   | Ship-To City | Ship-To Rg | Multi Stop | Group Numbe    | or Sold-To | Sold-To N     | ame       |
|       |           | +0 /-0        | 1,620 12/31/2                       | 023 <b>v</b> |             |              |           |              |            |            | 469334786      |            |               |           |
|       |           | +0 /-0        | 1,620 03/15/2                       | 024 🕶        |             |              |           |              |            |            | 854142280      |            |               | $( \land$ |
|       | +         | +1350 /-270   | 3,510 03/31/2                       | 024 -        |             |              |           |              |            |            | 409206029      |            |               |           |
|       |           |               | 540 03/31/2                         | 324 🔻        |             |              |           |              |            |            | 409206029      |            |               |           |
|       |           |               | 810 03/31/2                         | 024 -        |             |              |           |              |            |            | 409206029      |            |               |           |
|       |           |               | 405 03/31/2                         | 024 👻        |             |              |           |              |            |            | 409206029      |            |               |           |
|       |           |               | 810 03/31/2                         | 124 ¥        |             |              |           |              |            | -          | 409206029      |            |               |           |
|       |           |               | 610 03/21/2                         | 124 -        |             |              |           |              |            | 177        | 400200020      | -          |               |           |
|       |           |               | 105 03/31/2                         |              |             |              |           |              |            |            | 400206020      |            |               |           |
|       |           |               | 405 03/31/2                         | 324          |             |              |           |              |            |            | 409206029      |            |               |           |
|       | 10000     | +0.4-0        | 1 620 04/30/2                       | 174 -        |             |              |           |              |            |            | 5/1858201      |            |               |           |

8.

Click (the Select button) beside the line item of the aggregated grouping to be processed.

(Note) By selecting a proposed order (an aggregated grouping of requisitions), all the requisitions within the grouping will automatically be selected as well.

#### Image: Consolidate Requisitions Screen

| er Pro | cessing    |              |                 |          |             |                    |                         |                                                                                                    |                 |            |              |       |
|--------|------------|--------------|-----------------|----------|-------------|--------------------|-------------------------|----------------------------------------------------------------------------------------------------|-----------------|------------|--------------|-------|
| ration | s > Drde   | Processing   | > Order Managem | ent > C  | onsolida    | te Requisitions    |                         |                                                                                                    |                 |            |              |       |
|        |            |              |                 |          |             |                    |                         |                                                                                                    |                 |            |              |       |
|        |            |              |                 |          |             |                    |                         |                                                                                                    |                 |            |              |       |
| Co     | nsolid     | ate Requis   | sitions         |          |             |                    |                         |                                                                                                    |                 |            |              |       |
|        | Deals      | Deale Deal O |                 |          |             |                    |                         |                                                                                                    |                 | 12.2       |              | 10000 |
| P      | Back       | Reds hast o  | order-By Date O | rdered P | roduct      | 100207-APPLESAU    | CE CAN-24/300           | ▼ 0                                                                                                    | nit Of Measure: | CS F       | TL Quantity: | 1.620 |
| Vi     | eur l'Cian | dard View!   | - X Expand      | AIL (9)  | Insilars    | ata St Baturn 99   | Decline A Undate Red    |                                                                                                    |                 |            |              |       |
|        | Devid      | E. ET        |                 | ine Cuil | out         | T- DD ID ON T- 1   |                         |                                                                                                    | Correct Name    | 0.14 Te    | Cold To No.  |       |
| Щ>     | ROW L1     | FOFFIL       | Quantity Shipp  | ing Date | Ship        | -TO BPID Ship-To P | ame ship-to city ship-t | To Hg Multi Stop                                                                                                    | Group Numbe     | or Sold-To | S010-10 Na   | me    |
|        |            | +0 7-0       | 1,620 12/31/    | 20/23    |             |                    |                         |                                                                                                    | 409554/60       |            |              |       |
|        |            | +0 /-0       | 1,620 03/15/    | 2024     | ۳. <u>ا</u> |                    |                         |                                                                                                    | 854142260       |            |              |       |
|        | -          | +1350 /-270  | 3,510 03/31/    | 2024     | ~           |                    |                         |                                                                                                    | 409206029       |            |              |       |
|        |            |              | 540 03/31/      | 2024 7   | - 🔼         |                    |                         |                                                                                                    | 409206029       |            |              |       |
|        |            |              | 810 03/31/      | 2024     | -           |                    |                         |                                                                                                    | 409206029       |            |              |       |
|        |            |              | 405 03/31/      | 2024     | -           |                    |                         |                                                                                                    | 409206029       |            |              |       |
|        |            |              | 810 03/31/      | 2024     | -           |                    |                         |                                                                                                    | 409206029       |            |              |       |
| 1      |            |              | 540 03/31/      | 2024     | -           |                    |                         | ET.                                                                                                    | 409206029       |            |              |       |
| -      |            |              | 405 03/31/      | 2024     | *           |                    |                         |                                                                                                    | 409206029       |            |              |       |
| 1.1    | 200        | +0 /-0       | 1.620 04/30/    | 2024 -   | -           |                    |                         |                                                                                                    | 571858201       |            |              |       |
|        |            |              |                 |          |             |                    |                         | 100 March 100 March 100 Ma | 10000000000     | _          |              |       |

9. Click 📧 (the Table Selection Menu button).

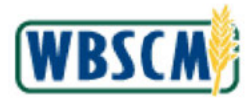

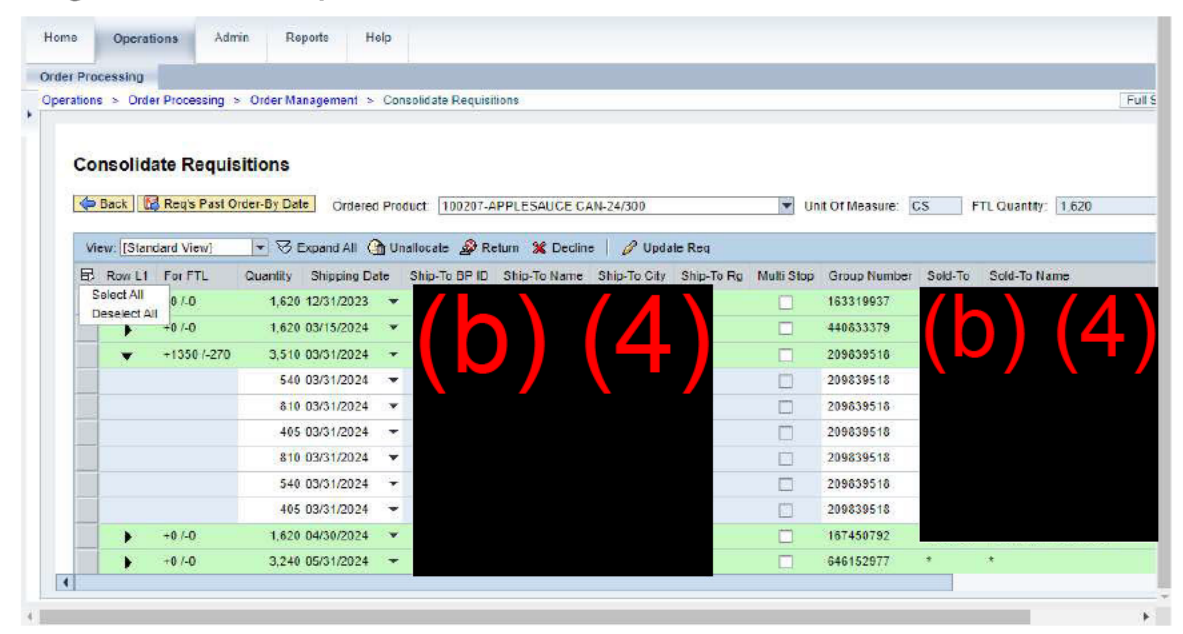

10. Click Select All (the Select All option) to select all requisitions for processing.

Ð

(Note) The user can deselect all line items by clicking the Deselect All option.

If an update that applies to all the requisitions within the aggregated group is needed, the user makes the update to the aggregated line (e.g., Quantity change, Ship-To change, Shipping Date change), which will update all associated requisitions within the aggregated group.

To deselect requisition line items for unallocation, return, or decline, the user must either:

a. If the aggregate lines are on expanded mode:

- Click I (the Table Selection Menu button) to select all the aggregate and requisition line items in the workbench.
- While pressing the Ctrl key on the keyboard, first deselect the aggregate line(s) followed by the individual requisition line item(s) underneath that aggregate group.
- Click the Unallocate/Return/Decline button.

This will keep all the deselected requisition line item(s) on the workbench while moving the rest of the requisitions down to the queue at the bottom of the screen.

b. If the aggregate lines are on collapsed mode:

- Click 🖳 (the Table Selection Menu button) to select all the aggregate line items in the workbench.
- While pressing the Ctrl key on the keyboard, deselect only the aggregate line(s). The user doesn't need to select individual requisition line item(s) underneath that aggregate group.
- Click the Unallocate/Return/Decline button.

This will keep all the deselected aggregate line item(s) on the workbench while moving the rest down to the queue at the bottom of the screen.

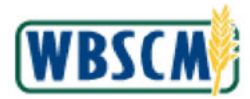

Work Instruction Consolidate Requisitions to Create Standard Domestic Sales Order

## 11. Return to Step 7.

## Image: Consolidate Requisitions Screen

|       |           |                |            |            |        |              | 1000         |              |                         |            |                    |         |               |       |
|-------|-----------|----------------|------------|------------|--------|--------------|--------------|--------------|-------------------------|------------|--------------------|---------|---------------|-------|
| ation | s > Orde  | r Processing > | Order Ma   | anagement  | > Co   | nsolidate Re | equisitions  |              |                         |            |                    |         |               |       |
|       |           |                |            |            |        |              |              |              |                         |            |                    |         |               |       |
| Co    | nsolid    | ate Requis     | itions     |            |        |              |              |              |                         |            |                    |         |               |       |
| 4     | Back      | Pan's Past O   | rder By Da | te Order   | ad Dea | duct 100     |              | ICE CAN 3/2  | 20                      |            | Unit Of Management | 65      | ETI Curatter  | 1.670 |
| -     | DOUN      | neys rasi v    | UCI-D) Da  | Order      | ed Pro | auct 1100    | 201-APPLESAL | JUE GAN-24/3 | 00                      | M          | Unit Of Measure:   | 65      | FIL Quantity: | 1.620 |
| Vi    | ew: [Stan | dard View]     | - 31       | Expand All | (h) U  | nallocate ¿  | Return 💥     | Decline   0  | <sup>9</sup> Update Req |            |                    |         |               |       |
| 昆     | Row L1    | For FTL        | Quantity   | Shipping E | aie    | Ship-To BP   | ID Ship-To N | ame Ship-To  | City Ship-To Rg         | Mulli Stop | Group Number       | Sold-To | Sold-To Nam   | 10    |
|       | +         | +0 /-0         | 1,620      | 12/31/2023 | +      |              |              |              |                         |            | 184110834          |         |               |       |
|       | •         | +0 /-0         | 1,620      | 03/15/2024 | •      |              |              |              |                         |            | 576109452          |         |               |       |
|       | •         | +1350 /-270    | 3,510      | 03/31/2024 | •      |              |              |              |                         |            | 214602636          |         |               |       |
| 1     | -         | +1350 /-270    | 3,510      | 05/15/2024 | *      |              |              |              |                         |            | 245684768          |         |               |       |
|       |           |                | 540        | 05/15/2024 |        |              |              |              |                         |            | 245684768          |         |               |       |
|       |           |                | 810        | 05/15/2024 |        |              |              |              |                         |            | 245684768          |         |               |       |
|       |           |                | 405        | 05/15/2024 | •      |              |              |              |                         |            | 245684768          |         |               |       |
|       |           |                | 810        | 05/15/2024 | •      |              |              |              |                         |            | 245684768          |         |               |       |
|       |           |                | 540        | 05/15/2024 | •      |              |              |              |                         |            | 245684768          |         |               |       |
|       |           |                | 405        | 05/15/2024 | *      |              |              |              |                         |            | 245684768          |         |               |       |
| -     | 0.000     | -010           | 3 240      | 07/15/2024 |        |              |              |              |                         | _          | 662146172          | *       | *             |       |

**12.** Click (the **Select** button) next to each of the aggregated lines that are not currently being worked, so they can be marked for unallocation.

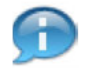

(Note) Unallocating provides a way to reduce the number of line items the user is working with on the screen at one time.

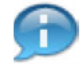

(Note) To select multiple non-consecutive rows, press and hold the *Ctrl* key and click the **Select** button for each row to be selected.

To select multiple consecutive rows, press and hold the *Shift* key and click the beginning and end row **Select** buttons.

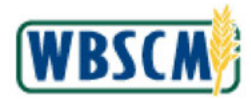

Work Instruction Consolidate Requisitions to Create Standard Domestic Sales Order

### Image: Consolidate Requisitions Screen

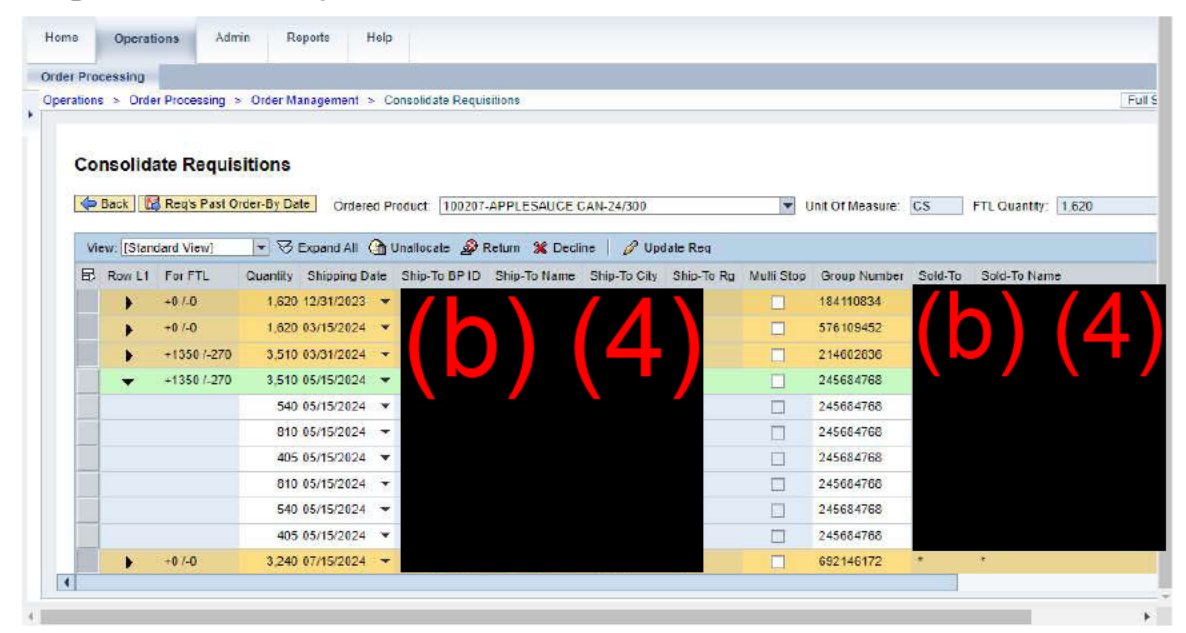

**13.** Click <sup>(1)</sup> Unallocate</sup> (the Unallocate button) to move all selected lines to the Unallocated Items queue at the bottom of the screen.

Image: Consolidate Requisitions Screen

| Back       Regs Past Order-By Date       Ordered Product:       100207-APPLESAUCE CAN-24/300       Unit Of Measure:       CS       FTL Quantity:       1.620         View:       [Standard View]                                                                                                    | Co | nsolida   | ate Requis   | itions       |                            |            |              |                |              |            |                |           |              |       |
|----------------------------------------------------------------------------------------------------|----|-----------|--------------|--------------|----------------------------|------------|--------------|----------------|--------------|------------|----------------|-----------|--------------|-------|
| View:         Status         Expand All         Unallocate         Return         2 Decline         O Update Req           B         Row L1         For FTL         Quantity         Shipping Date         Ship-To Br ID         Ship-To Rame         Ship-To Rame </th <th>4</th> <th>Back</th> <th>Reg's Past O</th> <th>rder-By Date</th> <th>Ordered Product</th> <th>10020</th> <th>07-APPLESAU</th> <th>CE CAN-24/300</th> <th></th> <th><b>v</b> U</th> <th>nit Of Measure</th> <th>E CS F</th> <th>TL Quantity:</th> <th>1,620</th> | 4  | Back      | Reg's Past O | rder-By Date | Ordered Product            | 10020      | 07-APPLESAU  | CE CAN-24/300  |              | <b>v</b> U | nit Of Measure | E CS F    | TL Quantity: | 1,620 |
| H3       ROVELT For FLC       Cluanny       Shiphi Date       Shiphi Date                                                                                                    | VI | ew: [Stan | dard View]   | Exp          | and All 🕜 Unalloc          | ate 🗳      | Return 🗶 D   | ecline   🖉 U   | pdate Req    |            |                |           |              |       |
| 540 05/15/2024          810 05/15/2024          405 05/15/2024          810 05/15/2024          810 05/15/2024          245684758       245684758         245684758       245684758         245684758       245684758         245684758       245684758         245684758       245684758         245684768       245684768         245684768       245684768                                                                                                    | -  | ROWLI     | +1350 /-270  | 3 51         | 0 05/15/2024               |            | Shp-10 BP 1D | Ship-to Marile | Ship-to City | Ship-to Rg | Multi Stop     | 245684768 | 5010-10      | *     |
| 810 05/15/2024       0       0       245684768       0         405 05/15/2024       0       245684768       0       0         810 05/15/2024       0       245684768       0       0         540 05/15/2024       0       245684768       0       0         405 05/15/2024       0       245684768       0       0         405 05/15/2024       0       0       245684768       0         245684768       0       245684768       0       0                                                                                                    |    |           |              | 54           | 0 05/15/2024               | •          |              |                |              |            |                | 245684768 |              | <hr/> |
| 405 05/15/2024        245684758         810 05/15/2024        245684758         540 05/15/2024        245684768         405 05/15/2024        245684768         2010 05/15/2024        245684768                                                                                                    |    |           |              | 81           | 0 05/15/2024               | •          |              |                |              |            |                | 245684768 |              |       |
| 810         05/15/2024         245684768           540         05/15/2024         245694768           405         05/15/2024         245684768                                                                                                    |    |           |              | 40           | 5 05/15/202 <mark>4</mark> | -          |              |                |              |            |                | 245684768 |              |       |
| 540 05/15/2024         -         245634768           405 05/15/2024         -         245684768                                                                                                    |    |           |              | 81           | 0 05/15/2024               | •          |              |                |              | -          |                | 245684768 |              |       |
| 405 05/15/2024 - 245684768                                                                                                    |    |           |              | 54           | 0 05/15/2024               | -          |              |                |              |            |                | 245684768 |              |       |
|                                                                                                    |    |           |              | 40           | 5 05/15/2024               |            |              |                |              |            |                | 245684768 |              |       |
|                                                                                                    |    | -         |              |              | 2017-000                   | 0.0244.024 |              |                |              |            |                |           |              |       |

14. Return to Step 7.

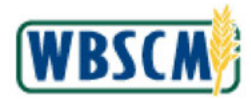

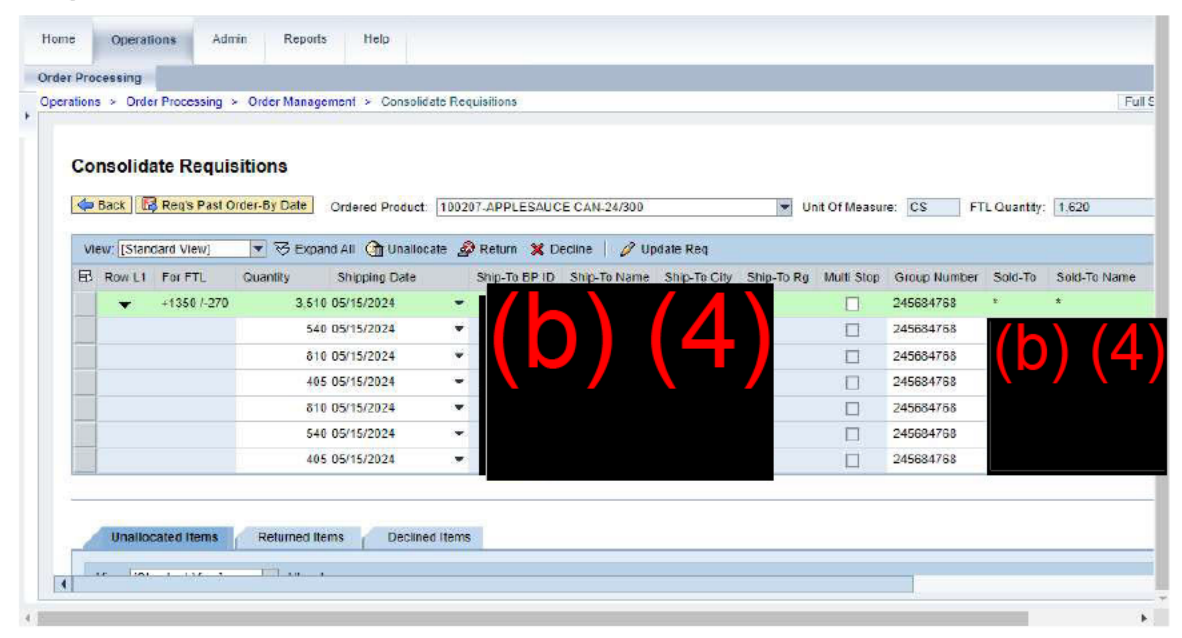

**15.** As required, complete/review the following fields:

| Field    | R/O/C | Description      |
|----------|-------|------------------|
| Quantity | 0     | Number of items. |
|          |       | Example:<br>405  |

(Note) The **For FTL** field provides the user with two numbers: a positive value and a negative value. The positive value represents the quantity of items that must be added to the proposed order to create a full truckload. The negative value represents the quantity of items that must be removed from the proposed order to create a full truckload. Notice that the full truckload quantity is also displayed at the top of the screen along with the ordered product and unit of measure.

The user may need to add or remove items in order to get to the correct amount, as indicated in the **For FTL** (For Full Truckload) column. When the user reaches "+0/-0", the order is ready to be submitted.

There are two ways to modify the quantity:

- 1. The FTL quantity can be set on the green line (aggregate group level) by entering a FTL amount in the Quantity field and pressing the **Enter** key. An algorithm on the back end will redistribute the items between the existing requisitions to ensure each recipient gets the appropriate quantity, based on the quantity originally ordered.
- 2. The FTL quantity can be manually changed for each recipient's quantity by altering the value in the **Quantity** field for each of the line items (the white rows) as needed. Then press the **Enter** key to save the changes.

Also note that an asterisk displays on the proposed order (green row) if multiple values exist under the same column within a group.

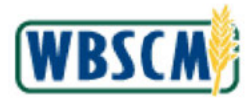

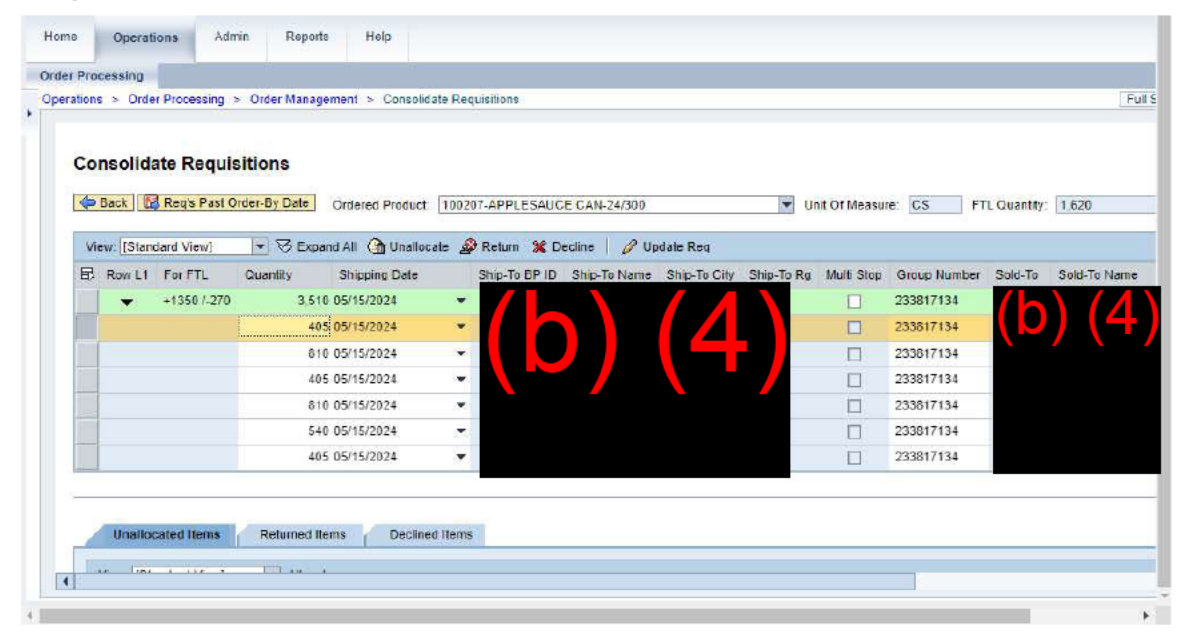

## 16. Press Enter on the keyboard.

#### Image: Consolidate Requisitions Screen

| Conso | lidate Requi   | sitions                                      |                      |                 |                                 |                   |             |              |            |
|-------|----------------|----------------------------------------------|----------------------|-----------------|---------------------------------|-------------------|-------------|--------------|------------|
| Back  | Reg's Past (   | Order-By Date Ordered Produc                 | t 100207-APPLESAUC   | CE CAN-24/300   |                                 | Unit Of Measur    | e: CS F     | TL Quantity: | 1.620      |
| View: | Standard View] | COLLAPSE All (1) U<br>Quantity Shipping Date | nallocate 🔗 Return 💲 | K Decline   🖉 U | Jpdate Req<br>Ship-To City Ship | -To Ra Multi Stop | Group Numbe | t Sold-To    | Sold-To Na |
|       | +1485 /-135    | 3,375 03/31/2024                             | - //                 |                 |                                 |                   | 224326690   |              |            |
|       |                | 405 03/31/2024                               | ~                    |                 |                                 |                   | 224326690   |              | ) (4       |
|       |                | 810 03/31/2024                               | × .                  |                 |                                 |                   | 224326690   |              |            |
|       |                | 405-03/31/2024                               | ~                    |                 |                                 |                   | 224326690   |              |            |
|       |                | 810 03/31/2024                               |                      |                 |                                 |                   | 224326690   |              |            |
|       |                | 540 03/31/2024                               | 1070                 |                 |                                 |                   | 224326690   |              |            |
|       |                | 405 03/31/2024                               | •                    |                 |                                 |                   | 224326690   |              |            |

## 17. Click <sup>13</sup> (the Shipping Date drop-down) to select a new Shipping Date for a requisition.

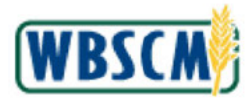

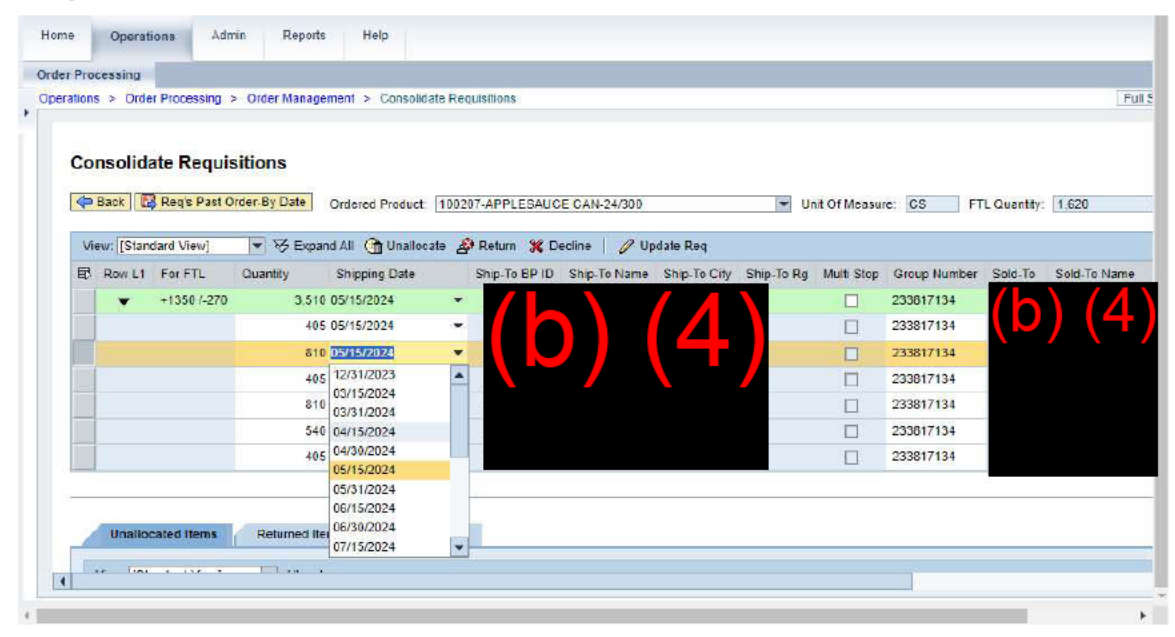

18. Click the appropriate date from the Shipping Date drop-down. In this example, 04/15/2024 (the 4/15/2024 date) is selected.

(Note) The requisition is moved out of the current aggregate of grouped requisitions and is listed as a new and separate requisition (green line).

Image: Consolidate Requisitions Screen

| ration | s ≻ Orde  | er Processing | > Order Manag            | ement > Consoli   | date Req | uisitions    |                |                |            |              |              |             | [           |
|--------|-----------|---------------|--------------------------|-------------------|----------|--------------|----------------|----------------|------------|--------------|--------------|-------------|-------------|
| Co     | Back      | Regis Past (  | sitions<br>Order-By Date | Ordered Product   | 10020    | 07-APPLESA   | JCE CAN-24/300 | 0              | <b>▼</b> U | nit Of Measu | e: CS F      | TL Quantity | 1.620       |
| Vi     | ew: [Stan | dard View]    | V S Exp                  | and All () Unallo | cate 🔏   | Return 💥     | Decline   0    | Update Reg     | Shin To Da | Multi Ston   | Group Humber | Sald To     | Sold To Ma  |
| -      | NOW ET    | +810 / 0      | Subdruity 81(            | 04/15/2024        |          | Ship-To DP 1 | D Ship-to Nati | 6 Ship-to City | Ship-to Ky |              | 607886265    | 3010-10     | Sold-TO TVB |
|        | -         | +675 /-945    | 2,565                    | 5 05/15/2024      |          |              |                |                |            |              | 233817134    |             | ) (2        |
|        | 10.0      |               | 403                      | 5 05/15/2024      | •        |              |                |                |            |              | 233817134    |             |             |
|        |           |               | 408                      | 05/15/2024        | •        |              |                |                |            |              | 233817134    |             |             |
|        |           |               | 810                      | 0.05/15/2024      | •        |              |                |                |            |              | 233817134    |             |             |
|        |           |               | 540                      | 05/15/2024        | -        |              |                |                |            |              | 233817134    |             |             |
|        |           |               | 405                      | 05/15/2024        | •        |              |                |                |            |              | 233817134    |             |             |
|        | Unallo    | cated Items   | Returned I               | ems Declin        | ed Hems  | ¢.           |                |                |            |              |              |             |             |

19. Click the appropriate Ship-To BP ID to change the Ship-To Location on a requisition line item. In this example, (b) (4)
 (b) (4)

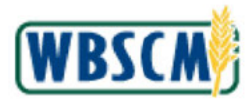

Work Instruction Consolidate Requisitions to Create Standard Domestic Sales Order

## Image: Select Ship-to Values Pop-Up Screen

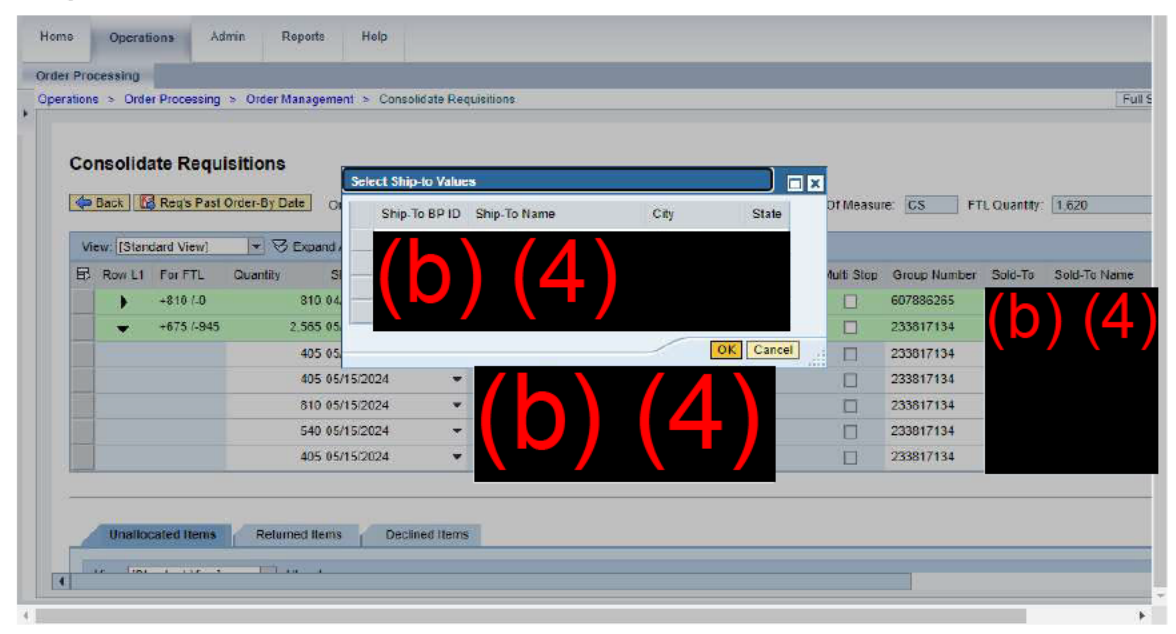

20. Click (the Select button) next to the appropriate Ship-To BP ID. In this example, (b) (4) is selected.

Image: Select Ship-to Values Pop-Up Screen

| Co       | nsolida     | te Requ    | isitions         | lect Ship to Value | 29           |      |           | 1          |              |                   |
|----------|-------------|------------|------------------|--------------------|--------------|------|-----------|------------|--------------|-------------------|
| <b>(</b> | Back 🔯      | Reg's Past | Order-By Date Or | Ship-To BP ID      | Ship-To Name | City | State     | Of Measur  | e: CS FT     | L Quantity: 1,620 |
| Vi       | ew: [Standa | ard View]  | ▼ ⅔ Expand       |                    |              |      |           |            |              |                   |
| 同        | Row L1      | For FTL    | Quantity SI      |                    | (4)          |      |           | Aulti Stop | Group Number | Sold-To Sold-To M |
|          | •           | +810 /-0   | 810 04           |                    |              |      |           |            | 607886265    | (h) (             |
|          | •           | +675 /-945 | 2,565 05.        |                    |              |      |           |            | 233817134    |                   |
|          |             |            | 405 05           |                    |              |      | OK Cancel |            | 233817134    |                   |
|          |             |            | 405 05/150       | 2024 💌             |              |      |           |            | 233817134    |                   |
|          |             |            | 810 05/15/2      | 2024 -             |              |      |           |            | 233817134    |                   |
|          |             |            | 540 05/15/2      | 2024 💌             |              |      |           |            | 233817134    |                   |
|          |             |            | 405 05/15/2      | 2024 -             |              |      |           |            | 233817134    |                   |

21. Click OK (the OK button).

(Note) The requisition is moved out of the current aggregate of grouped requisitions and is listed as a new and separate requisition (green line).

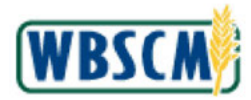

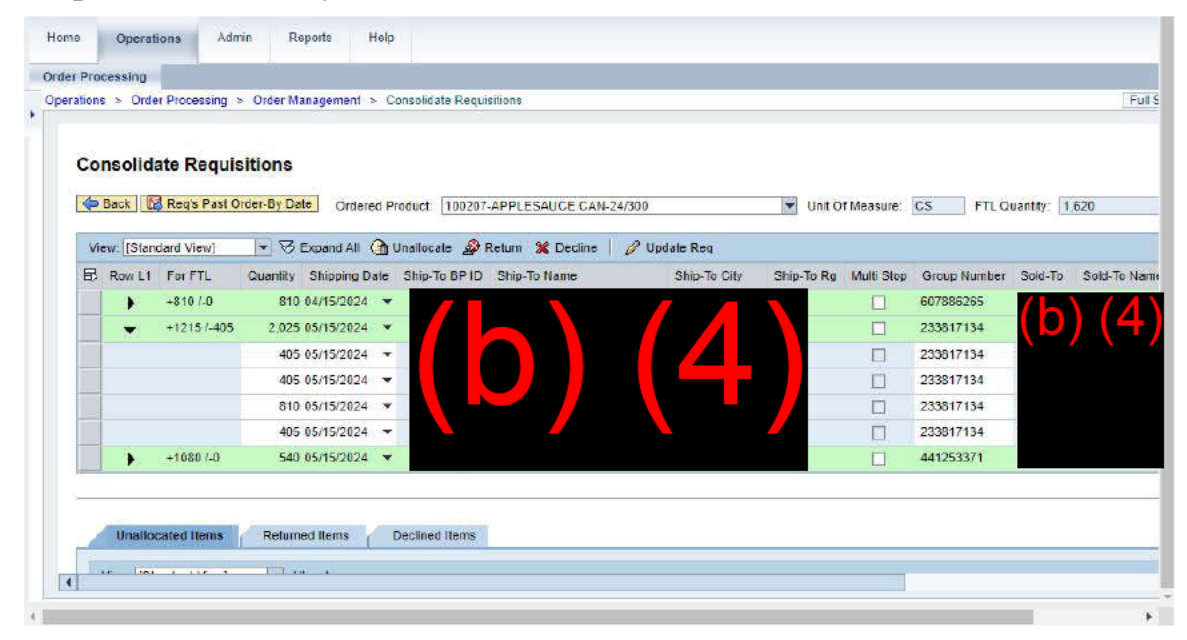

22. Click (the Select button) on a requisition to unallocate it from the aggregated grouping. Image: Consolidate Requisitions Screen

| Cor | solid   | te Requis   | sitions     |            |        |                              |              |            |            |          |              |         |
|-----|---------|-------------|-------------|------------|--------|------------------------------|--------------|------------|------------|----------|--------------|---------|
| ¢ E | Back    | Regs Past O | rder-By Dat | te Order   | ad Pro | duct 100207-APPLESAUCE CAI   | 1-24/300     | 👻 Unit C   | f Measure: | CS F     | TL Quantity: | 1,620   |
| Vie | w [Stan | dard View]  | · 31        | Expand All | đu     | nallocate 🔗 Return 🗶 Decline | 🖉 Update Reg |            |            |          |              |         |
| 屘   | Row L1  | For FTL     | Quantity    | Shipping D | ate    | Ship-To BP ID Ship-To Name   | Ship-To City | Ship-To Rg | Multi Stop | Group Nu | mber Sold-To | Sold-To |
|     | •       | +810/-0     | 810         | 04/15/2024 |        |                              |              |            |            | 60788626 |              | ) (2    |
|     | -       | +1215/-405  | 2,025       | 05/15/2024 | *      |                              |              |            |            | 23381713 | 4            |         |
|     |         |             | 405         | 05/15/2024 |        |                              |              |            |            | 23381713 | 4            |         |
|     |         |             | 405         | 05/15/2024 | •      |                              |              |            |            | 23381713 | 4            |         |
|     |         |             | 810         | 05/15/2024 | ंच     |                              |              |            |            | 23381713 | 4            |         |
|     |         |             | 405         | 05/15/2024 | •      |                              |              |            |            | 23381713 | 4            |         |
|     |         | +1080 /-0   | 540         | 05/15/2024 | *      |                              |              |            |            | 44125337 | 1            |         |

23. Click <sup>Onallocate</sup> (the Unallocate button) to remove the requisition from the aggregated grouping of requisitions being worked and move it to the *Unallocated Items* queue at the bottom of the screen.

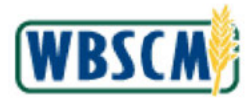

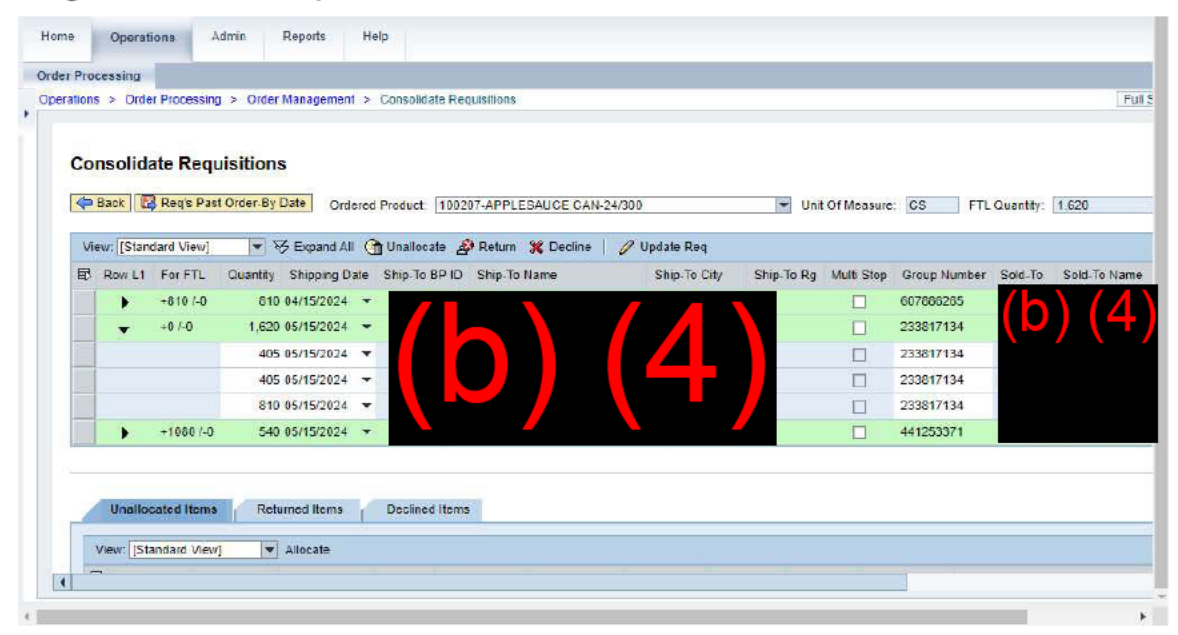

24. Click Update Req (the Update Req button) to update the requisitions with any changes.

(Note) The user does not need to select records for update before clicking the **Update Req** button. All records with changes made in the workbench will be updated.

Clicking the Update Req button serves two purposes:

- Updates the requisition with changes made to the quantity, ship date, and ship-to location.
- Confirms that the user is done with the entries and is ready to submit them for order creation. After clicking the Update Req button, the user will no longer be able to make changes to the proposed orders unless they exit and reenter the workbench without submitting the entries for order creation.

The user is not required to submit requisitions for order creation at this time, but the changes will be retained.

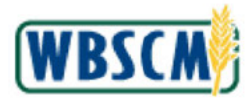

Work Instruction Consolidate Requisitions to Create Standard Domestic Sales Order

## Image: Order Consolidation Pop-up Screen

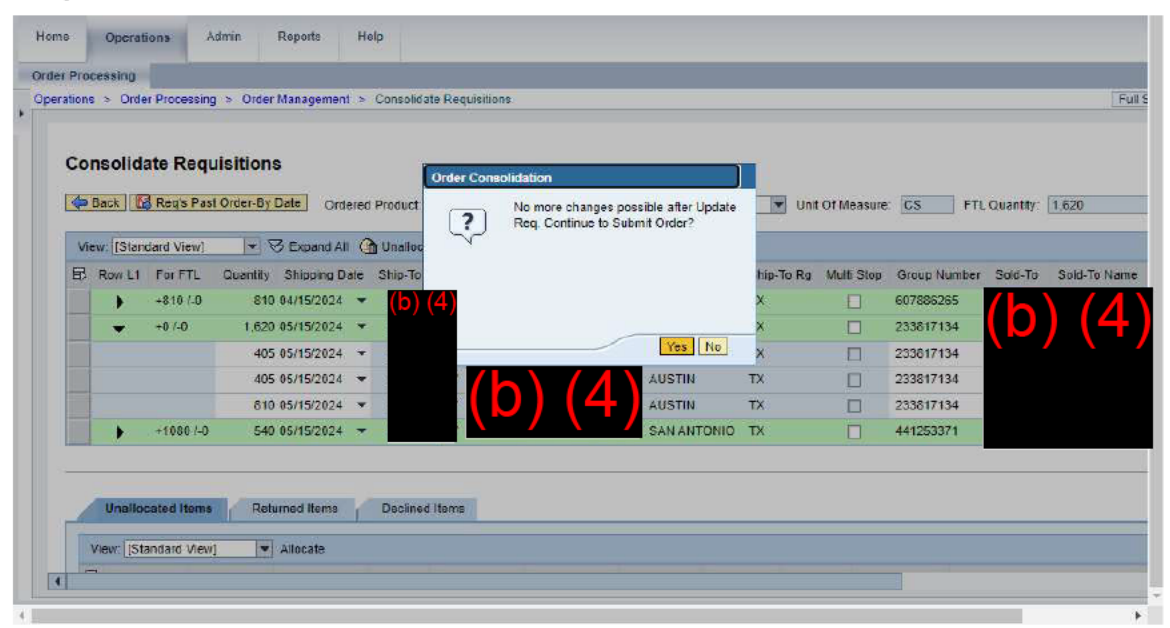

25. Click Yes (the Yes button) to confirm.

Ð

(Note) A confirmation message displays at the top of the screen indicating that the requisitions have been submitted for update in background task.

#### Image: Consolidate Requisitions Screen

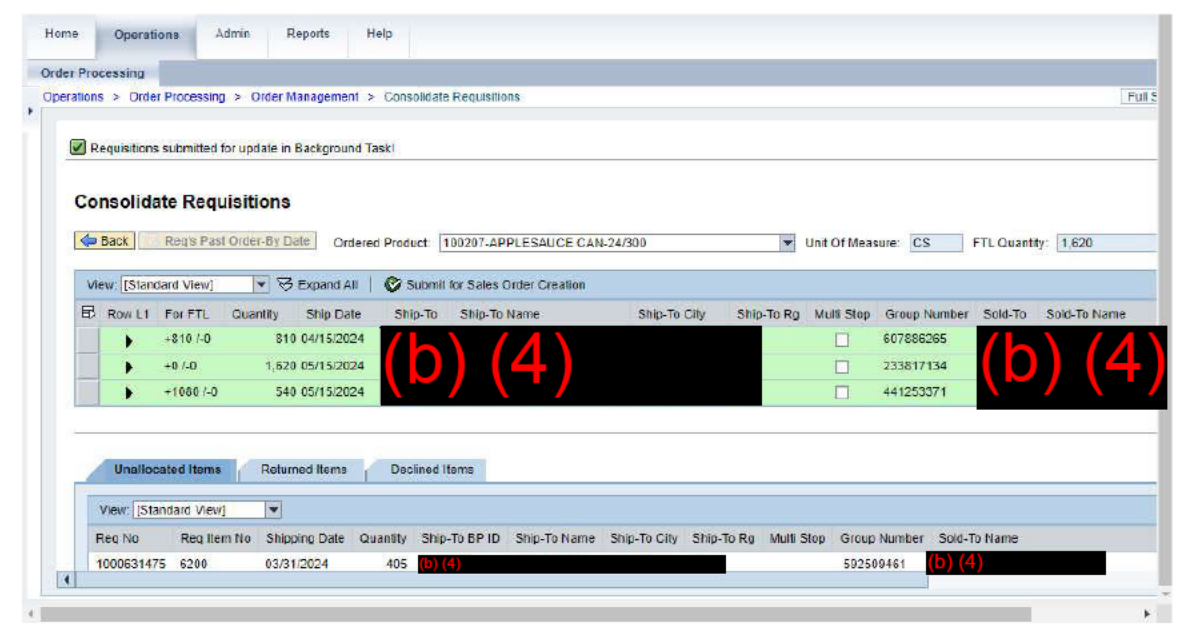

26.

Click (the **Select** button) to select the requisition group to submit for sales order creation.

(Note) The user can click 🗟 (the **Table Selection Menu** button) and choose the **Select All** or **Deselect All** option when a long list of requisitions or proposed line items to update or submit for

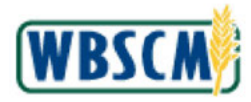

sales order creation displays.

### Image: Consolidate Requisitions Screen

| tions > Order P                                                               | Processing > 0                                               | Order Managemen                                                                     | nt > Consol                                                    | lidate Requisitio          | ns                      |                    |                          |                                                                |                                               |                        |         | 18 |
|-------------------------------------------------------------------------------|--------------------------------------------------------------|-------------------------------------------------------------------------------------|----------------------------------------------------------------|----------------------------|-------------------------|--------------------|--------------------------|----------------------------------------------------------------|-----------------------------------------------|------------------------|---------|----|
|                                                                               |                                                              |                                                                                     |                                                                |                            |                         |                    |                          |                                                                |                                               |                        |         |    |
| Consolidate                                                                   | e Requisiti                                                  | ions                                                                                |                                                                |                            |                         |                    |                          |                                                                |                                               |                        |         |    |
| An Death I                                                                    | Devis Devis Orde                                             | . D. Data                                                                           |                                                                |                            |                         |                    | 85                       |                                                                | 2771 2242                                     | I CLEMENTER OF         |         |    |
| - back                                                                        | sega nast orde                                               | 1-by Date   Oto                                                                     | lered Produc                                                   | CL 100207-AP               | PLESAUCE CAN            | -24/300            | Y                        | Unit Of Measur                                                 | e: CS                                         | FTL Quantity:          | 1.620   |    |
| View: [Standar                                                                | rd View]                                                     | Expand A                                                                            | li 🕴 🎯 Su                                                      | ibmit for Sales (          | Order Creation          |                    |                          |                                                                |                                               |                        |         |    |
| E Roy L1                                                                      | For ETL Quar                                                 | atity                                                                               | Ship Date                                                      |                            | Ship-To                 | Ship-To Name       | Ship-To City             | Ship-To Rg                                                     | Multi Stop                                    | Group Number           | Sold-To | ;  |
|                                                                               |                                                              |                                                                                     |                                                                |                            |                         |                    |                          |                                                                |                                               |                        |         |    |
|                                                                               | +0 /-0                                                       | 1,620                                                                               | 05/15/2024                                                     |                            | (b) (4)                 |                    | AUSTIN                   | тх                                                             |                                               | 477474265              |         |    |
|                                                                               | +0 /-0                                                       | 1 620                                                                               | 05/15/2024                                                     |                            | (b) (4)                 |                    | AUSTIN                   | ТХ                                                             |                                               | 477474265              | •       |    |
|                                                                               | +0 /-0                                                       | 1.620                                                                               | 05/15/2024                                                     |                            | (b) (4)                 |                    | AUSTIN                   | TX                                                             |                                               | 477474265              | •       |    |
|                                                                               | +0 /-0                                                       | 1,620                                                                               | 05/15/2024                                                     | n of Henry                 | <u>(b) (4)</u>          |                    | AUSTIN                   | ΤX                                                             |                                               | 477474265              | •       |    |
| Unaliocat                                                                     | +0 /-0                                                       | 1,620<br>Returned Items                                                             | 05/15/2024                                                     | ned items                  | (b) (4)                 |                    | AUSTIN                   | ΤX                                                             |                                               | 477474265              | •       |    |
| Unailocat<br>View: [Stand                                                     | +0 /-0<br>ted Items                                          | 1 620<br>Returned Items                                                             | 05/15/2024                                                     | ned Items                  | (b) (4)                 |                    | AUSTIN                   | TX                                                             |                                               | 477474265              | •       |    |
| Unallocat<br>View: [Stand<br>Reg No                                           | ted Items<br>dard View]<br>Reg Item No                       | 1 620<br>Returned Items                                                             | 05/15/2024<br>Declin<br>Quantity                               | ned items<br>Ship-To BP ID | (b) (4)<br>Ship-To Name | Ship-To City Ship- | ALISTIN<br>To Rg Multi S | TX<br>itop Group N                                             | umber Solo                                    | 477474265              | •       |    |
| Unailocat<br>View: [Stand<br>Reg No<br>1000631475                             | ted items<br>dard View]<br>Reg Item No<br>6200               | 1,620<br>Returned Items                                                             | 05/15/2024<br>Declin<br>Quantity<br>405                        | ned Items<br>Ship-To BP ID | (b) (4)<br>Ship-To Name | Ship-To City Ship- | AUSTIN<br>To Rg Multi S  | TX<br>Nop Group Ni<br>5341586                                  | umber Solo                                    | 477474265<br>d-To Name | •       |    |
| Unailocat<br>View: [Stanc<br>Reg No<br>1000631475<br>1000631475               | ted Items dard View] Reg Item No 6200 17400                  | 1,620<br>Returned Items<br>*<br>Shipping Date<br>03/31/2024<br>05/15/2024           | 05/15/2024<br>Declin<br>Quantity<br>405<br>405                 | ned Items<br>Ship-To BP ID | (b) (4)<br>Ship-To Name | Ship-To City Ship- | AUSTIN<br>To Rg Multi S  | TX<br>Rop Group Nr<br>5341586<br>4774742                       | umber Solo                                    | 477474265              | •       |    |
| Unallocat<br>View: [Stanc<br>Reg No<br>1000631475<br>1000631475               | ted Items dard View] Reg Item No 6200 17400 3000             | 1,620<br>Returned Itiens<br>Shipping Date<br>03/31/2024<br>05/15/2024<br>03/31/2024 | 05/15/2024<br>Declin<br>Quantity<br>405<br>405<br>540          | ned Items<br>Ship-To BP ID | (b) (4)<br>Ship-To Name | Ship-To City Ship- | AUSTIN<br>To Rg Multi S  | TX<br>top Group Ni<br>5341586<br>4774742<br>5341566            | umber Solo                                    | 477474265              | •<br>{  |    |
| Unailocat<br>View: [Stanc<br>Reg No<br>1000631475<br>1000631475<br>1000631476 | +0 /-0 ted Items dard View] Reg Item No 6200 17400 3000 9800 | 1,620<br>Returned Itiens<br>Shipping Date<br>03/31/2024<br>05/15/2024<br>07/15/2024 | 05/15/2024<br>Declin<br>Quantity<br>405<br>405<br>540<br>1,620 | ned Items<br>Ship-To BP ID | (D) (4)<br>Ship-To Name | Ship-To City Ship- | AUSTIN<br>To Rg Multi S  | TX<br>Rop Group Nr<br>5341586<br>4774742<br>5341566<br>4705823 | umber Solo<br>112<br>112<br>112<br>112<br>112 | 477474265              | •       |    |

27. Click Submit for Sales Order Creation (the Submit for Sales Order Creation button) to submit the proposed order(s).

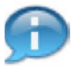

(Note) The **Submit for Sales Order Creation** button only displays after the user has updated the requisition by clicking the **Update Req** button.

The unallocated requisition remains unaffected and is still in the queue at the bottom of the screen. When the user exits the transaction, the unallocated requisitions will return to the Order Consolidation Workbench; they do not remain in the **Unallocated** queue.

Returned requisitions go back to the Sold-To Party that submitted them. Generally, the user would return a requisition if there is a change for the Sold-To Party to make. The requisition will be returned to the Sold-To Party when the user clicks the **Update Req** button. The Sold-To Party can make the corrections and then resubmit the requisition for processing.

Declining a requisition will remove that line item from the proposed order. It will also cancel the line item for this commodity. Generally, the Decline feature will only be used when a requisition is entered incorrectly, duplicate requisitions were accidentally created, or there is not enough demand to place a sales order for that commodity and delivery date. The requisition is cancelled after the user clicks the **Update Req** button.

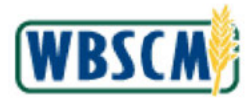

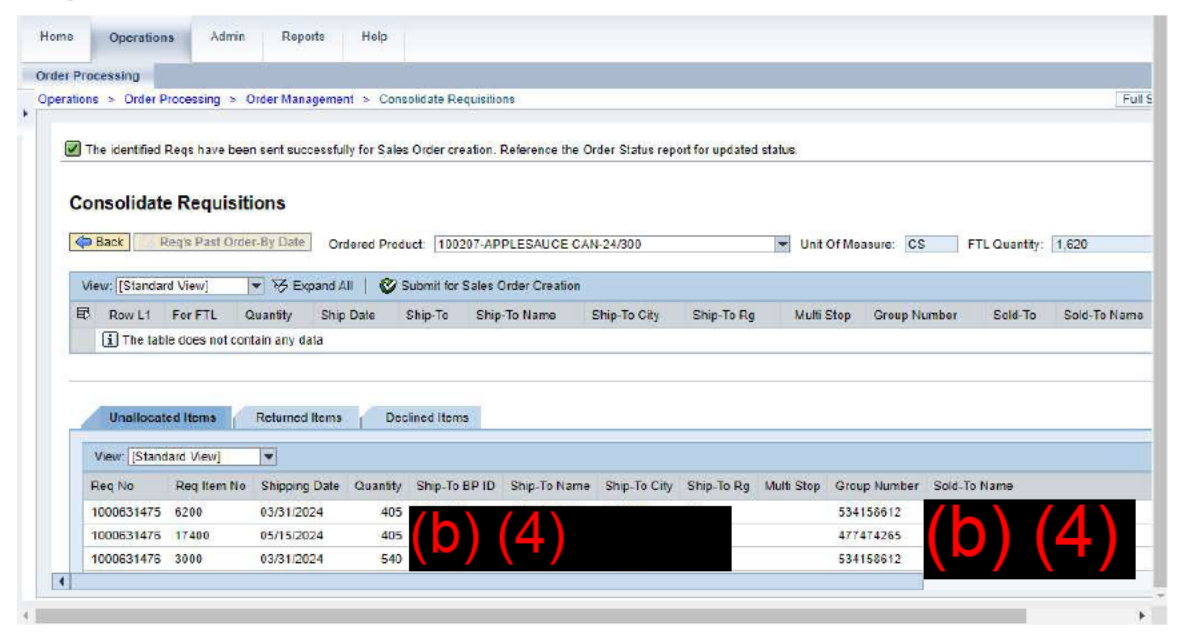

- 28. Review the confirmation message and ensure no error exists updating the requisition lines.
- 29. Return to Step 7.

Image: Consolidate Requisitions Screen

|        | essing                                                                                                    |                                                                                     |                                                                                                    |                                                    |                        |               |              |            |                               |                                                                |                |              |      |
|--------|----------------------------------------------------------------------------------------------------|-------------------------------------------------------------------------------------|----------------------------------------------------------------------------------------------------|----------------------------------------------------|------------------------|---------------|--------------|------------|-------------------------------|----------------------------------------------------------------|----------------|--------------|------|
| tions  | > Order Proce                                                                                                    | ssing > Orde                                                                        | r Management 🤉                                                                                                | <ul> <li>Consolida</li> </ul>                      | te Requisitions        |               |              |            |                               |                                                                |                |              | F    |
|        |                                                                                                    |                                                                                     |                                                                                                    |                                                    |                        |               |              |            |                               |                                                                |                |              |      |
|        |                                                                                                    |                                                                                     |                                                                                                    |                                                    |                        |               |              |            |                               |                                                                |                |              |      |
| Con    | isolidate R                                                                                                    | equisition                                                                          | IS                                                                                                    |                                                    |                        |               |              |            |                               |                                                                |                |              |      |
| de a   |                                                                                                    |                                                                                     | 5.1                                                                                                    |                                                    |                        |               |              |            |                               |                                                                |                |              |      |
| C B    | lack 🛛 😭 Regis                                                                                                    | Past Order-By                                                                       | Date Ordere                                                                                                   | d Product                                          | 100207-APPLE           | ESAUCE CAN-24 | /300         |            | <ul> <li>Unit Of M</li> </ul> | leasure: CS                                                    | FTL Qua        | ntity: 1.620 | 0    |
|        |                                                                                                    | 100                                                                                 |                                                                                                    | ~                                                  |                        |               |              |            |                               |                                                                |                |              |      |
| View   | w: [Standard Vi                                                                                                    | ew/]                                                                                | → Expand All                                                                                                  | 1 Unalloca                                         | te 🛃 Return            | 💥 Decline     | 🦉 Update Req | t .        |                               |                                                                |                |              |      |
| 民      | Row L1 For                                                                                                    | FTL Quan                                                                            | tity Shipping                                                                                                 | Date S                                             | hip-To BP ID           | Ship To Name  | Ship-To C    | ity Ship-1 | o Rg Iv                       | tulti Stop G                                                   | Group Number   | Sold-To      | Sold |
|        |                                                                                                    |                                                                                     |                                                                                                    |                                                    |                        |               |              |            |                               |                                                                |                |              |      |
|        | i The table do                                                                                                    | es not contain                                                                      | any data                                                                                                    |                                                    |                        |               |              |            |                               |                                                                |                |              |      |
| , i    | 1 The table do                                                                                                    | es not contain                                                                      | any data                                                                                                    |                                                    |                        |               |              |            |                               |                                                                |                |              |      |
|        | i The table do                                                                                                    | es not contain                                                                      | any data                                                                                                    |                                                    |                        |               |              |            |                               |                                                                |                |              |      |
|        | i The table do                                                                                                    | es not contain                                                                      | any data                                                                                                    |                                                    |                        |               |              |            |                               |                                                                |                |              |      |
| 1      | i The table do                                                                                                    | es not contain                                                                      | any data                                                                                                    | Declined                                           | Items                  |               |              |            |                               |                                                                |                |              |      |
|        | i The table do                                                                                                    | es not contain                                                                      | any data<br>turned items                                                                                      | Declined                                           | Items                  |               |              |            |                               |                                                                |                |              |      |
| )<br>V | The table do Unallocated If                                                                                                    | es not contain<br>ems Re<br>View] 🗣                                                 | any data<br>turned Items                                                                                      | Declined                                           | Itoms                  |               |              |            |                               |                                                                |                |              |      |
| VB     | The table do     Unallocated If     Tew: [Standard     Reg No                                                                                                    | es not contain<br>oms Ro<br>View] ¥<br>Reg Item No                                  | any data<br>turned Items<br>Allocate<br>Shipping Date                                                         | Declined                                           | Items<br>Ship-To BP ID | Ship-To Name  | Ship-To City | Ship-To Rg | Mulli Stop                    | Group Num                                                      | ber Sold-To Na | me           |      |
| VB     | Unallocated If<br>Vew: [Standard<br>Reg No<br>1000631475                                                                                                    | es not contain<br>oms Re<br>View] •<br>Reg ttem No<br>6200                          | any data<br>turned Items                                                                                      | Declined<br>Quantilly<br>405                       | Ship-To BP ID          | Ship-To Name  | Ship-To City | Ship-To Rg | Mulli Stop                    | Group Num1<br>455711593                                        | ber Sold-To Na | me           |      |
| VB     | The table do Unallocated It few: [Standard Reg No 1000631475 1000631476                                                                                                    | es not contain<br>oms Re<br>View] •<br>Reg Item No<br>6200<br>17400                 | any data<br>turned items<br>Allocate<br>Shipping Date<br>03/31/2024<br>05/15/2024                             | Declined<br>Quantily<br>405<br>405                 | Items<br>Ship-To BP ID | Ship-To Name  | Ship-To City | Ship-To Rg | Multi Stop                    | Group Numil<br>455711593<br>104610212                          | ber Sold-To Na | me           |      |
|        | The table do Unallocated If few: [Standard Reg No 1000631475 1000631475 1000631476                                                                                                    | es not contain<br>ms Re<br>View] •<br>Req. Item No<br>6200<br>17400<br>3000         | eny data<br>turned Items<br>Allocate<br>Shipping Date<br>03/31/2024<br>05/15/2024                             | Declined<br>Quantity<br>405<br>405<br>540          | Items<br>Ship-To BP ID | Ship-To Name  | Ship-To City | Ship-To Rg | Mulli Stop                    | Group Numl<br>455711593<br>184610212<br>455711593              | Der Sold-To Na | me           | [4   |
| V      | The lable do Unallocated II Few: [Standard Reg No 1000631475 1000631476 1000631476                                                                                                    | es not contain<br>ems Re<br>View] •<br>Req Item No<br>6200<br>17400<br>3000<br>9920 | Allocate Allocate Shipping Date 03/31/2024 05/15/2024 03/31/2024 03/31/2024                                   | Declined<br>Quantity<br>405<br>405<br>540          | Ship-To BP ID          | Ship-To Name  | Ship-To City | Ship-To Rg | Nulli Stop                    | Group Numi<br>455711593<br>104610212<br>455711593              | Der Sold-To Na | me           | [4   |
| V B    | The table do Unallocated If New: [Standard Rey No 1000631475 1000031476 1000631476 100063147 100063147 100063147 100063147 100063147 100063147 100063147 100063147 100063147 100063147 100063147 100063147 100063147 100063147 100063147 10006314 100063147 10006 1000 1000 1000 1000 1000 1000 10 | es not contain<br>ems Re<br>New] •<br>Req Item No<br>6200<br>17400<br>3000<br>9800  | eny data<br>turned Items<br>Allocate<br>Shipping Date<br>03/31/2024<br>05/15/2024<br>03/31/2024<br>07/15/2024 | Declined<br>Quantity<br>405<br>405<br>540<br>1,620 | Items<br>Ship-To BP ID | Ship-To Name  | Ship-To City | Ship-To Rg | Mulli Stop                    | Group Numl<br>455711593<br>184610212<br>455711593<br>600636818 | Der Sold-To Na | me           | (4   |

**30.** Click Req's Past Order-By Date (the Req's Past Order-By Date button) to view requisitions that have passed the order-by date.

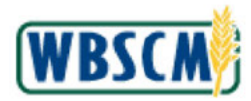

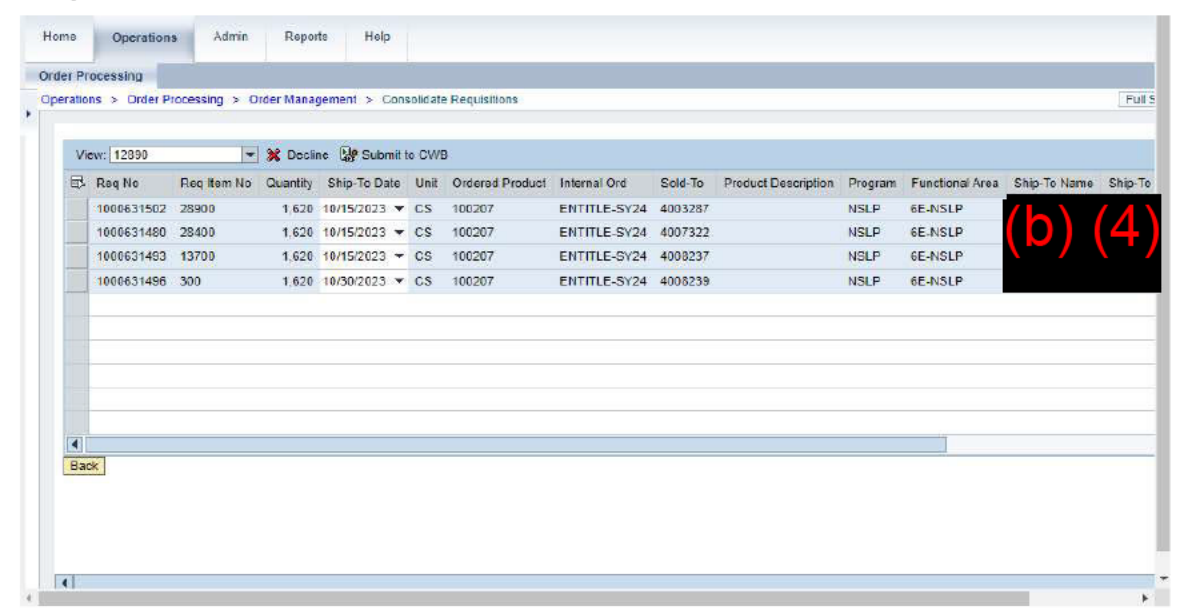

**31.** Review the displayed requisitions that have an order-by date in the past.

## Image: Consolidate Requisitions Screen

| 8 | Reg No     | Reg Item No | Quantity | Ship-To Date | Unit | Orderad Product | Internal Ord | Sold-To | Product Description                                                                                             | Program | Functional Area | Ship-To Name   |   |
|---|------------|-------------|----------|--------------|------|-----------------|--------------|---------|----------------------------------------------------------------------------------------------------|---------|-----------------|----------------|---|
|   | 1000631502 | 28900       | 1 620    | 10/15/2023 - | CS   | 100207          | ENTITLE-SY24 | 4003287 | 1000 C 1000 C 1000 C 1000 C 1000 C 1000 C 1000 C 1000 C 1000 C 1000 C 1000 C 1000 C 1000 C 1000 C 1000 C 1000 C | NSLP    | 6E-NSLP         | (b)            | 7 |
|   | 1000631480 | 28400       | 1.620    | 10/15/2023 - | CS   | 100207          | ENTITLE-SY24 | 4007322 |                                                                                                    | NSLP    | 6E-NSLP         | $(\mathbf{D})$ |   |
|   | 1000631493 | 13700       | 1,620    | 10/15/2023 - | CS   | 100207          | ENTITLE-SY24 | 4008237 |                                                                                                    | NSLP    | 6E-NSLP         |                |   |
|   | 1000631496 | 300         | 1,620    | 10/30/2023 💌 | CS   | 100207          | ENTITLE-SY24 | 4008239 |                                                                                                    | NSLP    | 6E-NSLP         |                |   |
|   |            |             |          |              |      |                 |              |         |                                                                                                    |         |                 |                |   |
|   |            |             |          |              |      |                 |              |         |                                                                                                    |         |                 |                |   |

**32.** Click (the **Ship-To Date** drop-down) on the requisition line that needs to be updated to display available Ship-To Dates and change it to a future date.

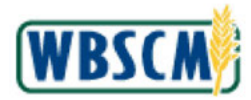

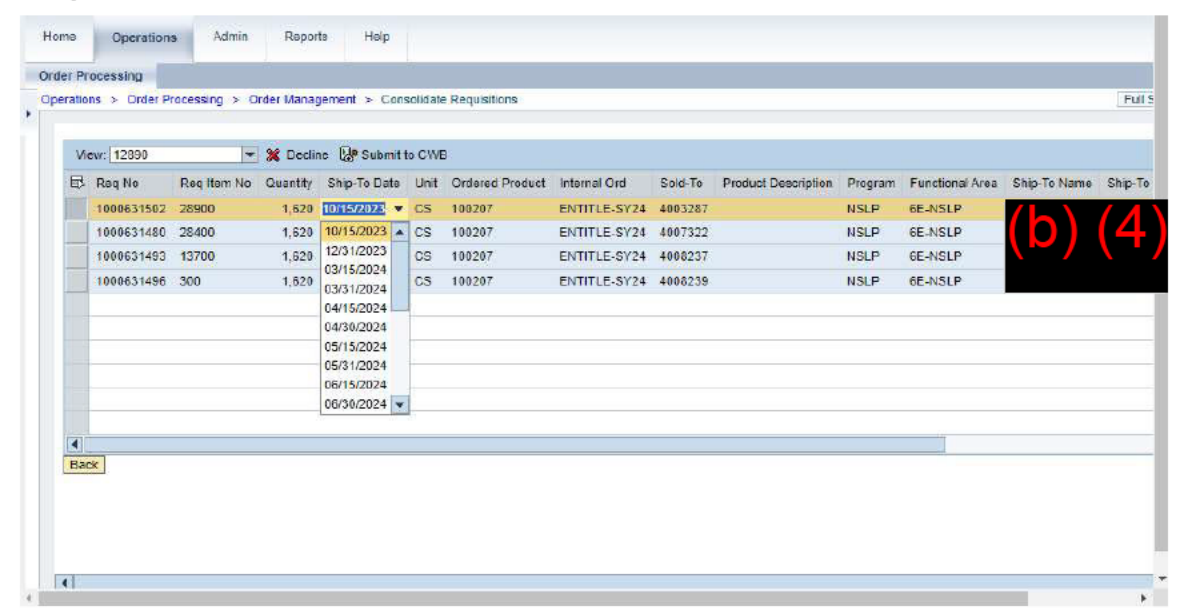

**33.** Select the appropriate Ship-To Date from the list. In this example, <sup>12/31/2023</sup> (the **12/31/2023** option) is selected.

(Note) If no ship-to dates are available, the order may need to be declined.

Image: Consolidate Requisitions Screen

| ration | s ≻ Order P | rocessing > 0 | rder Manag | gement ≻ Con | solidate | s Requisitions  |               |         |                     |         |                 |              | F    |
|--------|-------------|---------------|------------|--------------|----------|-----------------|---------------|---------|---------------------|---------|-----------------|--------------|------|
| Vie    | W: 12890    | Too Bon No.   | X Decir    | Submit       | to CWE   | Ordered Breduet | Internal Oct  | Fold To | Braduet Decemption  | Broaram | Eurotional Area | Chin To Mamo |      |
|        | 1000631502  | 28900         | 1.626      | 12/31/2023 - | CS       | 100207          | ENTITI E-SY24 | 4003287 | Product Description | NSLP    | 6E-NSLP         | Ship-To Name | Sing |
|        | 1000631480  | 28400         | 1.620      | 10/15/2023 - | CS       | 100207          | ENTITLE-SY24  | 4007322 |                     | NSLP    | 6E-NSLP         |              | ( 4  |
|        | 1000631493  | 13700         | 1.620      | 10/15/2023 - | cs       | 100207          | ENTITLE-SY24  | 4008237 |                     | NSLP    | 6E-NSLP         |              |      |
|        | 1000631496  | 300           | 1,620      | 10/30/2023 - | CS       | 100207          | ENTITLE-SY24  | 4008239 |                     | NSLP    | 6E-NSLP         |              |      |
|        |             |               |            |              |          |                 |               |         |                     |         |                 |              |      |
| 4      | _           |               |            |              |          |                 |               |         |                     |         |                 |              |      |
| Back   | ĸ           |               |            |              |          |                 |               |         |                     |         |                 |              |      |
|        |             |               |            |              |          |                 |               |         |                     |         |                 |              |      |

**34.** Click (the **Select** button) for the requisition line that is being submitted to the Consolidation Workbench.

(Note) After selecting a new Ship-To Date, the updated requisition line is automatically selected.

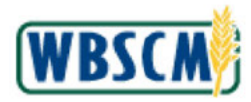

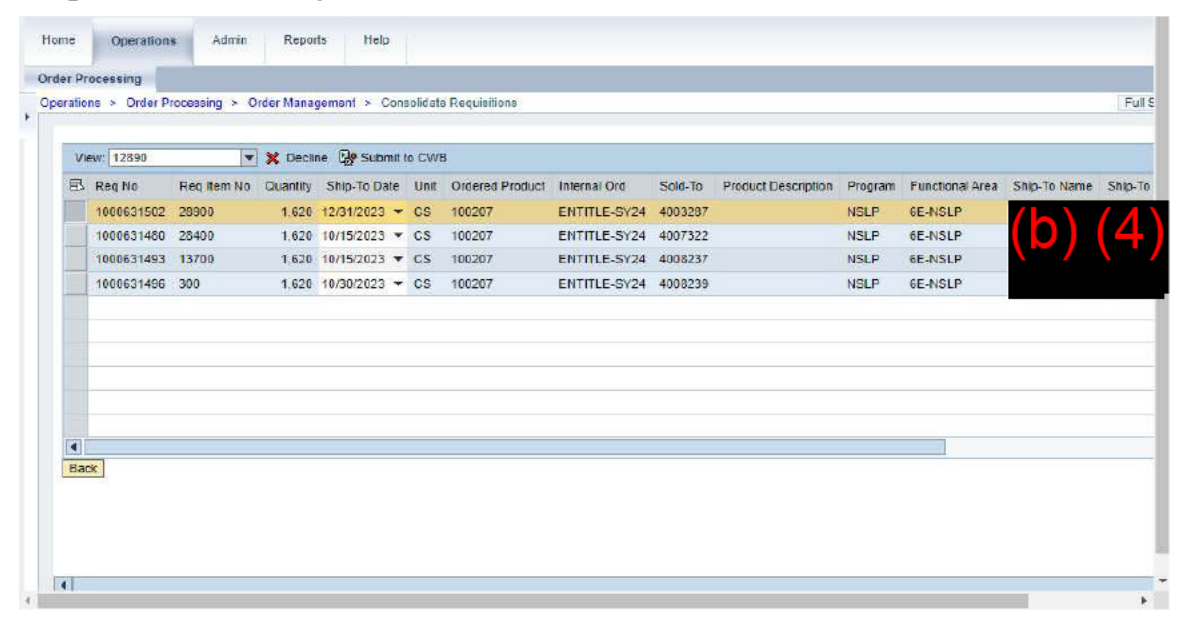

35. Click Submit to CWB (the Submit to CWB button).

Ð

(Note) When the user successfully submits a requisition past order-by date to the consolidation workbench, the requisition will disappear from the *Requisitions Past Order-By Date* screen and will reappear in the consolidation workbench.

Image: Consolidate Requisitions Screen

| 12030    | •                                                 | 💥 Declir                                                                                                    | ne 🕼 Submit I                                                                                                    | o CWE                                                                                                    | 3                                                                                                    |                                                                                                    |                                                                                                    |                                                                                                    |                                                                                                    |                                                                                                    |                                                                                                    |                                                                                                    |
|----------|---------------------------------------------------|----------------------------------------------------------------------------------------------------|----------------------------------------------------------------------------------------------------|----------------------------------------------------------------------------------------------------|----------------------------------------------------------------------------------------------------|----------------------------------------------------------------------------------------------------|----------------------------------------------------------------------------------------------------|----------------------------------------------------------------------------------------------------|----------------------------------------------------------------------------------------------------|----------------------------------------------------------------------------------------------------|----------------------------------------------------------------------------------------------------|----------------------------------------------------------------------------------------------------|
| eq No    | Req Item No                                       | Quantity                                                                                                    | Ship-To Date                                                                                                    | Unit                                                                                                    | Ordered Product                                                                                                    | Internal Ord                                                                                                    | Sold-To                                                                                                    | Product Description                                                                                                    | Program                                                                                                    | Functional Area                                                                                                    | Ship-To Name                                                                                                    | SI                                                                                                    |
| 00631480 | 28400                                             | 1,620                                                                                                    | 10/15/2023 -                                                                                                    | CS                                                                                                    | 100207                                                                                                    | ENTITLE-SY24                                                                                                    | 4007322                                                                                                    |                                                                                                    | NSLP                                                                                                    | 6E-NSLP                                                                                                    | (h)                                                                                                    |                                                                                                    |
| 00631493 | 13700                                             | 1.620                                                                                                    | 10/15/2023 -                                                                                                    | CS                                                                                                    | 100207                                                                                                    | ENTITLE-SY24                                                                                                    | 4008237                                                                                                    |                                                                                                    | NSLP                                                                                                    | 6E-NSLP                                                                                                    |                                                                                                    |                                                                                                    |
| 00631496 | 300                                               | 1,620                                                                                                    | 10/30/2023 -                                                                                                    | CS                                                                                                    | 100207                                                                                                    | ENTITLE-SY24                                                                                                    | 4008239                                                                                                    |                                                                                                    | NSLP                                                                                                    | 6E-NSLP                                                                                                    | · /                                                                                                    | <u>-</u>                                                                                                    |
|          |                                                   |                                                                                                    |                                                                                                    |                                                                                                    |                                                                                                    |                                                                                                    |                                                                                                    |                                                                                                    |                                                                                                    |                                                                                                    |                                                                                                    |                                                                                                    |
|          |                                                   |                                                                                                    |                                                                                                    |                                                                                                    |                                                                                                    |                                                                                                    |                                                                                                    |                                                                                                    |                                                                                                    |                                                                                                    |                                                                                                    |                                                                                                    |
|          |                                                   |                                                                                                    |                                                                                                    |                                                                                                    |                                                                                                    |                                                                                                    |                                                                                                    |                                                                                                    |                                                                                                    |                                                                                                    |                                                                                                    | -                                                                                                    |
|          |                                                   |                                                                                                    |                                                                                                    |                                                                                                    |                                                                                                    |                                                                                                    |                                                                                                    |                                                                                                    |                                                                                                    |                                                                                                    |                                                                                                    |                                                                                                    |
|          | <b>q No</b><br>006631480<br>006631493<br>00631496 | a No         Reg Nem No           00631480         28400           00631483         13700           00631496         300 | Q No         Rec Item No         Quantity           00631480         28400         1,620           00631493         13700         1,620           00631496         300         1,620 | q No         Reg Item No         Quantity         Ship-To Date           00631480         28400         1,620         10/15/2023 ▼           00631493         13700         1.620         10/15/2023 ▼           00631496         300         1,620         10/13/2023 ▼ | No         Reg Item No         Quantity         Ship-To Date         Unit           00651480         28400         1,620         10/15/2023 •         CS           00651483         13700         1,620         10/15/2023 •         CS           00651498         300         1,620         10/15/2023 •         CS           00651498         300         1,620         10/15/2023 •         CS | a No         Reg Item No         Cuantity         Ship-To Date         Unit         Ordered Product           00631480         28400         1.620         10/15/2023 ▼         CS         100207           00631493         13700         1.620         10/15/2023 ▼         CS         100207           00631498         300         1.620         10/15/2023 ▼         CS         100207 | Q No         Reg Item No         Guantiliy         Ship-To Date         Unit         Ordered Product         Internal Ord           00631480         28400         1,620         10/15/2023 ~ CS         100207         ENTITLE-SY24           00631493         13700         1.620         10/15/2023 ~ CS         100207         ENTITLE-SY24           00631496         300         1.620         10/30/2023 ~ CS         100207         ENTITLE-SY24 | Q No         Reg Item No         Guantity         Ship-To Date         Unit         Ordered Product         Internal Ord         Sold-To           00651480         28400         1.620         10/15/2023 ▼         CS         100207         ENTITLE-Sy24         4007322           00631483         13700         1.620         10/15/2023 ▼         CS         100207         ENTITLE-Sy24         4008237           00631498         300         1.620         10/30/2023 ▼         CS         100207         ENTITLE-Sy24         4008239 | A No         Reg Item No         Cuantility         Ship-To Date         Unit         Ordered Product         Internal Ord         Sold-To         Product Description           00631480         28400         1,620         10/15/2023 •         CS         100207         ENTITLE-SY24         4007322           00631483         13700         1.620         10/15/2023 •         CS         100207         ENTITLE-SY24         4008237           00631489         300         1.620         10/30/2023 •         CS         100207         ENTITLE-SY24         4008239 | Q No.         Reg Rem No.         Guantity         Shib-To Date         Unit         Ordered Product         Internal Ord         Sold-To         Product Description         Program           00631480         28400         1,620         10/15/2023 ~         CS         100207         ENTITLE-SY24         400323         NSLP           00631483         13700         1,620         10/15/2023 ~         CS         100207         ENTITLE-SY24         4008237         NSLP           00631493         300         1,620         10/30/2023 ~         CS         100207         ENTITLE-SY24         4008237         NSLP           00631496         300         1,620         10/30/2023 ~         CS         100207         ENTITLE-SY24         4008239         NSLP | A No         Reg Item No         Cuantility         Ship-To Date         Unit         Ordered Product         Internal Ord         Sold-To         Product Description         Program         Functional Area           00651460         28400         1,620         10/15/2023 • CS         100207         ENTITLE-SY24         4007322         NSLP         6E-NSLP           00651468         300         1,620         10/15/2023 • CS         100207         ENTITLE-SY24         4008237         NSLP         6E-NSLP           00651498         300         1,620         10/30/2023 • CS         100207         ENTITLE-SY24         4008239         NSLP         6E-NSLP | No         Reg Item No         Quantity         Ship-To Date         Unit         Ordered Product         Internal Ord         Sold-To         Product Description         Program         Functional Area         Ship-To Name           00651460         28400         1.620         10/15/2023 •         CS         100207         ENTITLE-SY24         4007322         NSLP         6E-NSLP         6E-NSLP           00651493         13700         1.620         10/15/2023 •         CS         100207         ENTITLE-SY24         4006237         NSLP         6E-NSLP         (b)         (b)         (c)         (c) |

36. Review the Req's Past Order-By Date queue.

(Note) The submitted requisition line no longer appears.

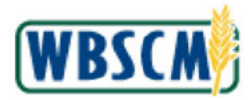

## 37. Return to Step 7.

Image: Consolidate Requisitions Screen

| BI | Req No     | Req Item No | Quantity | Ship-To Date | Unit | Oldered Product | Internal Ord | Sold-To | Product Description | Program | Functional Area | Ship-To Name | Ship- |
|----|------------|-------------|----------|--------------|------|-----------------|--------------|---------|---------------------|---------|-----------------|--------------|-------|
| 1  | 1000631480 | 28400       | 1,620    | 10/15/2023 👻 | CS   | 100207          | ENTITLE-SY24 | 4007322 |                     | NSLP    | 6E-NSLP         | (h)          | ( /   |
| Î  | 1000631493 | 13700       | 1.620    | 10/15/2023 - | CS   | 100207          | ENTITLE-SY24 | 4008237 |                     | NSLP    | 6E-NSLP         |              |       |
| 1  | 1000631496 | 300         | 1,620    | 10/30/2023 - | CS   | 100207          | ENTITLE-SY24 | 4008239 |                     | NSLP    | 6E-NSLP         | · /          |       |
|    |            |             |          |              |      |                 |              |         |                     |         |                 |              |       |
| 4  |            |             |          |              |      |                 |              |         |                     |         |                 |              |       |

**38.** Click (the **Select** button) next to the appropriate Requisition Number. In this example, Requisition Number **1000631480** is selected.

(Note) When a requisition is declined, it will also cancel the line item for this material.

Image: Consolidate Requisitions Screen

| B   | Req No     | Req Item No | Quantity | Ship-To Date | Unit | Ordered Product | Internal Ord | Sold-To | Product Description | Program | Functional Area | Ship-To Name |
|-----|------------|-------------|----------|--------------|------|-----------------|--------------|---------|---------------------|---------|-----------------|--------------|
|     | 1000631480 | 28400       | 1,620    | 10/15/2023 - | CS   | 100207          | ENTITLE-SY24 | 4007322 |                     | NSLP    | 6E-NSLP         |              |
|     | 1000631493 | 13700       | 1,620    | 10/15/2023 👻 | CS   | 100207          | ENTITLE-SY24 | 4008237 |                     | NSLP    | 6E-NSLP         |              |
|     | 1000631496 | 300         | 1,620    | 10/30/2023 - | CS   | 100207          | ENTITLE-SY24 | 4008239 |                     | NSLP    | 6E-NSLP         |              |
|     |            |             |          |              |      |                 |              |         |                     |         |                 |              |
| 4   |            |             |          |              |      |                 |              |         |                     |         |                 |              |
| Rad |            |             |          |              |      |                 |              |         |                     |         |                 |              |

**39.** Click **Click** (the **Decline** button).

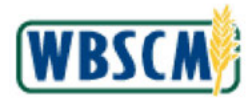

| Vie | w: 12890   |             | X Decir  | ne 😡 Submit i | o CWE | 1               |              |         |                     |         |                 |              | _  |
|-----|------------|-------------|----------|---------------|-------|-----------------|--------------|---------|---------------------|---------|-----------------|--------------|----|
| 閐   | Reg No     | Reg Item No | Quantity | Ship-To Date  | Unit  | Ordered Product | Internal Ord | Sold-To | Product Description | Program | Functional Area | Ship-To Name | SI |
|     | 1000631493 | 13700       | 1,620    | 10/15/2023 -  | CS    | 100207          | ENTITLE-SY24 | 4008237 |                     | NSLP    | 32A-NSLP        | (b) (a)      | 1  |
| -   | 1000631496 | 300         | 1.620    | 10/30/2023 -  | CS    | 100207          | ENTITLE-SY24 | 4008239 |                     | NSLP    | 32A-NSLP        |              |    |
|     |            |             |          |               |       |                 |              |         |                     |         |                 |              |    |

- 40. Click Back (the Back button) to return to the Consolidate Requisitions Screen.
- 41. Return to Step 7.

## Image: Consolidate Requisitions Screen

| Pro    |                                                                                         |                                                           |                                                                     |                                           |                          |                |              |                |                                         |                                     |               |            |
|--------|-----------------------------------------------------------------------------------------|-----------------------------------------------------------|---------------------------------------------------------------------|-------------------------------------------|--------------------------|----------------|--------------|----------------|-----------------------------------------|-------------------------------------|---------------|------------|
| 110    | cessing                                                                                 |                                                           |                                                                     |                                           |                          |                |              |                |                                         |                                     |               |            |
| ations | > Order Proce                                                                           | essing > Order                                            | Management                                                          | > Consolida                               | te Requisitions          |                |              |                |                                         |                                     |               |            |
|        |                                                                                         |                                                           |                                                                     |                                           |                          |                |              |                |                                         |                                     |               |            |
|        |                                                                                         |                                                           |                                                                     |                                           |                          |                |              |                |                                         |                                     |               |            |
| Co     | nsolidate R                                                                             | equisition                                                | S                                                                   |                                           |                          |                |              |                |                                         |                                     |               |            |
|        |                                                                                         |                                                           |                                                                     |                                           |                          |                |              |                |                                         |                                     |               |            |
| P      | Back   🕼 Regis                                                                          | Past Order-By                                             | Date Order                                                          | ed Preduct                                | 100207-APPLE             | ESAUCE CAN-24/ | 300          | -              | Unit Of Measure                         | CS                                  | FTL Quantity: | 1.620      |
|        | -                                                                                       |                                                           | _                                                                   | -                                         |                          |                |              |                |                                         |                                     |               |            |
| Vie    | w: Standard Vi                                                                          | ew] 🖛 🖇                                                   | S Expand All                                                        | ( Unalloca                                | ite 🔗 Return             | 💥 Decline      | 🦉 Update Req |                |                                         |                                     |               |            |
| 昆      | Row L1 For F                                                                            | TL Quantity                                               | Shippin                                                             | ng Date                                   | Ship-To                  | BPID Ship-To   | Name Ship-To | City Ship-To F | g Multi Stop                            | Group Num                           | iber Sold-To  | Sold-To Na |
|        | +0 /-0                                                                                  | ,                                                         | 1.620 12/31/20                                                      | 023                                       | · · / b                  | (A)            |              |                | -                                       | 968403076                           |               | ( 4 )      |
|        | 1000 (1000)<br>(1000)                                                                   |                                                           | 4 620 42 24 24                                                      | 002                                       |                          | )(4)           |              |                |                                         | 000403070                           |               | (4)        |
|        |                                                                                         |                                                           | 1,620 12/51120                                                      | 025                                       |                          |                |              |                | L.                                      | 900403070                           |               |            |
|        |                                                                                         |                                                           |                                                                     |                                           |                          |                |              |                |                                         |                                     |               |            |
| -      |                                                                                         |                                                           |                                                                     |                                           |                          |                |              |                |                                         |                                     |               |            |
|        |                                                                                         |                                                           |                                                                     |                                           |                          |                |              |                |                                         |                                     |               |            |
|        | Inclinented                                                                             |                                                           | unned Menne                                                         | Dealling                                  | -                        |                |              |                |                                         |                                     |               |            |
|        | Unallocated It                                                                          | tems Ret                                                  | urned Items                                                         | Declined                                  | i items                  |                |              |                |                                         |                                     |               |            |
|        | Unallocated I                                                                           | tems Ret                                                  | urned Items                                                         | Declined                                  | l items                  |                |              |                |                                         |                                     |               |            |
|        | Unailocated I                                                                           | tems Ret                                                  | Imed Items                                                          | Declined                                  | i items                  |                |              |                |                                         |                                     |               |            |
|        | Unailocated In<br>Viow: Standard                                                        | tems Ret<br>View] 💌<br>Req Item No                        | Allocate<br>Shipping Date                                           | Declined<br>Quantity                      | I Items<br>Ship-To BP ID | Ship-To Name   | Ship-To City | Ship-To Rg M   | ulti Stop Group                         | Number S                            | Sold-To Name  |            |
|        | Unailocated I<br>View: [Standard<br>3 Reg No<br>1000631475                              | tems Ret<br>View] ▼<br>Req Itsm No<br>6200                | Allocate<br>Shipping Date<br>03/31/2024                             | Declined<br>Quantity<br>405               | Ship-To BP ID            | Ship-To Name   | Ship-To City | Ship-To Rg M   | ulti Stop Group<br>9197                 | Number 5                            | Sold-To Name  |            |
|        | Unallocated In<br>View: Standard<br>Reg No<br>1000631475<br>1000631476                  | Rec Items Ret<br>View] 👻<br>Rec Item No<br>6200<br>17400  | Allocate<br>Shipping Data<br>03/31/2024<br>05/15/2024               | Declined<br>Quantity<br>405<br>405        | Ship-To BP ID            | Ship-To Name   | Ship-To City | Ship-To Rg M   | ulti Stop Group<br>9197<br>5769         | Number \$<br>73597<br>38762         | Sold-To Name  | (4         |
|        | Unailocated It<br>View: [Standard<br>2 Reg No<br>1000631475<br>1000631476<br>1000631476 | tems Ret<br>View]<br>Req Item No<br>6200<br>17400<br>3000 | Allocate<br>Shipping Data<br>03/31/2024<br>05/15/2024<br>03/31/2024 | Declined<br>Quantity<br>405<br>405<br>540 | Ship-To BP ID            | Ship-To Name   | Ship-To City | Ship-To Rg M   | ulli Stop Group<br>9197<br>5769<br>9197 | Number 5<br>73597<br>38762<br>73597 | Sold-To Name  | (4         |

42.

Click *Update Req* (the **Update Req** button) to save any changes.

(Note) If the user does not click the **Update Req** button, the requisition that was moved to the Consolidation Workbench will return to the *Req's Past Order-By Date* queue. The user must click the **Update Req** button to save their changes and ensure the requisition stays on the Consolidation Workbench.

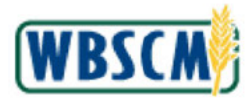

Work Instruction Consolidate Requisitions to Create Standard Domestic Sales Order

## Image: Order Consolidation Pop-Up Screen

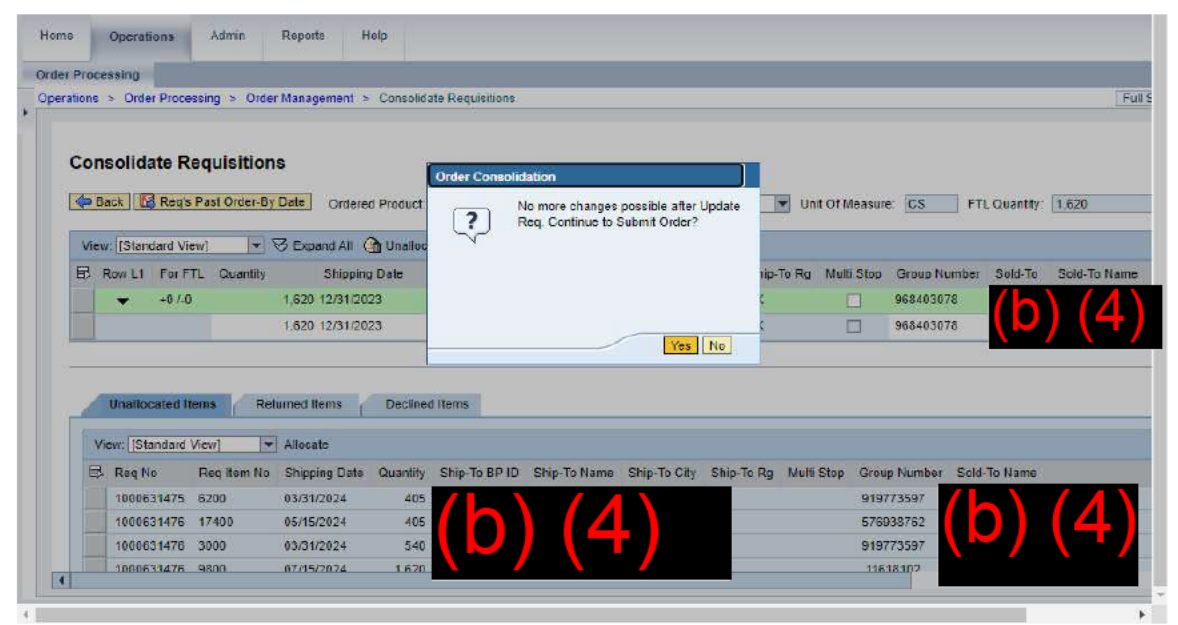

43. Click Yes (the Yes button) to confirm.

Image: Consolidate Requisitions Screen

| 13 El 214                                                                                                    |                                                                                   | 110                                                                         | 11 E C                                              |                    |                   |              |              |            |                                           |                                         |           |                                                   |
|----------------------------------------------------------------------------------------------------|-----------------------------------------------------------------------------------|-----------------------------------------------------------------------------|-----------------------------------------------------|--------------------|-------------------|--------------|--------------|------------|-------------------------------------------|-----------------------------------------|-----------|---------------------------------------------------|
| utions > Order i                                                                                                    | Processing > 0                                                                    | order Managemei                                                             | nt > Consolic                                       | date Requisition   | ns                |              |              |            |                                           |                                         |           |                                                   |
|                                                                                                    |                                                                                   |                                                                             |                                                     |                    |                   |              |              |            |                                           |                                         |           |                                                   |
| Concolidat                                                                                                    |                                                                                   | -                                                                           |                                                     |                    |                   |              |              |            |                                           |                                         |           |                                                   |
| Consolidat                                                                                                    | te Requisit                                                                       | ons                                                                         |                                                     |                    |                   |              |              |            |                                           |                                         |           |                                                   |
| Dack                                                                                                    | Reg's Past Orde                                                                   | r-By Date On                                                                | dered Product                                       | 100207-APE         | PLESAUCE CAN-     | 74/300       |              | Unit       | Of Measure                                | CS                                      | FTI Quan  | tty 1 620                                         |
|                                                                                                    |                                                                                   | 0.                                                                          |                                                     | Tootor and         | ccora oc onit     | 2,11000      |              | 101        | OT INDUSAN                                |                                         | The door  | 1,010                                             |
| View: [Standa                                                                                                    | ard View]                                                                         | Expand A                                                                    | All 🛛 🚱 Sub                                         | mit for Sales O    | rder Creation     |              |              |            |                                           |                                         |           |                                                   |
| E Provid                                                                                                    | En ET Our                                                                         |                                                                             | n Dala                                              | Chie Te            | Chief To N        | And Phile T. | City Phile 7 | To Do Mul  | E Shan Or                                 | No. No.                                 | Cold To   | Rold To Nam                                       |
| ED ROWLI                                                                                                    | FOFFIL Quan                                                                       | ary Shi                                                                     | p Date                                              | Sub-10             | Ship-10 H         | ame onip-ro  | ovity anip-  | IC RO WU   | a Stop Gr                                 | oup Numbe                               | 1 2010-10 | 2010-10 1181                                      |
| 1 Second Provide Second Second S |                                                                                   |                                                                             |                                                     | 21- X- 4           | 1                 |              |              |            |                                           |                                         |           |                                                   |
| •                                                                                                    | +0 /-0                                                                            | 1,620 12/3                                                                  | 1/2023                                              | (b) (4             | )                 |              |              |            | 96                                        | 8403078                                 | (b) (4    |                                                   |
|                                                                                                    | +0 /-0                                                                            | 1,620 12/3                                                                  | 1/2023                                              | (b) (4             | )                 |              |              |            | 96                                        | 8403078                                 | (b) (4    | .)                                                |
|                                                                                                    | +0 /-0                                                                            | 1,620 12/3                                                                  | 1/2023                                              | (b) (4             |                   |              |              |            | 96                                        | 8403078                                 | (b) (4    |                                                   |
|                                                                                                    | +0 /-0                                                                            | 1,620 12/3                                                                  | 1/2023                                              | (b) (4             | )                 |              |              |            | 96                                        | 3403078                                 | (b) (4    | .)                                                |
| Unalloca                                                                                                    | +0 /-0                                                                            | 1.620 12/3<br>Returned Items                                                | 1/2023                                              | (b) (4             | )                 |              |              |            | 961                                       | 8403078                                 | (b) (4    | .)                                                |
| Unalloca                                                                                                    | +0 /-0                                                                            | 1.620 12/3<br>Returned Items                                                | 1/2023<br>Decline                                   | (b) (4<br>ed Items | )                 |              |              |            | 96                                        | 8403078                                 | (b) (4    | .)                                                |
| Unalloca<br>View: [Stan                                                                                                    | +0 /-0                                                                            | 1.620 12/3<br>Returned Items                                                | 1/2023<br>Decline                                   | (b) (4<br>ed Items | )                 |              |              |            | 96                                        | 8403078                                 | (b) (4    | )                                                 |
| Unalloca<br>View: [Stan<br>Reg No                                                                                                    | +0 /.0<br>Ited Items<br>Idard View]<br>Reg Item No                                | 1,620 12/3<br>Returned Items                                                | U2023                                               | (b) (4<br>ed Items | Ship-To Name      | Ship-To City | Ship-To Rg   | Mulli Step | Group Nu                                  | 3403078<br>imber Soli                   | (b) (4    | .)                                                |
| Unalloca<br>View: [Stan<br>Reg No<br>1000631475                                                                                                    | +0 /-0<br>Ited Items<br>Idard View]<br>Reg Item No<br>6 6200                      | 1.620 12/3 Returned Items   Shipping Date 03/31/2024                        | U2023<br>Decline<br>Quantity S<br>405               | (b) (4<br>ed Items | Ship-To Name      | Ship-To City | Ship-To Rg   | Mulli Step | Group Nu<br>9197735                       | 3403078<br>Imber Soli                   | (b) (4    |                                                   |
| Unalloca<br>View: [Stan<br>Reg No<br>1000631475                                                                                                    | +0 /-0<br>ited Items<br>idard View]<br>Reg Item No<br>5 6200<br>5 17400           | 1,620 12/3 Returned Items                                                   | 1/2023<br>Decline<br>Quanity 5<br>405<br>405        | (b) (4<br>ed Items | Ship-To Name      | Ship-To City | Ship-To Rg   | Multi Step | Group Nu<br>9197735<br>5769387            | amber Soli                              | (b) (4    |                                                   |
| View: [Stan<br>Req No<br>1000631475<br>1000631475                                                                                                    | +0 /-0<br>ated Items<br>idard View]<br>Req Item No<br>6 6200<br>9 17400<br>3 3000 | 1,620 12/3<br>Returned Items<br>Shipping Date<br>03/31/2024<br>05/15/2024   | 1/2023<br>Decline<br>Quanity 5<br>405<br>405<br>540 | (b) (4<br>ed Items | )<br>Ship-To Name | Ship-To City | Ship-To Rg   | Mulli Stop | Group Nu<br>9197735<br>5769387<br>9197735 | s403078<br>imber Soli<br>97<br>62<br>97 | (b) (4    | )<br><b>(                                    </b> |
| Unailoca<br>View. [Stan<br>Req.No<br>1000631475<br>1000631475<br>1000631476                                                                                                    | +0 /-0 tted Items dard View] Reg Item No i 6200 i 17400 i 3000 0200               | 1,620 12/3 Returned Items  T Shipping Date 03/31/2024 05/15/2024 03/31/2024 | U2023<br>Decline<br>Quantity 5<br>405<br>540        | (b) (4<br>ed Items | )<br>Ship-To Name | Ship-To City | Ship-To Rg   | Multi Stop | Group Nu<br>9197735<br>5769307<br>9197735 | mber Solo<br>97<br>62<br>97             | (b) (4    |                                                   |

44. View the Consolidation Workbench. Notice that Sales Order Creation (the Submit for Sales Order Creation (the Submit for Sales Order Creation button) is now enabled.

(Note) The user can select and submit the proposed order.

**45.** The transaction is complete.

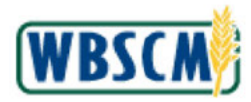

Work Instruction Consolidate Requisitions to Create Standard Domestic Sales Order

# RESULT

Requisitions have been consolidated and submitted for standard sales order creation.

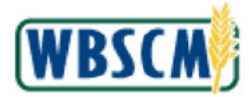

## PROCESS OVERVIEW

### Purpose

The purpose of this transaction is to consolidate domestic requisitions to create a multi-stop domestic sales order. A multi-stop domestic sales order is where multiple requisitions will be combined on the same order and delivered to multiple locations. Order Managers from State Distributing Agencies (SDAs), Indian Tribal Organizations (ITOs) and COOPs receive domestic requisitions from their Recipient Agencies (RAs). They are tasked with consolidating these requisitions along with any requisitions they create in order to create full truckloads. SDAs and ITOs can work together to consolidate their requisitions into full truckloads when they share bordering ship-to locations.

## **Process Trigger**

Perform this transaction to consolidate domestic requisitions into multi-stop sales orders.

## Prerequisites

- Domestic requisitions with a **Ready for Approval** status must exist in WBSCM.
- Requisitions must be from an RA/Co-op or SDA/ITO as part of the user's SDA/ITO organization.

## Portal Path

Follow the Portal path below to complete this transaction:

## **Tips and Tricks**

- The R/O/C acronyms in the field tables represent Required, Optional, or Conditional field entries.
  - Required (R) a mandatory field necessary to complete the transaction.
  - Optional (O) a non mandatory field not required to complete the transaction.
  - **Conditional (C)** a field that may be required if certain conditions are met, typically linked to completion of a mandatory field.
- Refer to the WBSCM Help site, *Frequently Referenced Training Materials* section for basic navigational training and tips on creating favorites, performing searches, etc.

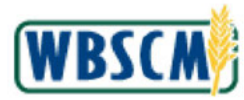

## PROCEDURE

1. Start the transaction using the following Portal path: **Operations** tab **→ Order Processing** tab **→ Order Management** folder **→ Consolidate Requisitions** link.

## Image: Consolidate Requisitions Screen

| order Processing                      |                                                                  | and the second second second second second second second second second second second second second second second | 1111 - 1111 - 11 |
|---------------------------------------|------------------------------------------------------------------|----------------------------------------------------------------------------------------------------|----------------------------------------------------------------------------------------------------|
|                                       | Operations > Order Processing > Order Nanagement > Cons          | olidate Requisitions                                                                                             | Full Screen   Options                                                                                                    |
| File Uploads/Downloads                |                                                                  |                                                                                                    |                                                                                                    |
| Catalog Maintenance                   | Welcome to Consolidate Requisitions                              |                                                                                                    |                                                                                                    |
| Forecasting                           | Al required fields are marked with a red asterisk (*). Dates are | formatied as MM/DD/YYYY.                                                                                         |                                                                                                    |
| - Order Management                    | Selections for Consolidation                                     |                                                                                                    |                                                                                                    |
| Consolidate Requisitions              | Called the automation to the trade of the sector of the sector   | te annihilare. Une additional fields to link has been to constitute white e                                      |                                                                                                    |
| Domestic Order Entry                  | The criteria are retained when switching between materials       | to consolidate. Navigate back to this selection screen to modify any criteria.                                   |                                                                                                    |
| Full Truck Load and Transfer Requests | Submitting the product/material on this screen locks the rect    | ords to prevent other users from consolidating the same requisitions.                                            |                                                                                                    |
| Radistribute Order Ozentites          | * Ordered Product:                                               | 0                                                                                                    |                                                                                                    |
| Returned FNS Orders                   | Frogram: 🚸                                                       | 5                                                                                                    |                                                                                                    |
| Entitlement Nanagement                | Sold-To Party: 🚸                                                 | Te 🗾 🕏                                                                                                    |                                                                                                    |
| Shipment Receipts                     | Ship-To Party: O                                                 | To D                                                                                                    |                                                                                                    |
| N/V Delivery Calendar                 | Ship-To Delivery Date: 🚸 🔤                                       | To KE S                                                                                                    |                                                                                                    |
|                                       | Submit Clear                                                     |                                                                                                    |                                                                                                    |
|                                       |                                                                  |                                                                                                    |                                                                                                    |
|                                       |                                                                  |                                                                                                    |                                                                                                    |
|                                       |                                                                  |                                                                                                    |                                                                                                    |
|                                       |                                                                  |                                                                                                    |                                                                                                    |
|                                       |                                                                  |                                                                                                    |                                                                                                    |
|                                       |                                                                  |                                                                                                    |                                                                                                    |
|                                       |                                                                  |                                                                                                    |                                                                                                    |
|                                       |                                                                  |                                                                                                    |                                                                                                    |
|                                       |                                                                  |                                                                                                    |                                                                                                    |

2. Click **I** (the **Hide Navigator** arrow) to minimize the Portal menu. Note that this can be done with any transaction in WBSCM.

## Image: Consolidate Requisitions Screen

| The Construction of the second second s | Full Screen Opti |
|----------------------------------------------------------------------------------------------------|------------------|
|                                                                                                    |                  |
| Loss & Constitute Description                                                                                                    |                  |
| Icome to Consolidate Requisitions                                                                                                    |                  |
| quired halos are marked with a replactance (1). Dates are formated as NWOUT 1111.                                                                                                    |                  |
| Neotions for Consolidation                                                                                                    |                  |
|                                                                                                    |                  |
| eet the ordered productmaterial to review and consolidate regulations. Use additional fields to limit line terms to specific regulations.                                                                                                    |                  |
| e crients are retained when switching deriveen materials to consolicate, havingate back to this selection softeen to indonly any crients,<br>(writing the product/material on this softeen lock the records to provent other users from consolicating the some reculsions.                                                                                                    |                  |
|                                                                                                    |                  |
| * Ordered Product 🗇                                                                                                    |                  |
| Program 🗞 📴                                                                                                    |                  |
| Sold-To Party 🚸                                                                                                    |                  |
| Ship-To Party: 🚸 🛄 Te 🛄 🤔                                                                                                    |                  |
| rp-To Delivery Date: 🚸 🔟 To                                                                                                    |                  |
|                                                                                                    |                  |
| Submit 1 Glear                                                                                                    |                  |
|                                                                                                    |                  |
|                                                                                                    |                  |
|                                                                                                    |                  |
|                                                                                                    |                  |
|                                                                                                    |                  |
|                                                                                                    |                  |
|                                                                                                    |                  |
|                                                                                                    |                  |

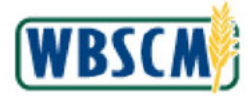

**3.** As required, complete/review the following fields:

| Field                 | R/O/C | Description                                                                                                    |
|-----------------------|-------|----------------------------------------------------------------------------------------------------|
| Ordered Product       | R     | The material number of the product which has been requested to be ordered.                                                                                                    |
|                       |       | Example:<br>100166                                                                                                    |
| Program               | 0     | Acronym used to identify a USDA food distribution program.                                                                                                    |
|                       |       | Example:<br>CSFP                                                                                                    |
|                       |       | (Note) Click (the Advanced<br>Options button) to enter or exclude<br>multiple selections.                                                                                      |
| Sold-To Party         | 0     | Unique identifying number associated with a particular customer in WBSCM.                                                                                                    |
|                       |       | <b>Example:</b><br>4000578                                                                                                    |
|                       |       | (Note) Users can enter a Sold-To Party<br>or a range of Sold-To Parties. Click <sup>♣</sup><br>(the Advanced Options button) to<br>enter or exclude multiple selections.       |
| Ship-To Party         | 0     | Unique identifying number associated with a person or company that receives the materials or commodities.                                                                      |
|                       |       | (Note) Users can enter a Ship-To Party<br>or a range of Ship-To Parties, Click<br>(the Advanced Options button) to<br>enter or exclude multiple selections.                    |
| Ship-To Delivery Date | 0     | The date upon which the delivery is expected to be completed.                                                                                                    |
|                       |       | Example:<br>12/31/2023                                                                                                    |
|                       |       | (Note) Users can enter a Ship-To<br>Delivery Date or a range of Ship-To<br>Delivery Dates. Click  (the Advanced<br>Options button) to enter or exclude<br>multiple selections. |

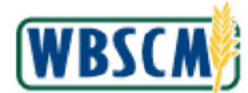

|                                                                | olidate Requisitions                                                                | Full Screen   Opti |
|----------------------------------------------------------------|-------------------------------------------------------------------------------------|--------------------|
|                                                                |                                                                                     |                    |
| Jalcome to Consolidate Requisitions                            |                                                                                     |                    |
| I required folds are marked with a red activity (%). Dates are | formation on NINDDIVVVV                                                             |                    |
| required rectained with a realistence (). Onles are            |                                                                                     |                    |
| Selections for Consolidation                                   |                                                                                     |                    |
|                                                                |                                                                                     |                    |
| serect the ordered productmaterial to review and consolidat    | e requisitions. Use additional fields to limit line items to specific requisitions. |                    |
| Submitting the product/material on this screen locks the reco  | ords to prevent other users from consolidating the same requisitions.               |                    |
| a series and the series                                        |                                                                                     |                    |
| Ordered Product      Ordered Product                           |                                                                                     |                    |
| Program:                                                       |                                                                                     |                    |
| Solo-IC Party @ Houdors                                        |                                                                                     |                    |
| Ship-to Party: Q                                               |                                                                                     |                    |
| Ship-to Delivery Date: 0 12/01/2020                            | 10                                                                                  |                    |
| Submit   Clear                                                 |                                                                                     |                    |
| Country of Country                                             |                                                                                     |                    |
|                                                                |                                                                                     |                    |
|                                                                |                                                                                     |                    |
|                                                                |                                                                                     |                    |
|                                                                |                                                                                     |                    |
|                                                                |                                                                                     |                    |
|                                                                |                                                                                     |                    |
|                                                                |                                                                                     |                    |
|                                                                |                                                                                     |                    |

4. Click Submit (the Submit button).

#### Image: Consolidate Requisitions Screen

| on         | nsolid   | ate Ree    | uisitio     | ns            |       |               |               |          |            |              |            |            |              |             |               |            |             |             |     |
|------------|----------|------------|-------------|---------------|-------|---------------|---------------|----------|------------|--------------|------------|------------|--------------|-------------|---------------|------------|-------------|-------------|-----|
| <b>6</b> 8 | lack     | Reg's P    | ast Order-B | y Date Di     | dered | Product 100   | 100-BEEF ROA  | AST ROUN | D FRZ CTN- | 38-42 LB     | 🗣 Un       | Cf Measure | CS FT        | L Quantity: | 1,900         |            |             |             |     |
| Vie        | w: [Stan | dard View  | ¥           | S Expand A    | ú G   | Unallocate    | 🖉 Return 💥    | Decline  | 🥜 Updan    | e Req        |            |            |              |             |               |            |             |             |     |
| 8          | Row L1   | For FTL    | Quantity    | Shipping D    | ate S | Ship-To BP 1D | Ship-To Name  |          | Shi        | p-To City    | Ship-To Rg | Multi Stop | Group Number | Sold-To     | Sold-To Name  |            | Reg No      | Reg item No | 2   |
| 1          | +        | +0.1-0     | 1,00        | 0 12/31/2023  |       |               |               |          |            |              |            |            | 166746759    | 4000578     | TX DEPT. OF A | BRICULTUR  | 1000488304  | 100         |     |
|            | +        | +0.1-0     | 1,00        | 0 12/31/2023  | *     |               |               |          |            |              |            |            | 824571448    | 4000578     | TX DEPT. OF A | BRICULTUR  | 1000002073  | 100         |     |
|            | •        | +0.1-0     | 1,00        | 0 12/31/2023  | *     |               |               |          |            |              |            |            | 753404483    | 4000578     | TX DEPT, OF A | BRICULTUR  | 1000490070  | 100         |     |
|            | +        | +9.1-0     | 2,00        | 0.12/31/2023  | *     |               |               |          |            |              |            |            | 921081098    | 4000578     | TX DEPT. OF A | BRICULTUR  | 1983        | 100         |     |
| V          | Unallo   | eated Iten | w R         | sturned items | M     | Declined ter  | ns            |          |            |              |            |            |              |             |               |            |             |             |     |
| 8          | Raqh     | Vo Req     | Item No     | Shipping Da   | ate:  | Quantity      | Ship-To BP ID | Ship-To  | Nama (     | Ship To City | Ship-To P  | ig Mult S  | itop Group f | lomber      | Sold-To Name  | Order By D | ato Interna | Ord Prog    | gra |
|            |          |            |             |               |       |               |               |          |            |              |            |            |              |             |               |            |             |             |     |
|            |          |            |             |               |       |               |               |          |            |              |            |            |              |             |               |            |             |             | -   |
|            |          |            |             |               |       |               |               |          |            |              |            |            |              |             |               |            |             |             |     |

5. If needed, click 💌 (the Scroll Right button) to display additional columns.

(Note) After RAs, Co-ops, SDAs, or ITOs submit their requisitions, WBSCM automatically groups requisitions by Material, Shipping Date, and Ship-To location. For example, all requisitions for the same ship-to location that are scheduled to ship on 12/31/2023 are displayed beneath one Group Number.

In this example, all proposed orders have the same ship-to date. However, they have different ship-to locations. This is an example of a multi-stop order where multiple requisitions will be

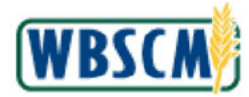

combined on the same order, and they will be delivered to multiple locations.

When an SDA user selects a Product/Material to consolidate, WBSCM automatically locks the associated records. This prevents multiple users from consolidating the shipments at the same time until the Product/Material is unlocked. To unlock the Product/Material, perform one of the following:

- Log out of WBSCM using (the Log off button) Switch from one material to another
- Click on a different link/iView in WBSCM

### Image: Consolidate Requisitions Screen

| <b></b> | Back                 | Reg's Pa   | sst Order-By D | ote Ordere             | d Product: 1 | 00100-BEEF ROA | ST ROUND FRZ C | TN-38-42 LB  | Vin         | t Of Measure | E CS FT      | L Quantity: | 1,000         |            |             |             |     |
|---------|----------------------|------------|----------------|------------------------|--------------|----------------|----------------|--------------|-------------|--------------|--------------|-------------|---------------|------------|-------------|-------------|-----|
| Vie     | aw: [[Stand          | lard View] | • 3            | Expand Al              | 🔒 Unallocata | 🖉 Raturn 💥     | Decline 🔰 🥜 Uş | odare Req    |             |              |              |             |               |            |             |             |     |
| 昆       | Row L1               | For FTL    | Quantity S     | hipping Date           | Ship-To BP I | D Ship-To Name |                | Ship-To City | Ship-To Rg  | Multi Stop   | Group Number | Sold-To     | Sold-To Name  |            | Reg No      | Reg item No | ŧ.  |
|         | •                    | +0.1-0     | 1,000.13       | 1/31/2023 <b>-</b>     |              |                |                |              |             |              | 100740759    | 4000578     | TX DEPT; OF A | BRICULTUR  | 1000488304  | 100         |     |
|         | •                    | +0.1-0     | 1,000 12       | 1/31/2023 ·            |              |                | 4              |              |             |              | 824571448    | 4000378     | TX DEPT. OF A | GRICULTUR  | 1000002073  | 100         |     |
| _       | •                    | +0.1-0     | 1,000 13       | /31/2023 -             |              |                |                |              |             |              | 753404483    | 4000578     | TX DEPT, OF A | BRICULTUR  | 1000490070  | 122         |     |
|         | Unailee<br>View [Sta | ated Item  | w]             | ned Items  <br>Alcoate | Declined to  | ams            |                |              |             |              |              |             |               |            |             |             |     |
| 76      | Raq No               | o Req      | Item No S      | hipping Date           | Quantity     | Ship-To BP 10  | Ship-To Name   | Ship-To Cit  | y Ship-To I | lg Multi     | Stop Group N | omber       | Sold-To Name  | Order By D | ato interna | Ord Prog    | gra |

Click (the **Right** arrow) to expand the line items of the requisition shipment being combined. 6. Image: Consolidate Requisitions Screen

| 4 | Back         | Reg's Pa   | st Order-By Eate Do | ered Product [] | 00188-BEEF ROAST R | OUND FRZ CTN-38-42 LB | Unit Of       | Maasure: | CS FT        | L Quantity: | 1,000                |               |             |
|---|--------------|------------|---------------------|-----------------|--------------------|-----------------------|---------------|----------|--------------|-------------|----------------------|---------------|-------------|
| W | ew: [Stan    | dard View( | 💌 🧐 Expand A        | I Grunalocata   | 🖗 Return 🕱 Deck    | ne 🛛 🥜 Update Req     | 2.0.3         |          |              | -           |                      |               |             |
| 尼 | Row L1       | For FTL    | Quantity Shipping D | ate Ship-To BP  | ID Ship-To Name    | Ship-To City          | Ship-To Rg Mu | iti Stop | Group Number | Sold-To     | Sold-To Name         | Reg No        | Reg Item No |
|   | +            | 40.1.04    | 1,000 12/31/2023    | •               |                    |                       |               |          | 166746759    | 4000578     | TX DEPT, OF AGRICULT | UR 1000488304 | 100         |
|   | -            | 40.10      | 1.000 12/31/2023    | *               |                    |                       |               |          | 824571448    | 4000578     | TX DEPT. OF AGRICULT | UR 1000582073 | 100         |
|   |              |            | 1,000 12/31/2023    | *               |                    |                       |               |          | 624571448    | 4000578     | TX DEPT: OF AGRICULT | UR 1000582073 | 100         |
|   | +            | 40 1.0     | 1.000 12/31/2023    | *               |                    |                       |               |          | 753404483    | 4000578     | TX DEPT. OF AGRICULT | UR 1000400678 | 100         |
|   | +            | 40.10      | 2:000 12/31/2023    | *               |                    |                       |               |          | 921081098    | 4000578     | TX DEPT, OF AGRICULT | ur ·          | 100         |
| - | Unation      | cated item | Returned tems       | Declined a      | iems               |                       |               |          |              |             |                      |               |             |
|   | And the list | andalo vie | M POLICIA           |                 |                    |                       |               |          |              |             |                      |               |             |

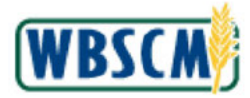

7. As required, complete/review the following fields:

| Field        | R/O/C | Description                                                                                                    |
|--------------|-------|----------------------------------------------------------------------------------------------------|
| Group Number | R     | This is the group number, a unique identifying number associated with a proposed order.                                                                                                    |
|              |       | <b>Example:</b><br>166746759                                                                                                    |
|              |       | (Note) The Group Number associated<br>with the original order defaults. Change<br>the defaulted Group Number to the<br>Group Number of the order with which<br>the line item is being consolidated. In<br>this example, the Group Number is<br>changed from 624571446 to<br>166746759. |

## Image: Consolidate Requisitions Screen

| <b>4</b> 0 Ba | ick                          |                                  |                |                          |              |                      |                |              |            |            |              |             |               |             |             |             |      |
|---------------|------------------------------|----------------------------------|----------------|--------------------------|--------------|----------------------|----------------|--------------|------------|------------|--------------|-------------|---------------|-------------|-------------|-------------|------|
|               |                              | Reas Pa                          | st Order-By    | Date Didere              | ed Product 1 | 00188-BEEF ROAS      | ST ROUND FRZ C | TN-38-42 LB  | 👻 Unit     | Of Measure | : (CS / FT   | L Quantity: | 1,000         | 8           |             |             |      |
| View          | Stand                        | ard View]                        |                | S Expand Al              | Challocate   | PReturn 🗶            | Decline 🥜 Up   | date Req     |            |            |              |             |               |             |             |             |      |
| 屁 R           | Row L1                       | For FTL                          | Quantity       | Shipping Date            | Ship-To BP I | D Ship-To Name       |                | Ship-To City | Ship-To Rg | Multi Stop | Group Number | Sold-To     | Sold-To Name  |             | Reg No      | Reg Item No | ĝ li |
|               | +                            | +0.1-0                           | 1,000          | 12/31/2023 -             |              |                      |                |              |            |            | 166746760    | 4000578     | TX DEPT. OF A | GRICULTUR   | 1000488304  | 100         | E    |
|               | <b>*</b>                     | +0 /-0                           | 1,000          | 12/31/2023 -             |              |                      |                |              | 1          |            | 824571448    | 4000578     | TX DEPT. OF A | GRICULTUR   | 1000582073  | 100         | E    |
|               |                              |                                  | 1,000          | 12/31/2023 •             |              |                      |                |              |            |            | 168746759    | 400057.8    | TX DEPT, OF A | GRICULTUR   | 1000582073  | 100         | E    |
|               | +                            | 10.10                            | 1,000          | 12/31/2023 -             |              |                      |                |              |            |            | 753404483    | 4000578     | TX DEPT. OF A | GRICULTUR   | 1000406678  | 100         | E    |
|               | *                            | +0.1.0                           | 2,000          | 12/31/2023 -             |              |                      |                |              |            |            | 921081098    | 4000578     | TX DEPT. OF A | GRICULTUR   |             | 100         | E    |
| Vie<br>B      | Unalloc<br>aw (Sta<br>Reg No | ated Kerr<br>ndard Viev<br>Reg I | v] •<br>tem No | Alocate<br>Shipping Date | Declined it  | ems<br>Ship-To BP ID | Ship-To Name   | Ship-To City | Ship-To R  | g Multi S  | Stop Group N | lumber      | Sold-To Name  | Order By Di | ste interna | I Ord Prop  | ;ra  |

8. Press Enter on the keyboard.

(Note) After entering a new value in the **Group No** field, the user must press **Enter** to process the entries. If **Enter** is not pressed, the changes may not be saved and the user will need to re-enter them.

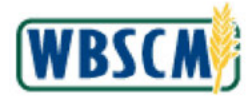

| ons            | solida | te Requ    | uisition   | 5                            |                                |                                                    |               |                            |            |            |              |           |                         |             |             |     |
|----------------|--------|------------|------------|------------------------------|--------------------------------|----------------------------------------------------|---------------|----------------------------|------------|------------|--------------|-----------|-------------------------|-------------|-------------|-----|
| <b>&gt;</b> 8a | ck     | Reg's Pas  | t Order-By | Date Orders                  | ad Product: 10                 | 0188-BEEF ROA                                      | ST ROUND FRZ  | CTN-38-42 LB               | Uni Uni    | Of Measure | CS FTU       | Quantity: | 1,900                   |             |             |     |
| View<br>B R    | Estand | For FTL    | Quantity   | 3 Expand Al<br>Shipping Date | Ch Unallocate<br>Ship-To BP II | <ul> <li>Beturn X</li> <li>Ship-To Name</li> </ul> | Decline   🥜 U | Ipdate Req<br>Ship-To City | Ship-To Rg | Multi Stop | Group Number | Sold-To   | Sold-To Name            | Reg No      | Reg Item No | 6 1 |
|                | +      | 10-1-0+    | 2.000      | 12/31/2023 •                 | 1                              |                                                    |               |                            |            | 1.21       | 100740759    | 4000578   | TX DEPT OF AGRICULTUR   | •           | 100         | E   |
|                | +      | 40.1-0     | 1,000      | 12/31/2023 •                 | (h)                            | $(\Lambda)$                                        |               |                            |            |            | T03404483    | 4000578   | TX DEPT OF AGRICULTUR   | 1000490878  | 100         | ÷   |
|                | +      | +0.10      | 2,000      | 12/31/2023 💌                 |                                | (- )                                               |               |                            |            |            | 921081095    | 4000578   | TX DEPT. OF AGRICULTUR  |             | 100         | ÷   |
| Vie            | w [Sta | ndard View | ] =        | Alcosta                      | CEVINES IS                     |                                                    |               |                            |            |            |              |           |                         |             |             | 2/  |
| 8              | Reg No | Req It     | en No      | Shipping Date                | Quantity                       | Ship-To BP ID                                      | Ship-To Name  | Ship-To City               | Ship-To F  | g Mult S   | itop Group N | umber     | Sold-To Name Order By D | ate Interna | Ord Prog    | ran |
|                |        |            |            |                              |                                |                                                    |               |                            |            |            |              |           |                         |             |             |     |
|                | _      |            |            |                              |                                |                                                    |               |                            |            |            |              |           |                         |             |             |     |

**9.** Click (the **Right** arrow) of the appropriate line item to expand the proposed order and display all of the requisitions that are included in the proposed order.

Ð

(Note) The **Multi Stop** checkbox is automatically checked when line items are grouped together to create a multi-stop. An asterisk marks fields where the requisitions have different information.

If it is a multi-stop between different states, the user must select the **Multi Stop** checkbox manually. This step is in addition to having to share the group number with the other state user. The users for both states need to communicate with each other to ensure that the same group number is used on both orders. Refer to the <u>Consolidation for a Multi-Stop</u> <u>Domestic Sales Order between Two States</u> Job Aid for more details on this process.

Ð

(Note) To exit the consolidation workbench without updating the requisitions, click **Back** (the **Back** button).

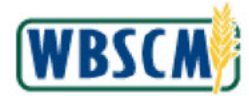

| 101 |                     |             |                          |                  |                      |                     |              |              |              |           |                      |                |             |      |
|-----|---------------------|-------------|--------------------------|------------------|----------------------|---------------------|--------------|--------------|--------------|-----------|----------------------|----------------|-------------|------|
| .01 | nsonoa              | ate Req     | uisitions                | -                |                      |                     | 100          |              |              |           |                      |                |             |      |
| ~   | baux.               | ) may sin a | ac onter by bate   Diden | ed Product: [196 | 100-BEEF RUAST HOUS  | ND FRZ CTN-38-42 LB | Lu Cu        | t of weasure |              | Quantity: | 1,900                |                |             |      |
| Vie | aw: [Stan           | dard View]  | 💌 🌝 Expand Al            | G Unaliceate     | Peturn 💥 Decline     | 🥜 Update Req        |              |              |              |           |                      |                |             |      |
| E.  | Row L1              | For FTL     | Quantity Shipping Date   | Ship-To BP ID    | Ship-To Name         | Ship-To City        | Ship-To Rg   | Multi Stop   | Group Number | Sold-To   | Sold-To Name         | Reg No         | Reg item No | É I  |
|     | •                   | +0.2-0      | 2,000 12/31/2023 -       | :1               | *                    | 50                  | *.           | 9            | 166746759    | 4000578   | TX DEPT. OF AGRICULT | UR 👘           | 100         | E    |
|     |                     |             | 1,000 12/31/2023 -       |                  |                      |                     |              |              | 188748759    | 4000378   | TX DEPT. OF AGRICULT | UR 1000002073  | 100         |      |
|     |                     |             | 1,000 12/31/2023 -       |                  |                      |                     |              |              | 188746759    | 4000578   | TX DEPT, OF AGRICULT | UR 1000486304  | 100         |      |
|     |                     | +0.+0       | 1,000 12/31/2023 -       |                  |                      |                     |              |              | 753404483    | 4000578   | TX DEPT. OF AGRICULT | UR 1000490070  | 100         | 5    |
|     |                     | +0.1-0.     | 2,000 12/31/2023 -       | · · · · ·        |                      |                     |              |              | 921081093    | 4000578   | TX DEPT. OF AGRICULT | UR -           | 100         | E    |
|     | Unailor<br>View [St | sated Item  | s Returned kems          | Declined ten     |                      |                     |              |              |              |           |                      |                |             |      |
|     | A Req N             | io Regi     | ten No Shipping Date     | Quantty          | Ship-To BP ID Ship-T | io Name Ship-To Ca  | ty Ship-To P | ig Multi     | Stop Group N | imber     | Sold-To Name Order B | y Data interni | I Ord Prog  | rait |

10. Click Update Req (the Update Req button).

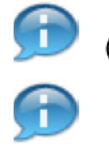

(Note) All records with changes made in the Consolidation Workbench will be updated.

(Note) Clicking the Update Req button serves two purposes:

- 1. It commits the updates to the requisitions made to the quantity, shipping date, ship-to location, and returned or declined line items.
- 2. It confirms that changes to the requisitions are complete and saves the changes made using the consolidation workbench.

After clicking the **Update Req** button, users can no longer make changes to the proposed order.

It is not necessary to submit requisitions for order creation at this time, but changes will be retained.

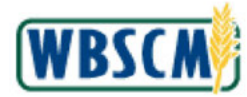

## Image: Order Consolidation Pop-Up

| onsolid     | ate Roqu                     | > Order Manag | ement > Consc       | Note Requisitons     |              |                                                                       |                 |            |                         |             | Full Screen   1 | Opti |
|-------------|------------------------------|---------------|---------------------|----------------------|--------------|-----------------------------------------------------------------------|-----------------|------------|-------------------------|-------------|-----------------|------|
| Back        | Req's Past                   | Orden-By Date | Didered Produ       | ICT. 100100-BEEF RCA | ST ROUND FRZ | OTN-38-42 LB 💽 Unit Of Meas                                           | ure CS FT       | L Quantity | 1,000                   |             |                 |      |
| view: [Star | ndard Viewj                  | Exp:          | and All Grunal      | locato @ Return 💥    | Dec 2        | No more changes possible after Upda<br>Real Costinue to Submit Order? | ite             |            |                         |             |                 |      |
| D Rew L1    | ForFTL G                     | 2 000 12/31/0 | ng Date Ship-1      | o BP ID Ship-To Name |              | Req. Continue to Scome Order?                                         | 10877500        | Sold-Te    | TV DEPT OF AGRICULTUR   | Heg No      | Heq Item No     |      |
|             | +00                          | 1.000 12/31/2 | 023 - //-           |                      |              |                                                                       | 10785985        | 4000578    | TX DEPT OF AGRICULTUR   | 1000490075  | 100             | -    |
|             | +0.1-0                       | 2,000 12/31/2 | 023 -               | )(4)                 |              |                                                                       | 47894652        | 4000578    | TX DEPT OF AGRICULTUR   | 100         | 100             |      |
| Unalle      | icated Items                 | Returned it   | oms Decl            | inad tems            | 1            | Tes NO                                                                | J               |            |                         |             |                 |      |
| View [3]    | tandard View]<br>No Req Iter | Alcca         | te<br>Ig Date - Oua | ntty Ship-To BP ID   | Ship-To Name | Ship-To City Ship-To Rg Mu                                            | it Stop Group f | lumber     | Sold-To Name Order By D | ate Interna | I Ord Prog      | ram  |
|             |                              |               |                     |                      |              |                                                                       |                 |            |                         |             |                 |      |
|             |                              |               |                     |                      |              |                                                                       |                 |            |                         |             |                 |      |
|             |                              |               |                     |                      |              |                                                                       |                 |            |                         |             |                 |      |

11. Click Yes (the Yes button) to submit the changes.

## Image: Consolidate Requisitions Screen

|               | ider Miobessing | <ul> <li>Order Manageme</li> </ul> | ent > Cons  | olidate Requisitions | 5               |                 |               |                 |         |                   |             |            | Full        | Screen.   Opt |
|---------------|-----------------|------------------------------------|-------------|----------------------|-----------------|-----------------|---------------|-----------------|---------|-------------------|-------------|------------|-------------|---------------|
| Requisit      | ons submitted f | lor update in Backgrou             | und Taski   |                      |                 |                 |               |                 |         |                   |             |            |             |               |
| onsoli        | idate Requ      | lisitions                          |             |                      |                 |                 |               |                 |         |                   |             |            |             |               |
| Back          | Reg's Pas       | Corder-By Date D                   | idered Fred | uot: [100188-BEE     | F ROAST ROUND F | RZ CTN-33-42 LB | Unit          | Of Measure:  CS | FTL     | Quantity: 1,000   |             | )          |             |               |
| View: [St     | andard View]    | 💌 🧭 Expand                         | AI   🗭 :    | Submit for Sales Or  | rder Creaton    |                 |               |                 |         |                   |             |            |             |               |
| B Rowl        | L1 For FTL      | Quantity Ship Date                 | Ship-To     | Ship-To Name         | Ship            | To City Ship-To | Rg Multi Stop | Group Number    | Soid-To | Sold-To Name      |             | Reg No     | Req Item No | Internal Ori  |
| •             | 40.10           | 2,000 12/31/2023                   |             | (h)                  |                 |                 | B             | 212877329       | 4000578 | TX DEPT. OF AGRIC | ULTUR       | *          | 100         | ENTITLE C     |
| +             | +0.10           | 1,000 12/31/2023                   | 5003104     |                      | ENID            | OK              |               | 530785985       | 4000578 | TX DEPT. OF AGRIC | ULTUR       | 1000400676 | 100         | ENTITLE-C     |
| •             | +0.1-0          | 2,000 12/31/2023                   | 6002100     |                      | BALL            | INGERY TX       |               | 547604652       | 4000678 | TX DEPT. OF AGRIC | SULTUR      |            | 100         | ENTITLE-C     |
| Una<br>View ( | liocated items  | Returned items                     | Dec         | lined tems           |                 |                 |               |                 |         |                   |             |            |             |               |
| Heg No        | Reg hem No      | Shipping Date                      | Quantity    | Ship-To BP ID        | Ship-To Name    | Ship-To City 3  | Ship-To Rg Mu | In Stop Group   | Number  | Solo-To Name C    | order By Da | ke intern  | al Ord Prog | ram Cusi      |
|               |                 |                                    |             |                      |                 |                 |               |                 |         |                   |             |            |             |               |

12. Click (the Select button) beside the proposed order(s) being submitted for sales order creation.

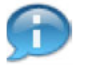

(Note) A system message displays at the top of the screen indicating that the requisitions have been submitted for update in the background task.

(Note) Users can click (the **Table Selection Menu** button) and choose the **Select All** or **Deselect All** option to update and/or submit multiple requisitions for sales order creation.

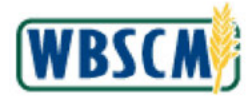

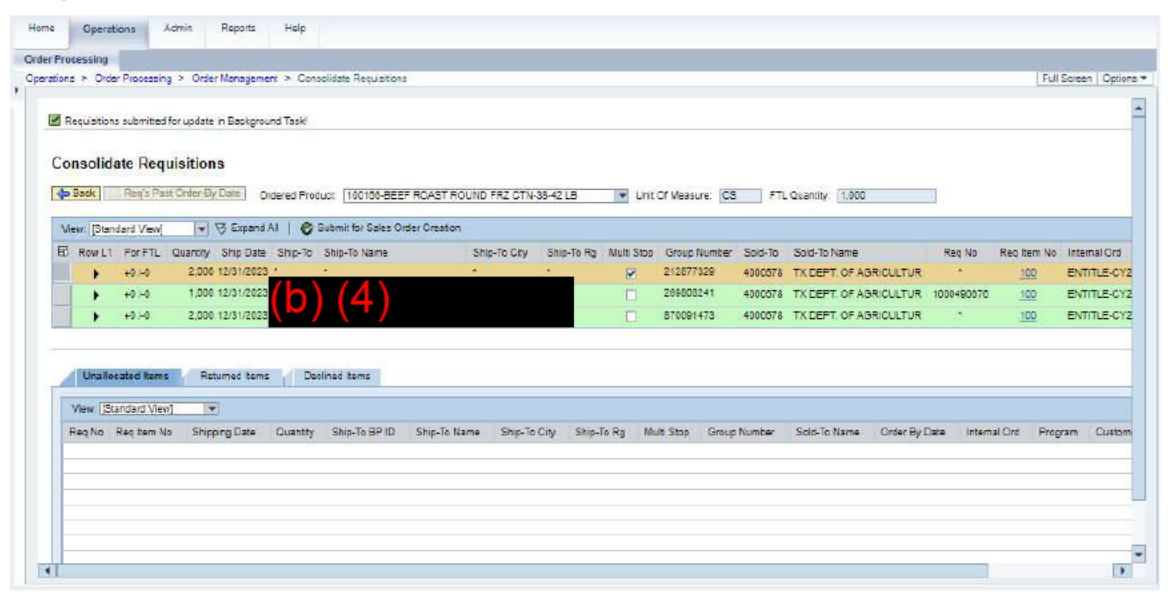

**13.** Click Submit for Sales Order Creation (the Submit for Sales Order Creation button) to submit the proposed order(s).

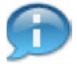

(Note) The **Submit for Sales Order Creation** button only displays after the requisitions are updated by clicking the **Update Req** button.

Unallocated requisitions remain unaffected and are still in the queue at the bottom of the screen. The unallocated requisitions will return to the Order Consolidation Workbench upon exiting the transaction; they do not remain in the Unallocated queue.

Returned requisitions go back to the Sold-To Party that submitted them. Requisitions are returned when there are changes to be made by the Sold-To Party. The requisition will be returned to the Sold-To Party after clicking the **Update Req** button. The Sold-To Party can make the corrections and then resubmit the requisition for processing.

Declining a requisition will remove that line item from the proposed order. It will also cancel the line item for the commodity. The Decline feature is only used when a requisition was entered incorrectly, duplicate requisitions were accidentally created, or there is not enough demand to place a sales order for that commodity and delivery date. The requisition is cancelled after clicking the **Update Req** button.

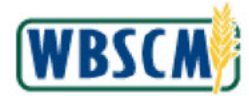

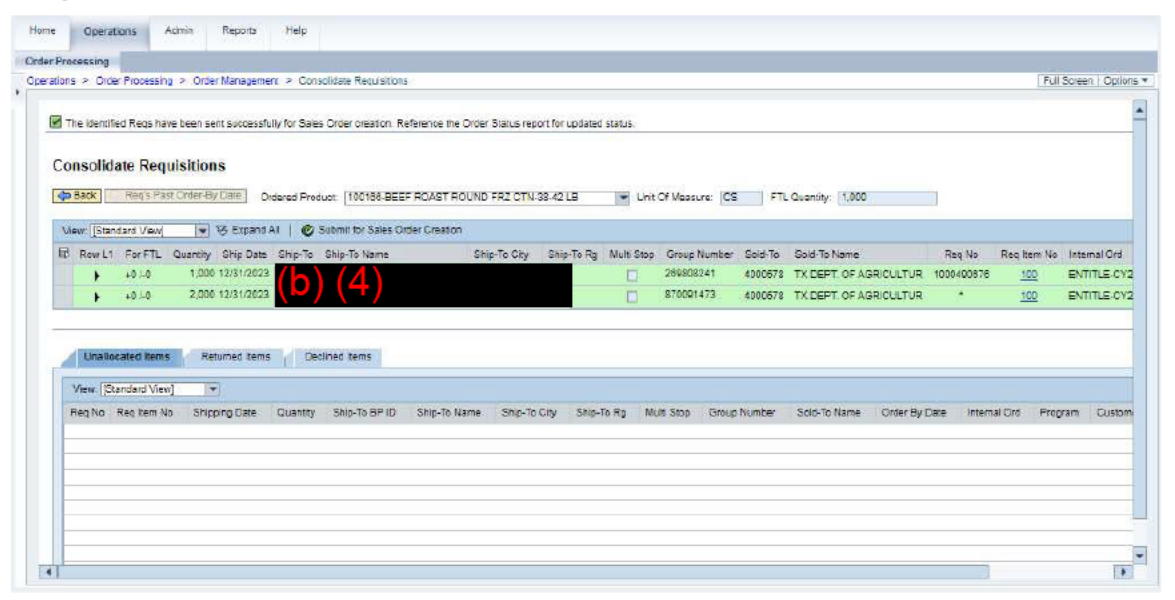

**14.** The transaction is complete.

Ð

(Note) After an SDA user consolidates a requisition, background processes generate the Sales Order numbers. Users should wait ~15 minutes to review the newly consolidated order(s) using the Order Status Report.

During peak ordering periods, it will take longer. As long as the requisitions are submitted for order consolidation before the USDA order-by deadline (CST), WBSCM will accept and provide Sales Order numbers.

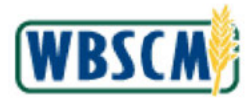

# RESULT

A multi-stop domestic sales order has been consolidated from requisitions with differing ship-to locations within the state.

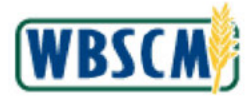

## PROCESS OVERVIEW

### Purpose

A Co-op Organization is an organization that places orders in WBSCM on behalf of member Recipient Agencies (RAs). The purpose of a Co-op is to leverage buying power by consolidating orders based on the needs of their RAs and submitting their combined order requests to the SDA for update or approval. Use this transaction to create a new Co-op Organization in WBSCM.

## Process Trigger

Use this process when a new Co-op Organization needs to be created in WBSCM.

## Prerequisites

- RA(s) that should belong to a Co-op must exist in WBSCM.
- Available business partners must exist in WBSCM
- SDA Org Admin Role

## Portal Path

Follow the Portal path below to complete this transaction:

• Select Admin tab → Organization Maintenance tab → Maintain Organization link to go to the Maintain Organization screen.

## **Tips and Tricks**

- The R/O/C acronyms in the field tables represent Required, Optional, or Conditional field entries.
  - o Required (R) a mandatory field necessary to complete the transaction
  - o Optional (O) a non-mandatory field not required to complete the transaction
  - Conditional (C) a field that may be required if certain conditions are met, typically linked to completion of a mandatory field
- Refer to the WBSCM Help site, *Frequently Referenced Training Materials* section for basic navigation training and tips on creating favorites, performing searches, etc.

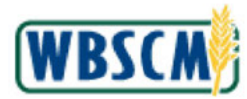

## PROCEDURE

1. Start the transaction using the Portal path: Admin tab → Organization Maintenance tab → Maintain Organization link.

Image: Maintain Organization Screen

| Home Operations Admin       | Reports Help                                             |                       |
|-----------------------------|----------------------------------------------------------|-----------------------|
| Manage Users Master Data Or | ganization Maintenance                                   |                       |
|                             | Admin > Organization Maintenance > Maintain Organization | Full Screen Options + |
| Maintain Organization       |                                                          |                       |
| Upload New RA Organizations | Welcome to the Maintain Organization Application         |                       |
| Upload RA Updates           | Update my Organization                                   |                       |
|                             | Create RA.Organization                                   |                       |
|                             | Update RA Organization                                   |                       |
|                             | Create Co. op Organization                               |                       |
|                             | Update Co-op Organization                                |                       |
|                             | Mass Assign Unidesign Ship-To                            |                       |
|                             |                                                          |                       |
|                             |                                                          |                       |
|                             |                                                          |                       |
|                             |                                                          |                       |
|                             |                                                          |                       |
|                             |                                                          |                       |
|                             |                                                          |                       |
|                             |                                                          |                       |
|                             |                                                          |                       |
|                             |                                                          |                       |
|                             |                                                          |                       |
|                             |                                                          |                       |
|                             |                                                          |                       |
|                             |                                                          |                       |
|                             |                                                          |                       |
|                             |                                                          |                       |
|                             |                                                          |                       |
|                             |                                                          |                       |
|                             |                                                          |                       |
|                             |                                                          |                       |
|                             |                                                          |                       |

2. Click 🕷 (the Hide Navigator arrow) to minimize the Portal Menu. Note that this can be done with any transaction in WBSCM.

Image: Maintain Organization Screen

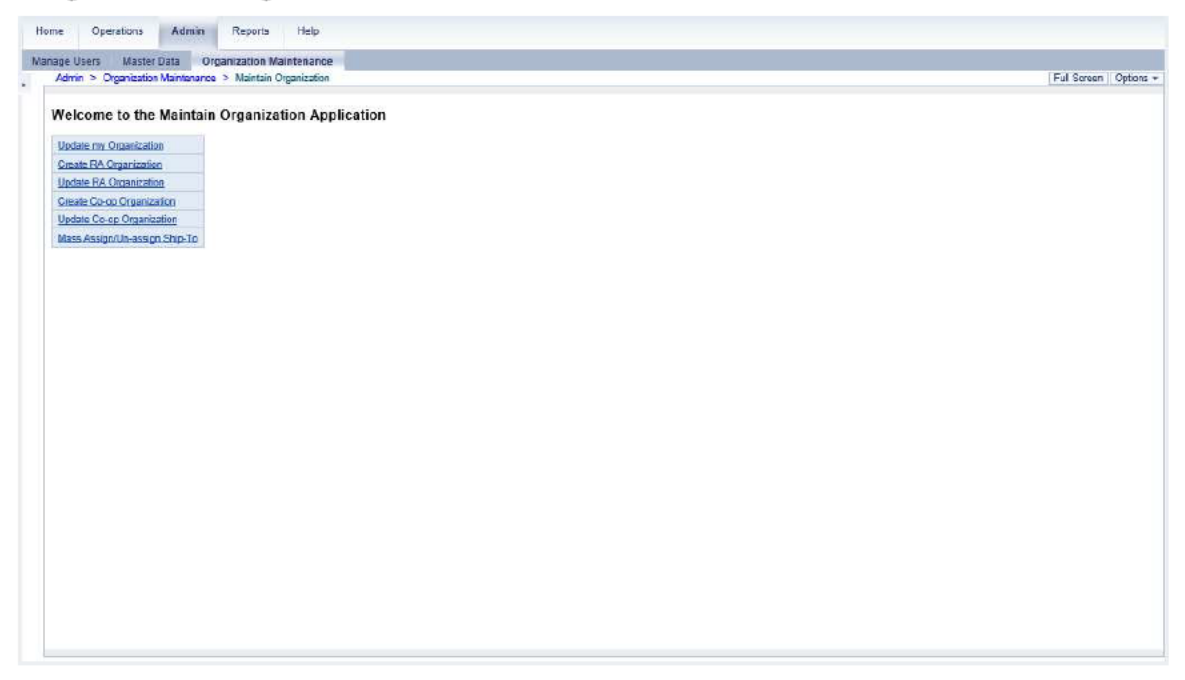

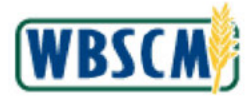

3. Click Create Co-op Organization (Create Co-op Organization link) to create a new Co-op Organization.

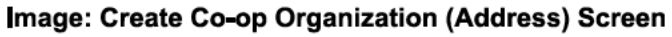

| reate Co-op Organization                                |            |  |
|---------------------------------------------------------|------------|--|
| Back                                                    |            |  |
| Address Relationship                                    |            |  |
| All required fields are marked with a red asterisk (*). |            |  |
| Name                                                    |            |  |
| 8 Name                                                  |            |  |
| Additional Name                                         | <u> </u>   |  |
| Address                                                 |            |  |
| Provide Case                                            |            |  |
| * Street Address 1:<br>Street Address 2:                |            |  |
| Street Address 3:                                       |            |  |
| * City:                                                 |            |  |
| * Country                                               |            |  |
| State                                                   | Thosa Cooe |  |
| County.                                                 | 2002       |  |
|                                                         |            |  |
|                                                         |            |  |
| Submit                                                  |            |  |
|                                                         |            |  |
|                                                         |            |  |
|                                                         |            |  |
|                                                         |            |  |
|                                                         |            |  |
|                                                         |            |  |

**4.** As required, complete/review the following fields:

| Field                    | R/O/C | Description                                                                                                    |
|--------------------------|-------|----------------------------------------------------------------------------------------------------|
| Name:                    | R     | Person or business partner's name.<br><b>Example:</b><br>Pueblo City School District 60                                          |
| Additiona <b>l</b> Name: | 0     | A free text field to enter an additional name or name of recipient.                                                              |
| Street Address 1:        | R     | A free text field in which to enter the street address<br>of the user or organization.<br><b>Example:</b><br>1902 Montezuma Road |
| Street Address 2:        | 0     | A free text field in which to enter the street address of the user or organization.                                              |

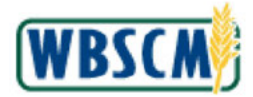

| Field             | R/O/C | Description                                                                                                    |
|-------------------|-------|----------------------------------------------------------------------------------------------------|
| Street Address 3: | 0     | A free text field in which to enter the street address of the user or organization.                                                                                                    |
| City:             | R     | City where the user or company is located.<br>Example:<br>Pueblo                                                                                                    |
| Country:          | R     | Country code that represents country name.<br>Example:<br>USA<br>(Note) The Country <sup>I</sup> (the Drop-down<br>button) displays a list of countries in<br>alphabetical order. Use the vertical<br>scroll bar to locate the USA option.                                                     |
| State:            | R     | The abbreviation or name of United States<br>territory, district or state.<br><b>Example:</b><br>Colorado<br>(Note) The State <sup>I</sup> (the <b>Drop-down</b><br>button) displays a list of US states in<br>alphabetical order. Use the vertical<br>scroll bar to locate the desired state. |
| Postal Code       | R     | A zip code.<br><b>Example:</b><br>81003<br>(Note) The postal code must be valid<br>and belong to the state selected.                                                                                                    |

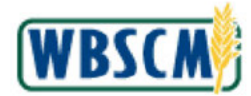

Image: Create Co-op Organization (Address) Screen

| Tusers Master Data Organization Maintenance             | The second second second second second second second second second second second second second second second se |
|---------------------------------------------------------|----------------------------------------------------------------------------------------------------|
| mn > Organization Mamenance > Maintain Organization     | Ful Screen   Opt                                                                                                |
|                                                         |                                                                                                    |
| reate Co-op Organization                                |                                                                                                    |
| Back                                                    |                                                                                                    |
| Address Relationship                                    |                                                                                                    |
|                                                         |                                                                                                    |
| All required fields are marked with a red asterisk (*). |                                                                                                    |
| Name                                                    |                                                                                                    |
| * Name: Pueblo City School District 60                  |                                                                                                    |
| Additional Name:                                        |                                                                                                    |
| Andrees                                                 |                                                                                                    |
|                                                         |                                                                                                    |
| * Street Address 1: 1002 Montazuma Road                 |                                                                                                    |
| Street Address 2.                                       |                                                                                                    |
| * City: PUEBLO                                          |                                                                                                    |
| * Country USA                                           |                                                                                                    |
| * State: Colorado * Postal Code: 81003                  |                                                                                                    |
| County: Zone:                                           |                                                                                                    |
| CARGANYA REALESS                                        |                                                                                                    |
|                                                         |                                                                                                    |
|                                                         |                                                                                                    |
| submit                                                  |                                                                                                    |
|                                                         |                                                                                                    |
|                                                         |                                                                                                    |
|                                                         |                                                                                                    |
|                                                         |                                                                                                    |
|                                                         |                                                                                                    |
|                                                         |                                                                                                    |
|                                                         |                                                                                                    |
|                                                         |                                                                                                    |
|                                                         |                                                                                                    |

**5.** Click Relationship (the **Relationship** tab) to assign Business Partner relationships to the new Coop Organization.

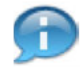

(Note) The user may toggle between the *Address* and *Relationship* tabs without losing unsaved changes.

## Image: Create Co-op Organization (Relationship) Screen

| Ass  | sioned Business Parine's                      |              | Available Business Partners                                    | _ |  |
|------|-----------------------------------------------|--------------|----------------------------------------------------------------|---|--|
| C.   | 7                                             |              | <b>7</b>                                                       |   |  |
| E.   | Business Partner (Name/City State, BP Number) | 1            | Business Partner (Name/City State, BP Number)                  |   |  |
|      | None Found                                    |              | REGIONAL EAST TEXAS FOOD BANK / TYLER TX (4003884)             |   |  |
| -    |                                               | The American | SAN ANTONIO FOOD BANK / SAN ANTONIO TX (4003944)               | - |  |
|      |                                               | Assign       | SOUTH PLAINS FOOD BANK/HIGH PLAINS FOOD / LUBBOCK TX (4004082) | - |  |
|      |                                               | Unassign 🕨   | SOUTH TEXAS FOOD BANK / LAREDO TX (4005942)                    |   |  |
|      |                                               |              | SOUTHEAST TEXAS FOOD BANK/FOOD BANK OF / BEAUMONT TX (4004105) |   |  |
|      |                                               |              | TARRANT AREA FOOD BANK/MICHITA FALLS / FORT WORTH TX (4004830) |   |  |
|      |                                               |              | WEST TEXAS REGION RA FOOD BANK / CDESSA TX (4005467)           |   |  |
|      |                                               |              | RA ROGEVILLE ( ROSEVILLE CA (4006381)                          |   |  |
| smt] |                                               |              |                                                                |   |  |

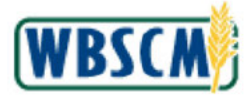

6. Click (the Select button) to the left of an RA for the new Co-op Organization in the Available Business Partners section. In this example, the RA Roseville / Roseville CA (4009361) option is selected.

(Note) The available Business Partners are listed in alphabetical order on the right-hand panel. Use the vertical scroll bar to find the appropriate business partner. To select multiple business partners:

 If the business partners are listed in consecutive rows, hold down the Shift key and click the first and last select buttons.

(All)

• To select business partners from non-consecutive rows, hold down the **Ctrl** key while clicking each select button.

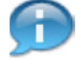

(Note) To filter the list of available Business Partners, click on the column Business

Partner (Name/City State, BP Number) field. Select (User-Defined Filter...) (the (User-Defined Filter...) option) and enter search criteria. Use "\*" (the Asterisk symbol) at the beginning and at the end of a search term (e.g., \*20th\* or \*5001416\*) to search for a business partner that contains the term. The asterisk searches part of a word as well (e.g., \*Califor\*). See also the Wildcard and Matchcode Searches job aid for additional information.

To remove filter, select (AII) option.

## Image: Create Co-op Organization (Relationship) Screen

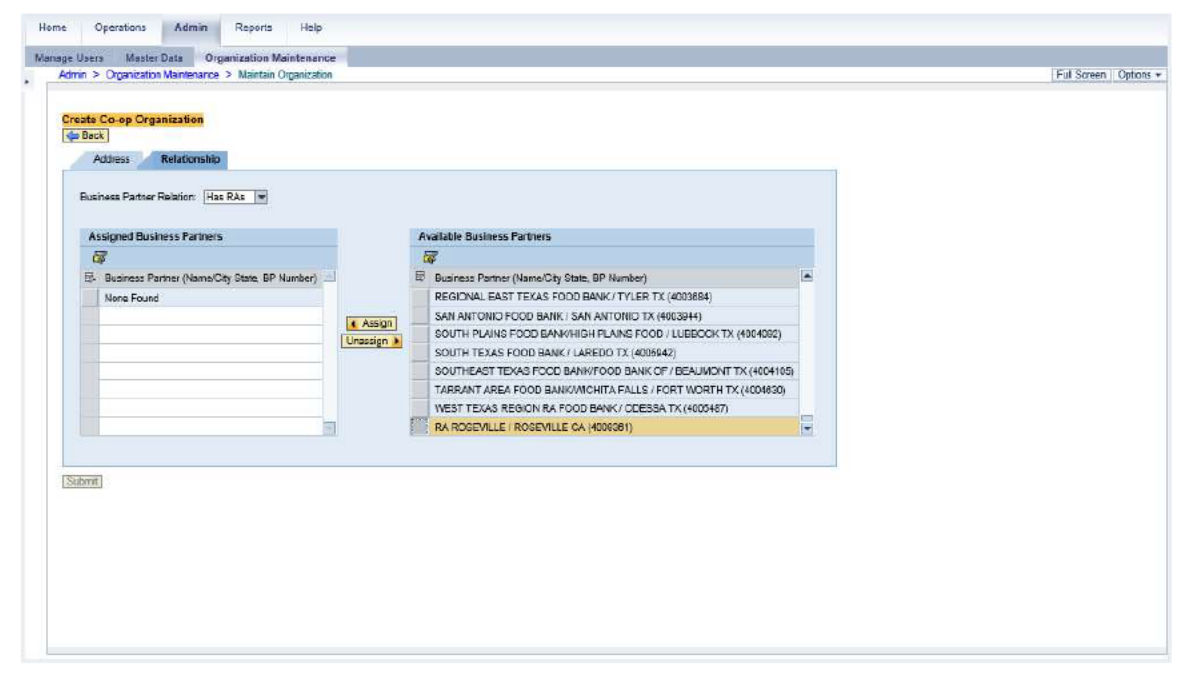

7. Click Assign (the Assign button) to assign the selected RA to the new Co-op Organization.

(Note) If the relationship is created in error, select the business partner from the Assigned Business Partner panel and click Unassign (the Unassign button) to remove the assigned business partner.

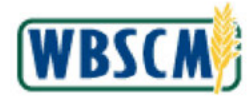

## Image: Create Co-op Organization (Relationship) Screen

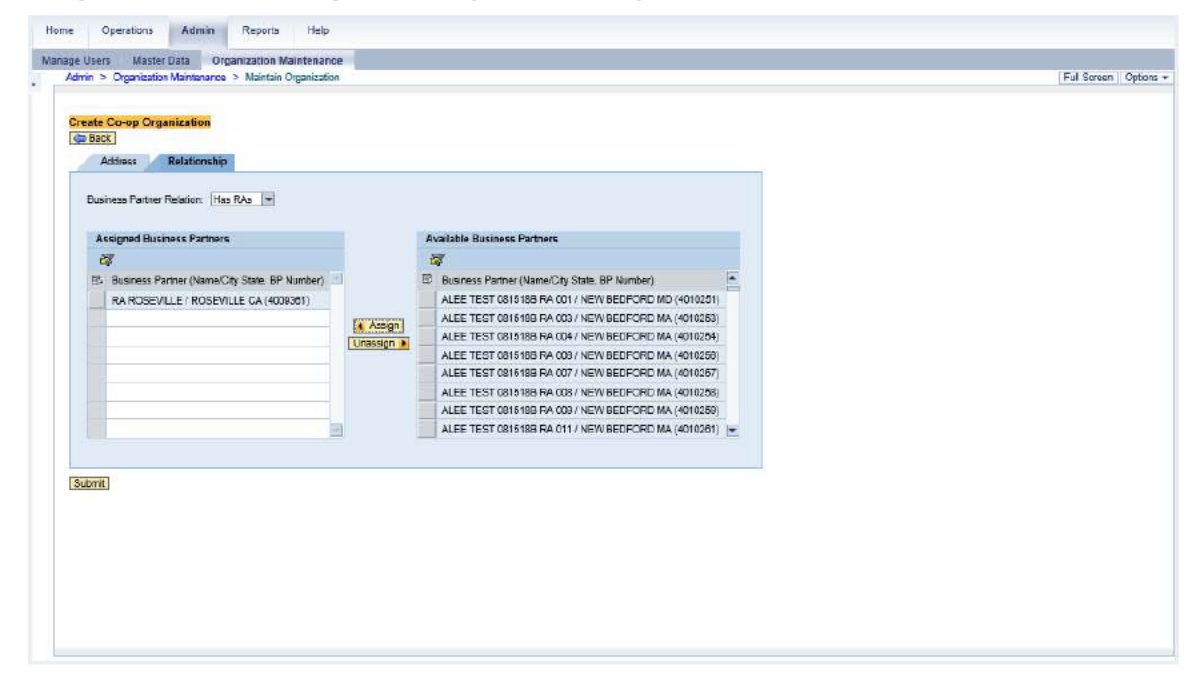

8. Click Submit (the Submit button) to create the new Co-op Organization.

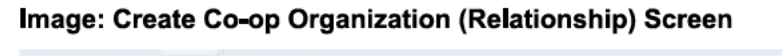

| Address Relationship<br>Business Partner Helation: Has RAs |            |                                                  |                                                                                                    |  |
|------------------------------------------------------------|------------|--------------------------------------------------|----------------------------------------------------------------------------------------------------|--|
| Assigned Business Partners                                 |            | Available Business Partners                      |                                                                                                    |  |
| 8                                                          |            | 4                                                |                                                                                                    |  |
| 15. Business Partner (Name/City State BP Number)           |            | 12 Business Partner (Name/City State, BP Number) | The second second second second second second second second second second second second second second second se |  |
| RA ROSEVILLE / ROSEVILLE CA (4008381)                      |            | ALEE TEST 0815188 RA 001 / NEW BEDFORD MD (40    | 102511                                                                                                    |  |
|                                                            |            | ALEE TEST 0815188 FA 003 / NEW BEDFORD MA (40)   | 10253)                                                                                                    |  |
|                                                            | Assign ]   | ALEE TEST 0816188 RA 004 / NEW BEDFORD MA (40    | 10254)                                                                                                    |  |
|                                                            | Unassign 🕨 | ALEE TEST 0815188 RA 000 / NEW BEDFORD MA (40    | 10250)                                                                                                    |  |
|                                                            |            | ALEE TEST 081618B FA 007 / NEW BEDFORD MA (40    | 10257)                                                                                                    |  |
|                                                            |            | ALEE TEST 081518B RA 008 / NEW BEDFORD MA (40    | 10258)                                                                                                    |  |
|                                                            |            | ALEE TEST 0815188 RA 009 / NEW BEDFORD MA (40    | 10259)                                                                                                    |  |
|                                                            |            | ALEE TEST 0816188 RA 011 / NEW BEDFORD MA (40    | 10261) 🖛                                                                                                    |  |
| britt.                                                     |            |                                                  |                                                                                                    |  |

**9.** The transaction is complete.

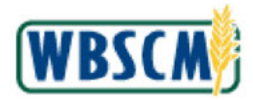

## RESULT

The new Co-op Organization with the specified business partner relationship has been created in WBSCM.

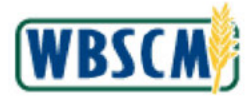

## PROCESS OVERVIEW

#### Purpose

The purpose of this transaction is for an FNS Org Admin to create a new Domestic Headquarters (HQ) organization in WBSCM. This includes naming the HQ, entering address information for the organization and linking any Ship-To locations to the Domestic HQ. This includes:

- Name and address
- Assign or unassign Business Partner relationships and Partners

## Process Trigger

Use this transaction when new Domestic HQ Organization needs to be created in WBSCM.

#### Prerequisites

FNS Org Admin Role

## Portal Path

Follow the Portal path below to complete this transaction:

• Select Admin tab → Organization Maintenance tab → Maintain Organization link to go to the Maintain Organization screen.

## **Tips and Tricks**

- The R/O/C acronyms in the field tables represent Required, Optional, or Conditional field entries.
  - o Required (R) a mandatory field necessary to complete the transaction
  - o Optional (O) a non-mandatory field not required to complete the transaction
  - **Conditional (C)** a field that may be required if certain conditions are met, typically linked to completion of a mandatory field
- Refer to the WBSCM Help site, *Frequently Referenced Training Materials* section for basic navigational training and tips on creating favorites, performing searches, etc.

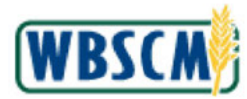

## PROCEDURE

1. Start the transaction using the following Portal path: Admin tab → Organization Maintenance tab → Maintain Organization link.

Image: Maintain Organization Screen

| Home Operations Finance     | Admin Reports Help                                       |                       |
|-----------------------------|----------------------------------------------------------|-----------------------|
| Manage Users Master Data On | ganization Maintenance                                   |                       |
|                             | Admin > Organization Maintenance > Maintain Organization | Full Screen Options + |
| Maintain Organization       | Welcome to the Maintain Organization Application         |                       |
|                             | Create SDA Organization                                  |                       |
|                             | Maintain SDA Organization                                |                       |
|                             | Display SDA Organization                                 |                       |
|                             | Create Ship-To Organization                              |                       |
|                             | Maintain Ship-Te Organization                            |                       |
|                             | Display Ship-To Organization                             |                       |
|                             | Vester H0 Organization                                   |                       |
|                             | Disniar HD Ornanization                                  |                       |
|                             | Maintain Plant / BA Assignment                           |                       |
|                             |                                                          |                       |
|                             |                                                          |                       |
|                             |                                                          |                       |
|                             |                                                          |                       |
|                             |                                                          |                       |
|                             |                                                          |                       |
|                             |                                                          |                       |
|                             |                                                          |                       |
|                             |                                                          |                       |
|                             |                                                          |                       |
|                             |                                                          |                       |
|                             |                                                          |                       |
|                             |                                                          |                       |
|                             |                                                          |                       |
|                             |                                                          |                       |
|                             |                                                          |                       |
|                             |                                                          |                       |

2. Click (the **Hide Navigator** arrow) to minimize the Portal Menu. Note that this can be done with any transaction in WBSCM.

Image: Maintain Organization Screen

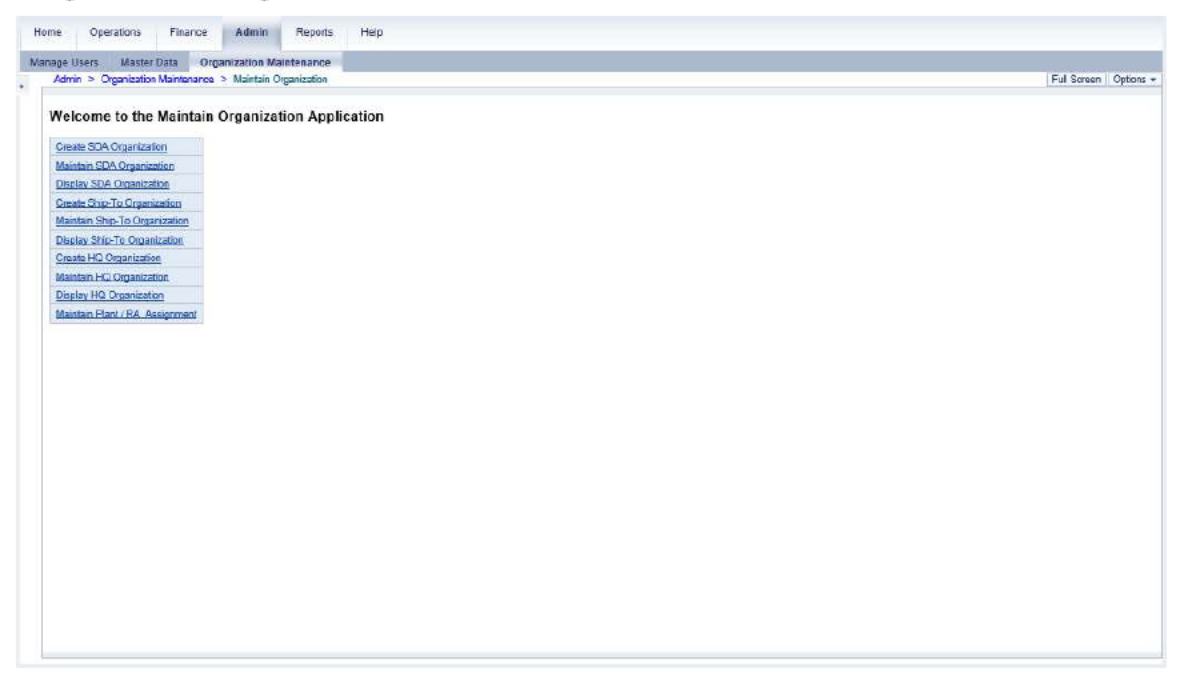

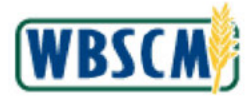

3. Click Create HQ Organization (the Create HQ Organization link) to create an HQ Organization.

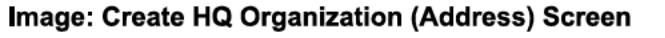

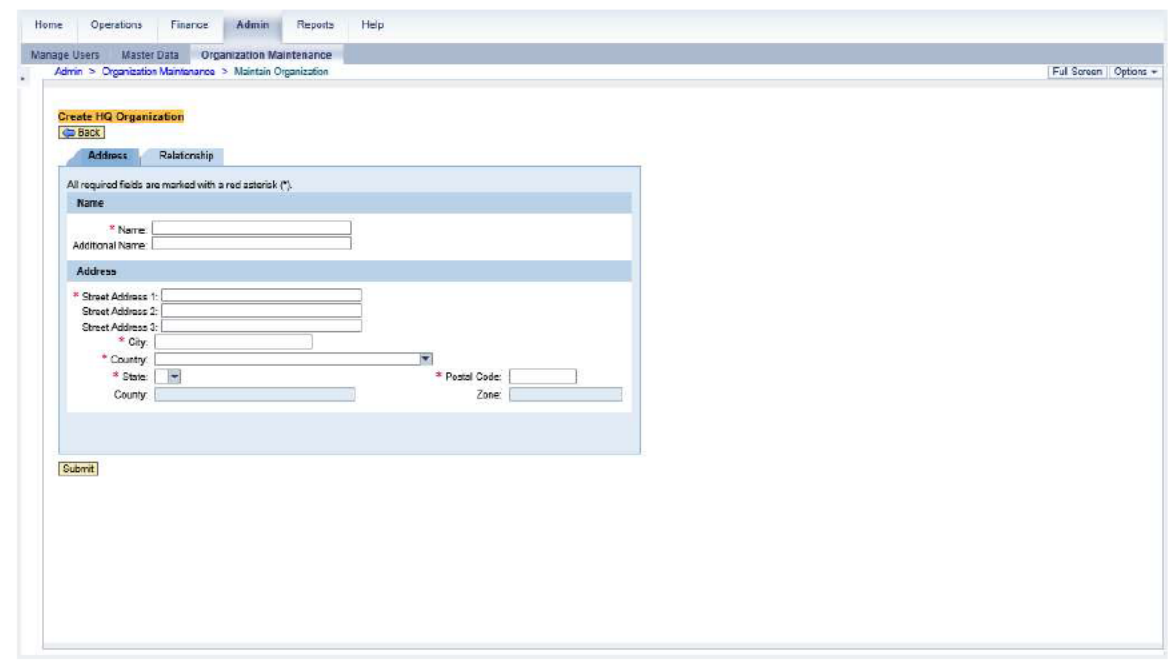

4. As required, complete/review the following fields:

| Field             | R/O/C | Description                                                                                                    |
|-------------------|-------|----------------------------------------------------------------------------------------------------|
| Name:             | R     | Person or business partner's name.<br><b>Example:</b><br>Midwest HQ                                                              |
| Additional Name:  | 0     | A free text field to enter an additional name or name of recipient.                                                              |
| Street Address 1: | R     | A free text field in which to enter the street address<br>of the user or organization.<br><b>Example:</b><br>One Williams Center |
| Street Address 2: | 0     | A free text field in which to enter additional street address information.                                                       |

![](_page_61_Picture_0.jpeg)

| Field             | R/O/C | Description                                                                                                    |
|-------------------|-------|----------------------------------------------------------------------------------------------------|
| Street Address 3: | ο     | A free text field in which to enter additional street address information.                                                                                                    |
| City:             | R     | City where the user or organization is located.<br>Example:<br>Tulsa                                                                                                    |
| Country:          | R     | Country code that represents country name.<br>Example:<br>USA<br>(Note) The Country <sup>I</sup> (the Drop-down<br>button) displays a list of countries in<br>alphabetical order. Use the vertical<br>scroll bar to locate the USA<br>option. Domestic HQs should always<br>use USA.                   |
| State:            | R     | <ul> <li>The abbreviation or name of United States territory, district, or state.</li> <li>Example:<br/>Oklahoma</li> <li>(Note) The State <sup>I</sup> (the Drop-down button) displays a list of US states in alphabetical order. Use the vertical scroll bar to locate the desired state.</li> </ul> |
| Postal Code:      | R     | A ZIP code.<br><b>Example:</b><br>74172<br>(Note) The postal code must be valid<br>and belong to the state selected.                                                                                                    |

![](_page_62_Picture_0.jpeg)

Image: Create HQ Organization (Address) Screen

| lome Operations                                       | Finance Admin                                                                                                    | Reports Help |                                |   |                   |
|-------------------------------------------------------|----------------------------------------------------------------------------------------------------|--------------|--------------------------------|---|-------------------|
| anage Users Maste<br>Admin > Organizatio              | r Data Organization Mai<br>n Maintenance > Maintain Or                                                              | panization   |                                |   | Ful Screen Option |
| Create HQ Organ                                       | Relationship<br>Relationship<br>Introduced with a red asterisk (<br>Victorest HQ<br>1; [One Villians Center<br>2; [ | 2            |                                |   |                   |
| Street Addiess<br>City<br>Country<br>State<br>Country | TULSA<br>USA<br>Oliahoma                                                                                            |              | * Postal Code: [74172<br>Zone: | L |                   |
| [Submit]                                              |                                                                                                    |              |                                |   |                   |
|                                                       |                                                                                                    |              |                                |   |                   |

5. Click Relationship (the Relationship tab) to assign a Ship-To location to the Domestic HQ.

(Note) The user may toggle between the Address and Relationship tabs without losing unsaved changes.

## Image: Create HQ Organization (Relationship) Screen

| Address Relationship                             | ä          |                                                   |          |  |
|--------------------------------------------------|------------|---------------------------------------------------|----------|--|
| Assigned Business Partners                       |            | Available Business Partners                       |          |  |
| 4                                                |            |                                                   |          |  |
| Es Business Partner (Name/City State, BP Number) | 1          | Business Partner (Name/City State, BP Number)     |          |  |
|                                                  |            | 15TH AVENUE FOOD CORP / BROOKLYN NY (5002999)     | <b>-</b> |  |
|                                                  | Frank and  | 20TH CENTURY / MONTOLAIR CA. (5001416)            |          |  |
|                                                  | Assign     | 21ST CENTURY FOODS LTD / SAN ANTONIO TX (8002705) |          |  |
|                                                  | Chassion M | 21ST CENTURY FOODS LTD / SAN ANTONIO TX (5002908) |          |  |
|                                                  |            | 21ST CENTURY FOODS LTD / WAELDER TX (5002857)     |          |  |
|                                                  |            | 32 COLD / LOS ANGELES CA (5004520)                |          |  |
|                                                  |            | 4U2U / MINNETONICA MN (5003951)                   |          |  |
|                                                  | 3          | 4U2LL INACTIVE / GREENDALE IN (5003952)           |          |  |
| Submit]                                          |            |                                                   |          |  |

6. Click (the Select button) next to the appropriate Ship-To from the Available Business Partners panel. In this example, the 20th Century / Montclair CA (5001416) option is selected.

![](_page_63_Picture_0.jpeg)

(Note) The available Business Partners are listed in alphabetical order on the right-hand panel. Use the vertical scroll bar to find the appropriate business partner. To select multiple business partners:

- If the business partners are listed in consecutive rows, hold down the **Shift** key and click the first and last select buttons.
- To select business partners from non-consecutive rows, hold down the Ctrl key while clicking each select button.

(All)

![](_page_63_Picture_5.jpeg)

(Note) To filter the list of available Business Partners click on the column Business

Partner (Name/City State, BP Number) field. Select (User-Defined Filter...) (the (User-Defined Filter...) option) and enter search criteria. Use "\*" (the Asterisk symbol) at the beginning and at the end of a search term (e.g., \*20th\* or \*5001416\*) to search for a business partner that contains the term. The asterisk searches part of a word as well (e.g., \*Califor\*). See also the Wildcard and Matchcode Searches job aid for additional information.

To remove the filter, select the (AII) option.

## Image: Create HQ Organization (Relationship) Screen

| Business Partner Relation: Has Reporting Ship-To |                |                                                   |   |  |
|--------------------------------------------------|----------------|---------------------------------------------------|---|--|
| Assigned Business Partners                       |                | Available Business Partners                       |   |  |
| a,                                               |                |                                                   |   |  |
| Es Business Partner (Name/City State: BP Number) | 1              | E Business Partner (Name/City State, BP Number)   |   |  |
|                                                  |                | 15TH AVENUE FOOD CORP / BROOKLYN NY (5002999)     |   |  |
|                                                  | La Arrian      | 20TH CENTURY / MONTOLAIR CA (5001418)             |   |  |
|                                                  | Linassion      | 21ST CENTURY FOODS LTD / SAN ANTONIO TX (8002705) |   |  |
|                                                  | Consection (m) | 21ST CENTURY FOODS LTD / SAN ANTONIO TX (5002908) |   |  |
|                                                  |                | 21ST CENTURY FOODS LTD / WAELDER TX (5002857)     |   |  |
|                                                  |                | 32 COLD / LOS ANGELES CA (5004520)                |   |  |
|                                                  |                | 4U2U / MINNETONKA MN (5003951)                    |   |  |
|                                                  | 8              | 4U2L- INACTIVE / GREENDALE IN (5003952)           | ± |  |
| Lorit)                                           |                |                                                   |   |  |

7. Click Assign (the Assign button) to assign a Ship-To location to the HQ.

(Note) If the relationship is created in error, select the business partner from the Assigned Business Partner panel and click Unassign (the Unassign button) to remove the assigned business partner.

![](_page_64_Picture_0.jpeg)

## Image: Create HQ Organization (Relationship) Screen

![](_page_64_Figure_3.jpeg)

8. Click Submit (the Submit button) to create the new Domestic HQ.

#### Home Operations Finance Admin Reports Help Manage Users Master Data Organization Maintenance Admin > Organization Maintenance > Maintain Organiza Full Screen Options \* Eusiness Partner 0005006640 created succ spfully Create HQ Organization Address Relationship Business Partner Relation: Has Reporting Ship-To Assigned Business Partners Available Business Partners 1 100 E- Busine Business Partner (Name/City State, BP Number) 1. ess Partner (Name/City State, BP Number) 📃 15TH AVENUE FOOD CORP / BROOKLYN NY (5002899) 20TH CENTURY / MONTCLAIR CA (5001418) Assign 21ST CENTURY FOODS LTD / SAN ANTONO TX (8002705) 21ST CENTURY FOODS LTD / SAN ANTONIO TK (5002808) Unassign 🕨 21ST CENTURY FOODS LTD / WAELDER TX (5002857) 32 COLD / LOS ANGELES CA (5004520) 4U2U / MINNETONKA MN (6003961) 4U2U- INACTIVE / GREENDALE IN (5003952) A & D COLD STORAGE INC / WORCESTER MA (5002637) Submit

Image: Create HQ Organization (Relationship) Screen

9. The transaction is complete.

![](_page_65_Picture_0.jpeg)

## RESULT

The new Domestic HQ with the specified business partner relationship has been created in WBSCM.